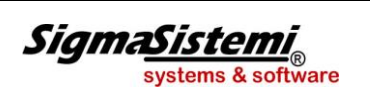

Bilancio CEE e Nota Integrativa

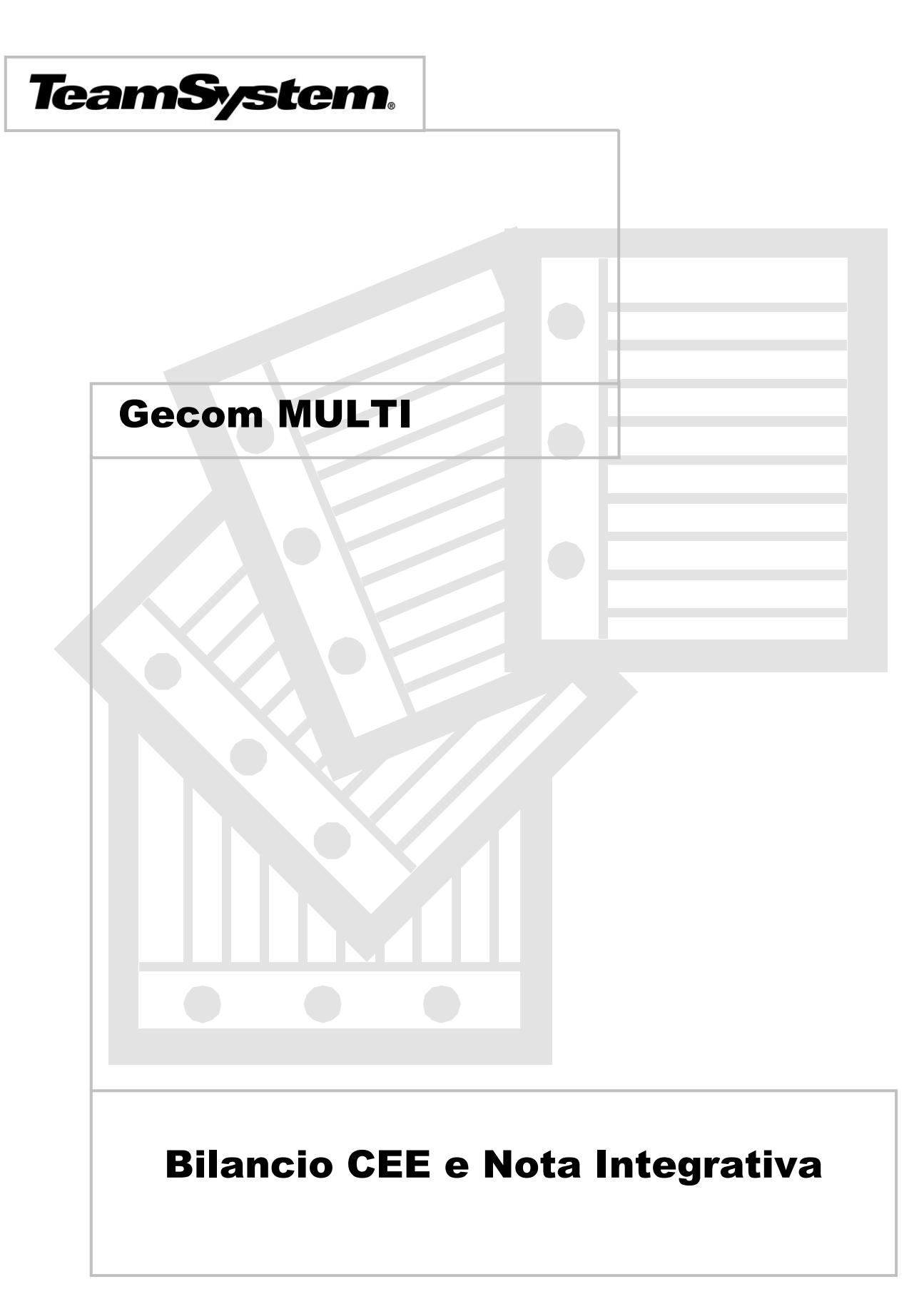

# **SOMMARIO**

| Bilancio Cee e Nota Integrativa in formato XBRL                     | 3  |
|---------------------------------------------------------------------|----|
| Nota integrativa Ordinaria/Analitica                                | 9  |
| NOTA INTEGRATIVA ATTIVO                                             | 10 |
| "Variazioni dei crediti verso soci per versamenti ancora dovuti"    |    |
| "Analisi dei movimenti delle immobilizzazioni immateriali"          |    |
| "Analisi dei movimenti delle immobilizzazioni materiali"            |    |
| "Immobilizzazioni finanziarie"                                      |    |
| "Attivo circolante"                                                 | 20 |
| "Variazione ratei e dei risconti attivi"                            | 23 |
| NOTA INTEGRATIVA PASSIVO E PATRIMONIO NETTO                         | 24 |
| "Passivo ed il patrimonio netto"                                    | 24 |
| "Variazioni dei fondi per rischi e oneri"                           |    |
| "Variazioni trattamento di fine rapporto lavoro subordinato"        |    |
| "Debiti"                                                            | 29 |
| Variazioni dei ratei e risconti passivi                             |    |
| NOTA INTEGRATIVA CONTO ECONOMICO                                    | 31 |
| "Valore della produzione"                                           |    |
| "Proventi e oneri finanziari"                                       |    |
| "Imposte sul reddito di esercizio correnti, differite e anticipate" | 32 |
| NOTA INTEGRATIVA ALTRE INFORMAZIONI                                 | 42 |
| ALTRI SCHEMI                                                        | 46 |
| Nota integrativa in forma SinteticaAbbreviata                       | 47 |
| "Nota integrativa Attivo abbreviato"                                | 50 |
| "Nota integrativa Passivo e patrimonio netto abbreviato"            | 56 |
| "Nota integrativa conto economico abbreviato"                       |    |
| "Nota integrativa Altre informazioni abbreviato"                    |    |
| NOTA INTEGRATIVA PARTE DISCORSIVA                                   | 59 |
| APPENDICE                                                           | 67 |
| Tipi riclassificazioni IV direttiva CEE                             | 68 |
| Personalizzazione procedura                                         | 68 |
| Anagrafica ditte                                                    | 69 |
| Personalizzazione conti                                             | 70 |
| SigmaSistemi<br>systems & software                                  | 1  |

| Introduzione bilancio su progressivi | 70 |
|--------------------------------------|----|
| FAQ                                  | 71 |

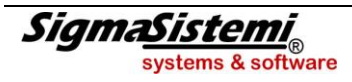

### Gestione Bilancio Cee e Nota integrativa

## Bilancio CEE e Nota integrativa NICEE

# **Bilancio Cee e Nota Integrativa in formato XBRL**

Come da ultime disposizioni dettate dal Consiglio direttivo dell'Associazione XBRL Italia, i bilanci relativi all'esercizio 2014 dovranno essere depositati al Registro delle imprese in formato elettronico elaborabile, che consiste nella nuova tassonomia integrata (ver. 2014-11-17) capace di codificare in formato elettronico elaborabile l'intero rendiconto, comprensivo anche della Nota integrativa.

Nella maggior parte dei casi, nel corso della prossima campagna bilanci sarà, quindi, necessario utilizzare il formato XBRL, anche per il deposito della Nota integrativa.

Più precisamente, come da comunicazione pubblicata in Gazzetta Ufficiale il 19/12/2014, i bilanci relativi all'esercizio chiuso il 31.12.2014, o successivamente, e depositati nel Registro delle Imprese dal giorno 4 marzo 2015, dovranno essere conformi alla nuova tassonomia ver. 2014-11-17.

Nella nuova tassonomia integrata, per la parte relativa ai bilanci rimane la distinzione tra il bilancio abbreviato ed il bilancio ordinario mentre, non è più previsto il cosiddetto bilancio abbreviato semplificato.

Nella Nota integrativa l'ordine di rappresentazione dei dati è quello delle voci di bilancio (stato patrimoniale e conto economico) e non più quello degli articoli 2427 e 2427 bis del c.c.

Schematicamente la Nota integrativa può essere suddivisa in 5 sezioni: una sezione iniziale, testuale, per cui liberamente compilabile, una successiva sezione relativa alle informazioni sulle voci dello stato patrimoniale costituita da tabelle fisse e da testi, a seguire una sezione riferita al conto economico sempre con tabelle e testi, una sezione residuale con altre informazioni sempre con tabelle e testi ed infine una sezione testuale finale in cui vanno inserite le conclusioni.

La Nota integrativa è quindi un insieme di tabelle e testi: i campi testuali, liberamente compilabili, introducono e chiudono la Nota integrativa e introducono e commentano ogni singola tabella, tabelle che hanno una struttura fissa.

Il riferimento per la parte tabellare sono le informazioni richieste dal codice civile; è consentito inserire altre informazioni relative, ad esempio, ai principi contabili o alle particolari esigenze del redattore, utilizzando le parti testuali.

Per quanto riguarda il bilancio ordinario, la tassonomia è formata da 53 tabelle; ovviamente non tutte dovranno essere compilate: ad esempio alcune di queste riguardano il "*fair value*" degli strumenti finanziari per cui, se non si ha tale casistica, non si procederà alla compilazione.

Nella forma abbreviata, invece, la tassonomia prevede 24 tabelle ma è possibile, in questo caso, compilare la maggior parte delle tabelle del bilancio ordinario al fine di fornire informazioni non previste nella forma abbreviata.

Il documento "*Contenuto tabellare della nota integrativa al bilancio di esercizio*" (versione ottobre 2014 – 20141024 -1) redatto da XBRL Italia e reperibile sul suo sito, contiene le tabelle previste per la nuova tassonomia, sia per la forma ordinaria che per quella abbreviata. Ogni tabella riporta i riferimenti del c.c.

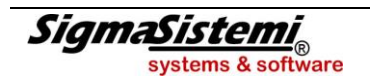

Sulla base di dette novità, si è reso necessario prevedere, nella gestione della Nota integrativa, alcune implementazioni tra le quali, innanzitutto, la fornitura di due nuovi riclassificati (vengono inseriti con la versione 2015.1.0 del pdc standard), aggiornati alla nuova tassonomia e richiamabili dal comando **TABE23**:

- "88" riclassificato analitico o ordinario
- "89" riclassificato abbreviato

I due riclassificati sono collegati al PDC "80" (TABCORR) ed alle due rispettive tassonomie (TABXBRL).

La nuova versione tassonomia 2014-11-17 è stata codificata, all'interno della procedura, con il codice 4.

Si precisa che la Nota integrativa va gestita sempre dal comando NICEE.

La prima operazione da farsi consiste nell'inserire il nuovo codice riclassificato all'interno di **ANADITTE** dove nel campo "*Codice riclassificazione*" va indicato il codice "**88**" se la ditta in selezione deve produrre bilancio e Nota integrativa in forma "*ordinaria*" oppure il codice "**89**" se adotta la modalità di esposizione "*abbreviata*".

Entrando in NICEE, indicare innanzitutto il "Codice ditta" e l'"Esercizio" (2014/0).

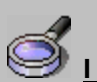

IMPORTANTE

Per poter utilizzare la nuova tassonomia 2014-11-17, quindi bilancio e Nota integrativa in formato XBRL, è necessario attivare il nuovo menu di NICEE e quindi in TABE97 – Bilanci – indicare "SI" nel flag "Abilita nuovo menu nota integrativa".

| NICEE - M                                                       | ULII - NOTA INTEGRATIVA                                                             |       |                                                     |       |      |                                                   |  |  |  |
|-----------------------------------------------------------------|-------------------------------------------------------------------------------------|-------|-----------------------------------------------------|-------|------|---------------------------------------------------|--|--|--|
| <b>e</b> = •                                                    | . е е е е е е е е е е е е е е е е е е е                                             |       |                                                     |       |      | 🚺 TeamSystem* 🛛 🖀 🕭 📕                             |  |  |  |
| Ditta 3290 P [TEAMSYSTEM SPA ] Esercizio [2014] ¢ [0] ¢ [Aperta |                                                                                     |       |                                                     |       |      |                                                   |  |  |  |
|                                                                 |                                                                                     |       | Analitica (Art.2427 c.c.)                           |       |      |                                                   |  |  |  |
|                                                                 | Sezione                                                                             | Stato | Testa                                               | Piede | Nota | Testo Nome                                        |  |  |  |
|                                                                 | NOTA INTEGRATIVA PARTE INIZIAI E                                                    |       | reota                                               | Ticuc | Hota |                                                   |  |  |  |
|                                                                 | NOTA INTEGRATIVA ATTIVO                                                             |       |                                                     |       |      | Commento                                          |  |  |  |
|                                                                 | Variazioni dei crediti verso soci per versamenti ancora dovuti                      |       |                                                     |       |      |                                                   |  |  |  |
| -                                                               | Immobilizzazioni immateriali                                                        |       |                                                     |       |      |                                                   |  |  |  |
|                                                                 | Movimenti delle immobilizzazioni immateriali                                        |       |                                                     |       |      |                                                   |  |  |  |
| -                                                               | Immobilizzazioni materiali                                                          |       |                                                     |       |      | <ul> <li>Funzioni generali</li> </ul>             |  |  |  |
| -                                                               | Movimenti delle immobilizzazioni materiali                                          |       |                                                     |       |      | Ricalcolo da archivi contabili                    |  |  |  |
|                                                                 | Operazioni di locazione finanziaria                                                 |       |                                                     |       |      | - Calcolo quadri da compilare                     |  |  |  |
| -                                                               | Immobilizzazioni finanziarie                                                        |       | <ul> <li>Blocca/Sblocca nota integrativa</li> </ul> |       |      |                                                   |  |  |  |
| -                                                               | Immobilizzazioni Finanziarie:partecipazioni, altri titoli, azioni proprie           |       |                                                     |       |      | - Ripristino dati modificati                      |  |  |  |
| -                                                               | Movimenti delle immobilizzazioni finanziarie:Crediti                                |       |                                                     |       |      | - Annulla nota integrativa                        |  |  |  |
| -                                                               | Partecipazioni in imprese controllate possedute dirett. o tramite soc.fiduc.        |       |                                                     |       |      | <ul> <li>Altre Funzioni</li> </ul>                |  |  |  |
|                                                                 | Partecipazioni in imprese collegate possedute dirett. o tramite soc.fiduc.          |       |                                                     |       |      | Informazioni aggiuntive                           |  |  |  |
|                                                                 | Suddivisione dei crediti immobilizzati per area geografica                          |       |                                                     |       |      | - Contr. congruita' Nota Integrativa e Bilancio ( |  |  |  |
|                                                                 | Crediti immobilizzati relativi ad operazioni con obbligo di retrocessione a termine |       |                                                     |       |      | <ul> <li>Parametri procedura</li> </ul>           |  |  |  |
| -                                                               | Valore delle immobilizzazioni finanziarie                                           |       |                                                     |       |      | - Controllo compilazione testi                    |  |  |  |
|                                                                 | Fair value                                                                          |       |                                                     |       |      | Importazione testi da anno precedente             |  |  |  |
|                                                                 | Valore partecipazioni in imprese controllanti                                       |       |                                                     |       | -    | Importazione testi standard                       |  |  |  |
|                                                                 | Valore partecipazioni in altre imprese                                              |       |                                                     |       |      | Selezione modelli documenti                       |  |  |  |
|                                                                 | Valore crediti verso imprese controllate                                            |       |                                                     |       |      | Conversione Nota Integrativa anno preceder        |  |  |  |
|                                                                 | Valore crediti verso imprese collegate                                              |       |                                                     |       |      | •                                                 |  |  |  |
|                                                                 | Valore crediti verso imprese controllanti                                           |       |                                                     |       |      |                                                   |  |  |  |
|                                                                 | Valore crediti verso altri                                                          |       |                                                     |       |      |                                                   |  |  |  |
| •                                                               | m                                                                                   |       |                                                     |       | L    |                                                   |  |  |  |
| <u>F</u> unzio                                                  | ni <u>B</u> ilancio Allegati                                                        |       |                                                     |       |      | Inserisci Uscita                                  |  |  |  |
|                                                                 |                                                                                     |       |                                                     |       |      |                                                   |  |  |  |
| L                                                               |                                                                                     |       |                                                     |       |      |                                                   |  |  |  |

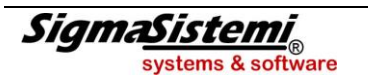

Nell'esempio illustrato con la presente videata, la Nota integrativa in questione, come si può vedere dall'indicazione posta sotto l'etichetta "*Esercizio*", è nella forma "*Analitica*".

I comandi sono disposti come da nuovo menu di **NICEE**, già attivo e fornito con la versione 2014.1.1 di Multi. Pertanto:

dal box "**Testo**", è possibile gestire i testi relativi alle varie sezioni della Nota integrativa, ovvero richiamarli, importarli o annullarli. Le scelte che appaiono sono diverse a seconda della voce su cui si è posizionati. Nella colonna "*Testo*" viene riportata la dicitura "*Schema*", come nel caso della

- sezione Nota integrativa parte iniziale o la dicitura "Introduzione/Commento" come nel caso di sezioni che si riferiscono a tabelle.
   A seguire il nome del file (NIxxxxx) e l'icona del foglio di Word con il check verde che sta a significare che il testo è presente e che se cliccato viene aperto. È assolutamente indifferente gestire il testo cliccando direttamente sull'icona della riga corrispondente (sulle colonne "Stato", "Testa", "Piede") che aprirlo dal box "Testo".
- Nel successivo box, le cartelle "Funzioni generali" e "Altre funzioni" contengono le operazioni che è possibile eseguire sulla Nota integrativa, come ad esempio il "Ricalcolo da archivi contabili", il "Ripristino dei dati modificati", l "Annullamento della Nota integrativa", nonché l' "Importazione dei testi dall'anno precedente", l' "Importazione dei testi standard" e la "Conversione della Nota integrativa dall'anno precedente".

A fondo pagina sono inoltre presenti i bottoni: "Funzioni", "Bilanci" e "Allegati", di cui si parlerà in seguito.

Come già detto in precedenza, il contenuto della Nota integrativa, con il nuovo formato XBRL, non segue più l'ordinamento dettato dal codice civile, più precisamente dai commi dell'art.2427 del c.c ma quello dettato dall'ordine delle voci del bilancio.

Si possono quindi distinguere le seguenti sezioni:

- Nota integrativa parte iniziale
- Nota integrativa attivo
- Nota integrativa passivo e patrimonio netto
- Nota integrativa conto economico
- Nota integrativa altre informazioni
- Nota integrativa parte finale
- Dichiarazione di conformità

Il dettaglio del menu può essere ridotto facendo un doppio click sul "-" posto a sinistra della voce o aperto nel dettaglio con il doppio click sul simbolo "+".

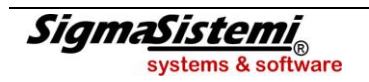

Ad esempio, se posizionati sulla riga "*Valore delle immobilizzazioni finanziarie*", volendo evitare di visualizzare tutto il dettaglio, è sufficiente fare il doppio click sul trattino, per passare dalla visualizzazione come da figura sottostante con dettaglio:

| 🖌 NICE | NICEE - MULTI - NOTA INTEGRATIVA |     |                                                                                      |                                                          |       |       |      |                                                 |  |  |  |
|--------|----------------------------------|-----|--------------------------------------------------------------------------------------|----------------------------------------------------------|-------|-------|------|-------------------------------------------------|--|--|--|
|        | •                                | 4   | н ∢ ► н 💿 🕯                                                                          |                                                          |       |       |      | 🚺 TeamSystem'                                   |  |  |  |
| Ditta  |                                  |     | 3290] P [TEAMSYSTEM SPA                                                              | Esercizio 2014 ‡ 0 ‡ Aperta<br>Analitica (Art.2427 c.c.) |       |       |      |                                                 |  |  |  |
| •      | П                                | Т   | Sezione                                                                              | Stato                                                    | Testa | Piede | Nota | Testo Nome                                      |  |  |  |
|        | -                                |     | Immobilizzazioni finanziarie                                                         | -                                                        |       |       |      | Introduzione                                    |  |  |  |
|        | Η.                               | -   | Immobilizzazioni Finanziarie:partecipazioni, altri titoli, azioni proprie            | -                                                        |       |       |      | Commento                                        |  |  |  |
|        | <del>ا ا</del>                   | -   | Movimenti delle immobilizzazioni finanziarie:Crediti                                 |                                                          |       |       |      |                                                 |  |  |  |
|        | -                                | -   | Partecipazioni in imprese controllate possedute dirett. o tramite soc.fiduc.         | -                                                        |       |       |      | <u></u>                                         |  |  |  |
|        | -                                | -   | Partecipazioni in imprese collegate possedute dirett. o tramite soc.fiduc.           |                                                          |       |       |      | †                                               |  |  |  |
|        | -                                | -   | Suddivisione dei crediti immobilizzati per area geografica                           | _                                                        |       |       |      | Funzioni generali                               |  |  |  |
|        | -                                | -   | Crediti immobilizzati relativi ad operazioni con obbligo di retrocessione a termine  | -                                                        |       |       |      | Ricalcolo da archivi contabili                  |  |  |  |
|        | -                                | -   | Valore delle immobilizzazioni finanziarie                                            |                                                          |       |       |      | - Calcolo quadri da compilare                   |  |  |  |
|        |                                  |     | Fair value                                                                           |                                                          |       |       |      | Blocca/Sblocca nota integrativa                 |  |  |  |
|        |                                  |     | Valore partecipazioni in imprese controllanti                                        |                                                          |       |       |      | Ripristino dati modificati                      |  |  |  |
|        | $\square$                        |     | Valore partecipazioni in altre imprese                                               | _                                                        |       |       |      | - Annulla nota integrativa                      |  |  |  |
|        | $\square$                        |     | Valore crediti verso imprese controllate                                             |                                                          |       |       |      | - Altre Funzioni                                |  |  |  |
|        |                                  |     | Valore crediti verso imprese collegate                                               |                                                          |       |       |      | - Informazioni aggiuntive                       |  |  |  |
|        | $\square$                        |     | Valore crediti verso imprese controllanti                                            |                                                          |       |       |      | Contr. congruita' Nota Integrativa e Bilancio ( |  |  |  |
|        |                                  |     | Valore crediti verso altri                                                           |                                                          |       |       |      | ➡ Parametri procedura                           |  |  |  |
|        |                                  |     | Valore altri titoli                                                                  | -                                                        |       |       |      | Controllo compilazione testi                    |  |  |  |
|        | $\square$                        |     | Azioni proprie                                                                       |                                                          |       |       |      | Importazione testi da anno precedente           |  |  |  |
|        | -                                |     | Attivo circolante                                                                    |                                                          |       |       |      | Importazione testi standard                     |  |  |  |
|        | -                                | -   | Variazioni delle rimanenze                                                           |                                                          |       |       |      | Selezione modelli documenti                     |  |  |  |
|        | -                                | -   | Attivo circolante: Crediti                                                           |                                                          |       |       |      | Conversione Nota Integrativa anno preceder      |  |  |  |
|        | ΓL                               |     | Variazioni dei crediti iscritti nell'attivo circolante                               |                                                          |       |       |      |                                                 |  |  |  |
|        |                                  |     | Suddivisione dei crediti iscritti nell'attivo circolante per area geografica         |                                                          |       |       |      |                                                 |  |  |  |
|        | $\Box L$                         |     | Crediti iscritti attivo circolante relativi ad operazioni con obbligo di retrocessio |                                                          |       |       |      | $\square    $                                   |  |  |  |
|        |                                  |     | m                                                                                    |                                                          |       |       | L    | • • • • • • • • •                               |  |  |  |
| E      | unzio                            | oni | i <u>B</u> ilancio Allegati                                                          |                                                          |       |       |      | Inserisci Uscita                                |  |  |  |
|        | _                                | _   |                                                                                      |                                                          |       |       |      |                                                 |  |  |  |
|        |                                  |     |                                                                                      |                                                          |       |       |      | 8                                               |  |  |  |

alla seguente figura senza dettaglio:

|       | - MU                       | ILTI - NOTA INTEGRATIVA                                                              |       |                                                          |       |      |            | ×                                              |  |  |
|-------|----------------------------|--------------------------------------------------------------------------------------|-------|----------------------------------------------------------|-------|------|------------|------------------------------------------------|--|--|
| ۲     | 1                          | 8 🚱 – К ∢ ≽ И                                                                        |       |                                                          |       |      |            | 🚺 TeamSystem*                                  |  |  |
| Ditta |                            | 3290) ₽ [TEAMSYSTEM SPA                                                              |       | Esercizio 2014 ¢ 0 ¢ Aperta<br>Analitica (Art.2427 c.c.) |       |      |            |                                                |  |  |
| •     |                            | Sezione                                                                              | Stato | Testa                                                    | Piede | Nota | m          | Testo Nome                                     |  |  |
|       | - 1                        | Immobilizzazioni finanziarie                                                         |       |                                                          |       |      | ΗI         | Introduzione                                   |  |  |
|       | -                          | Immobilizzazioni Finanziarie:partecipazioni, altri titoli, azioni proprie            |       |                                                          |       |      | ΗI         | Commento                                       |  |  |
|       | -                          | Movimenti delle immobilizzazioni finanziarie:Crediti                                 |       |                                                          |       |      | 1-         |                                                |  |  |
|       | -                          | Partecipazioni in imprese controllate possedute dirett. o tramite soc.fiduc.         |       |                                                          |       |      | ΗI         |                                                |  |  |
|       | -                          | Partecipazioni in imprese collegate possedute dirett. o tramite soc.fiduc.           |       |                                                          |       |      |            |                                                |  |  |
|       | -                          | Suddivisione dei crediti immobilizzati per area geografica                           |       |                                                          |       |      |            | 📮 Funzioni generali                            |  |  |
|       | -                          | Crediti immobilizzati relativi ad operazioni con obbligo di retrocessione a termine  |       |                                                          |       |      |            | - Ricalcolo da archivi contabili               |  |  |
|       | +                          | Valore delle immobilizzazioni finanziarie                                            |       |                                                          |       |      |            | - Calcolo quadri da compilare                  |  |  |
|       | -                          | Attivo circolante                                                                    |       |                                                          |       |      | <b>*</b>   | Blocca/Sblocca nota integrativa                |  |  |
|       | Variazioni delle rimanenze |                                                                                      |       |                                                          |       |      |            | Ripristino dati modificati                     |  |  |
|       | -                          | Attivo circolante: Crediti                                                           |       |                                                          |       |      |            | - Annulla nota integrativa                     |  |  |
|       |                            | Variazioni dei crediti iscritti nell'attivo circolante                               |       |                                                          |       |      | Н          | Altre Funzioni                                 |  |  |
|       |                            | Suddivisione dei crediti iscritti nell'attivo circolante per area geografica         |       |                                                          |       |      |            | Informazioni aggiuntive                        |  |  |
|       |                            | Crediti iscritti attivo circolante relativi ad operazioni con obbligo di retrocessio |       |                                                          |       |      |            | Contr. congruita' Nota Integrativa e Bilancio  |  |  |
|       | -                          | Variazioni attività finanziarie che non costituiscono immobilizzazioni               |       |                                                          |       |      | <b> </b> ₹ | - Parametri procedura                          |  |  |
|       | -                          | Variazioni disponibilità liquide                                                     |       |                                                          |       |      |            | Controllo compilazione testi                   |  |  |
|       | -                          | Variazioni ratei e risconti attivi                                                   |       |                                                          |       |      |            | Importazione testi da anno precedente          |  |  |
|       | -                          | Oneri finanziari capitalizzati                                                       |       |                                                          |       |      |            | Importazione testi standard                    |  |  |
| -     |                            | NOTA INTEGRATIVA PASSIVO E PATRIMONIO NETTO                                          |       |                                                          |       |      |            | Selezione modelli documenti                    |  |  |
|       | -                          | Patrimonio netto                                                                     |       |                                                          |       |      |            | Conversione Nota Integrativa anno preceder     |  |  |
|       | -                          | Variazioni nelle voci di patrimonio netto                                            |       |                                                          |       |      | -          |                                                |  |  |
|       |                            | Variazioni voci di patrimonio netto                                                  |       |                                                          |       |      |            |                                                |  |  |
|       |                            | Dettaglio varie altre riserve                                                        |       |                                                          |       |      | ЦТ         |                                                |  |  |
| •     |                            | m                                                                                    |       |                                                          |       |      | +          | ۲. III. ۲. ۲. ۲. ۲. ۲. ۲. ۲. ۲. ۲. ۲. ۲. ۲. ۲. |  |  |
| E     | Inzion                     | i <u>B</u> ilancio A <u>l</u> legati                                                 |       |                                                          |       |      |            | Inserisci Uscita                               |  |  |
|       | _                          |                                                                                      |       |                                                          |       |      |            |                                                |  |  |
|       |                            |                                                                                      |       |                                                          | _     |      |            |                                                |  |  |

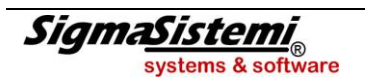

Il primo passaggio è ovviamente il prelievo dei dati contabili, procedere pertanto con il doppio click sulla scelta "**Ricalcolo da archivi contabili**" presente nel menu "**Funzioni generali**" all'interno del box posto sulla destra.

Una volta eseguito il ricalcolo la procedura segnala, inserendo un check, i prospetti compilati o con il simbolo di un triangolo giallo, quelli previsti.

|          | NICEE - MULTI - NOTA INTEGRATIVA |     |                                                                             |                         |                             |       |      |   |                                                                                             |  |  |  |  |
|----------|----------------------------------|-----|-----------------------------------------------------------------------------|-------------------------|-----------------------------|-------|------|---|---------------------------------------------------------------------------------------------|--|--|--|--|
| ۲        | 1                                | ٩   | 0 н ∢ ► н                                                                   |                         |                             |       |      |   | 🚺 TeamSystem*                                                                               |  |  |  |  |
|          |                                  |     |                                                                             |                         |                             |       |      |   |                                                                                             |  |  |  |  |
| Ditta    |                                  | 329 | 0 P TEAMSYSTEM SPA                                                          |                         | Esercizio 2014 🗘 0 🗘 Aperta |       |      |   |                                                                                             |  |  |  |  |
|          |                                  |     |                                                                             |                         |                             |       |      |   | Analitica (Art.2427 c.c.)                                                                   |  |  |  |  |
|          | 1                                | 1   | Sezione                                                                     | Testo Nome              |                             |       |      |   |                                                                                             |  |  |  |  |
| -        |                                  |     | NOTA INTEGRATIVA PARTE INIZIALE                                             | Stato                   | Testa                       | Tiede | Hota |   | Schema NI023846                                                                             |  |  |  |  |
| -        |                                  |     | NOTA INTEGRATIVA ATTIVO                                                     |                         |                             |       |      |   |                                                                                             |  |  |  |  |
|          | -                                | +   | Variazioni dei crediti verso soci per versamenti ancora dovuti              |                         |                             |       |      |   |                                                                                             |  |  |  |  |
|          | +                                | +   | > A.A.01.000. Crediti per versamenti dovuti e richiamati                    | <u> </u>                |                             |       |      | H |                                                                                             |  |  |  |  |
|          | +                                | +   | > A.A.02.000. Crediti per versamenti dovuti non richiamati                  | <u> </u>                |                             |       |      | H |                                                                                             |  |  |  |  |
|          | -                                | +   | Immobilizzazioni immateriali                                                | - Č                     |                             |       |      | H | 🖻 Funzioni generali                                                                         |  |  |  |  |
|          | +                                | -   | Movimenti delle immobilizzazioni immateriali                                | - Č                     |                             |       |      | H | Ricalcolo da archivi contabili                                                              |  |  |  |  |
|          | -                                | -   | > A.B.01.070. IMMOBILIZZAZIONI IMMATERIALI Altre immobilizzaz               | - Č                     |                             |       |      | H | Calcolo quadri da compilare                                                                 |  |  |  |  |
|          | -                                |     | Immobilizzazioni materiali                                                  | Ú.                      |                             |       |      | * | Biocca/Sbiocca nota integrativa     Ripristino dati modificati     Annulla nota integrativa |  |  |  |  |
|          | +                                | -   | Movimenti delle immobilizzazioni materiali                                  | Ú.                      |                             |       |      |   |                                                                                             |  |  |  |  |
|          |                                  |     | Operazioni di locazione finanziaria                                         | 🖻 Altre Funzioni        |                             |       |      |   |                                                                                             |  |  |  |  |
|          | -                                |     | Immobilizzazioni finanziarie                                                | Informazioni aggiuntive |                             |       |      |   |                                                                                             |  |  |  |  |
|          |                                  | -   | Immobilizzazioni Finanziarie:partecipazioni, altri titoli, azioni proprie   |                         |                             |       |      |   | - Contr. congruita Nota Integrativa e Bilai                                                 |  |  |  |  |
|          |                                  | -   | Movimenti delle immobilizzazioni finanziarie:Crediti                        |                         |                             |       |      |   | Controllo compilazione testi                                                                |  |  |  |  |
|          | +                                | -   | Partecipazioni in imprese controllate possedute dirett. o tramite soc.fid   |                         |                             |       |      | ÷ | - Importazione testi da anno precedente                                                     |  |  |  |  |
|          | +                                | -   | Partecipazioni in imprese collegate possedute dirett. o tramite soc.fidu    |                         |                             |       |      |   | Importazione testi standard                                                                 |  |  |  |  |
|          |                                  | -   | Suddivisione dei crediti immobilizzati per area geografica                  |                         |                             |       |      |   | Selezione modelli documenti                                                                 |  |  |  |  |
|          |                                  | -   | Crediti immobilizzati relativi ad operazioni con obbligo di retrocessione a |                         |                             |       |      |   | Conversione Nota Integrativa anno prec                                                      |  |  |  |  |
|          | $\top$                           | -   | Valore delle immobilizzazioni finanziarie                                   |                         |                             |       |      |   |                                                                                             |  |  |  |  |
|          | $\top$                           |     | Fair value                                                                  |                         |                             |       |      |   |                                                                                             |  |  |  |  |
|          | $\top$                           |     | Valore partecipazioni in imprese controllanti                               |                         |                             |       |      | - |                                                                                             |  |  |  |  |
|          |                                  |     | Valore partecipazioni in altre imprese                                      |                         |                             |       |      |   |                                                                                             |  |  |  |  |
|          |                                  |     | Valore crediti verso imprese controllate                                    |                         |                             |       |      |   |                                                                                             |  |  |  |  |
|          |                                  |     |                                                                             |                         |                             |       |      | Ļ |                                                                                             |  |  |  |  |
|          | _                                | _   |                                                                             |                         |                             | J     |      | , |                                                                                             |  |  |  |  |
| <u> </u> | nzior                            | ni  | <u>B</u> ilancio Aļlegati                                                   |                         |                             |       |      |   | <u>I</u> nserisci <u>U</u> scita                                                            |  |  |  |  |
|          |                                  |     |                                                                             |                         |                             |       |      |   |                                                                                             |  |  |  |  |
|          |                                  |     |                                                                             |                         |                             |       |      |   |                                                                                             |  |  |  |  |

Digitando il tasto destro posizionati su una delle righe che compongono le varie sezioni della Nota integrativa appare un menu tra le cui scelte è presente l'opzione "**Legenda**", in cui viene dettagliato il significato delle varie icone.

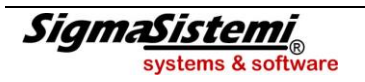

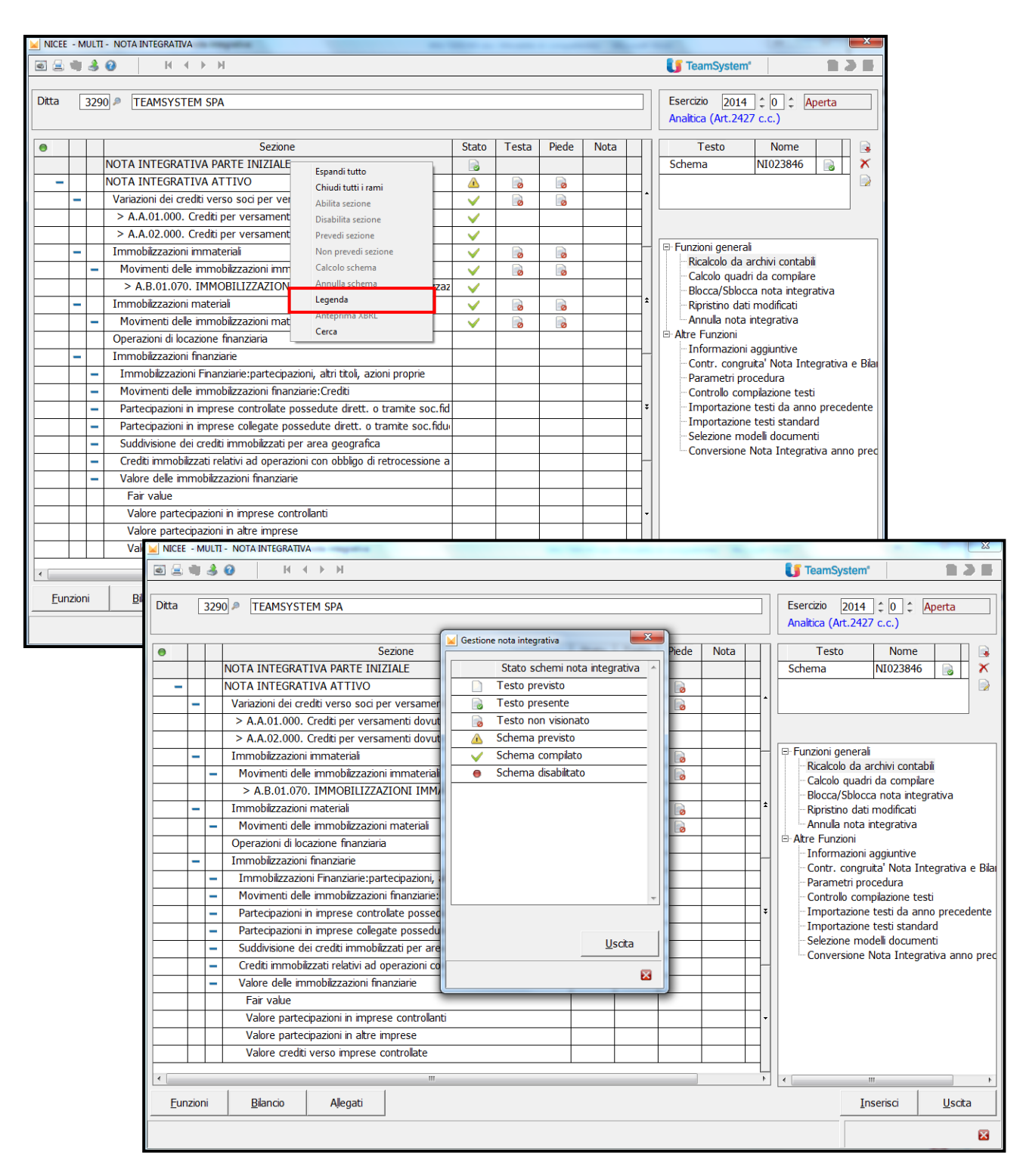

È possibile ricercare delle sezioni servendosi di una ricerca testuale; digitare la combinazione di tasti "CTRL+F" per fare sì che si apra, vicino al "*Codice ditta*", nel menu di NICEE, una riga in cui è possibile digitare del testo libero; dando "Invio" il cursore si posiziona sulla riga che contiene la parola inserita.

# Nota integrativa Ordinaria/Analitica

Analizziamo in dettaglio i vari prospetti presenti nella Nota integrativa "ordinaria".

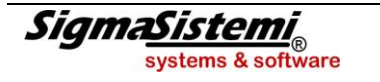

### NOTA INTEGRATIVA ATTIVO

### "Variazioni dei crediti verso soci per versamenti ancora dovuti"

Se nel bilancio sono presenti dei valori che devono confluire in questa sezione, provvederà la procedura ad inserire la suddetta voce di bilancio sotto la riga della sezione in questione.

| NICEE - MULTI - NOTA INTEGRATIVA                                                   | A MARKET IN A MARKET IN A       | 1 m m                           |          |                                                 |  |  |  |  |
|------------------------------------------------------------------------------------|---------------------------------|---------------------------------|----------|-------------------------------------------------|--|--|--|--|
| I 4 → H                                                                            | 🔄 🗟 🖷 👶 🕜 । म 🕹 🕑 । म 🕹 🕨 🚺 🖉 🔚 |                                 |          |                                                 |  |  |  |  |
| Ditta 3316 P TEAMSYSTEM SPA                                                        |                                 | Esercizio 2014 ¢ 0 ¢ Aperta     |          |                                                 |  |  |  |  |
| Sezione                                                                            | Testo Nome                      |                                 |          |                                                 |  |  |  |  |
| NOTA INTEGRATIVA PARTE INIZIALE                                                    |                                 | reotaeae                        |          |                                                 |  |  |  |  |
| NOTA INTEGRATIVA ATTIVO                                                            |                                 |                                 |          |                                                 |  |  |  |  |
| Variazioni dei crediti verso soci per versamenti ancora do                         | vuti 🗸                          |                                 | 1        | -                                               |  |  |  |  |
| > A.A.02.000. Crediti per versamenti dovuti non richiamat                          | ti 🗸                            |                                 |          |                                                 |  |  |  |  |
| <ul> <li>Immobilizzazioni immateriali</li> </ul>                                   | ×                               |                                 |          |                                                 |  |  |  |  |
| <ul> <li>Movimenti delle immobilizzazioni immateriali</li> </ul>                   | V                               |                                 |          | 🖻 Funzioni generali                             |  |  |  |  |
| > A.B.01.010. IMMOBILIZZAZIONI IMMATERIALI Costi di                                | impianto e di ampliamento 🧹 🗸   |                                 |          | Ricalcolo da archivi contabili                  |  |  |  |  |
| > A.B.01.070. IMMOBILIZZAZIONI IMMATERIALI Altre imr                               | mobilizzazioni immateriali 🛛 🧹  | Calcolo quadri da compilare     |          |                                                 |  |  |  |  |
| <ul> <li>Immobilizzazioni materiali</li> </ul>                                     | ✓                               | Blocca/Sblocca nota integrativa |          |                                                 |  |  |  |  |
| <ul> <li>Movimenti delle immobilizzazioni materiali</li> </ul>                     | ✓                               |                                 |          | Appulla peta integrativa                        |  |  |  |  |
| Operazioni di locazione finanziaria                                                |                                 |                                 |          | Annula nota integrativa                         |  |  |  |  |
| Immobilizzazioni finanziarie                                                       |                                 |                                 |          |                                                 |  |  |  |  |
| <ul> <li>Immobilizzazioni Finanziarie:partecipazioni, altri titoli, azi</li> </ul> | ioni proprie                    |                                 |          | Contr. congruital Note Integrative o Bilancie ( |  |  |  |  |
| Movimenti delle immobilizzazioni finanziarie:Crediti                               |                                 |                                 |          | Parametri procedura                             |  |  |  |  |
| <ul> <li>Partecipazioni in imprese controllate possedute dirett. o t</li> </ul>    | tramite soc.fiduc.              |                                 |          | Controllo compilazione testi                    |  |  |  |  |
| <ul> <li>Partecipazioni in imprese collegate possedute dirett. o tra</li> </ul>    | amite soc.fiduc.                |                                 | ++1      | Importazione testi da anno precedente           |  |  |  |  |
| <ul> <li>Suddivisione dei crediti immobilizzati per area geografica</li> </ul>     |                                 |                                 | +++      | Importazione testi standard                     |  |  |  |  |
| Crediti immobilizzati relativi ad operazioni con obbligo di                        | retrocessione a termine         |                                 |          | Selezione modelli documenti                     |  |  |  |  |
| Valore delle immobilizzazioni imanziarie                                           |                                 |                                 | +++1 1   | Conversione Nota Integrativa anno preceder      |  |  |  |  |
| Fair Value                                                                         |                                 |                                 | ++11     |                                                 |  |  |  |  |
| Valore partecipazioni in imprese controllariu                                      |                                 |                                 | H*I      |                                                 |  |  |  |  |
| Valore crediti verso imprese controllate                                           |                                 |                                 | ++1      |                                                 |  |  |  |  |
| Valore crediti verso imprese contronate                                            |                                 |                                 | <u> </u> |                                                 |  |  |  |  |
| · · · · · · · · · · · · · · · · · · ·                                              |                                 |                                 |          | ( m )                                           |  |  |  |  |
| <u>F</u> unzioni <u>B</u> ilancio Allegati                                         |                                 |                                 |          | Inserisci Uscita                                |  |  |  |  |
|                                                                                    |                                 |                                 |          | 8                                               |  |  |  |  |

Doppio click o "*Invio*" sulla riga per accedere al dettaglio della tabella che, in questo caso, è rimasta identica ai prospetti della Nota integrativa dell'anno scorso.

| NICEE - MULTI - Art. 2427 c.c. Sez. 4 |                   |          |       |             | ×          |
|---------------------------------------|-------------------|----------|-------|-------------|------------|
| К 4 Р И 🚯 🙆 📕 🖷 🗐                     |                   |          |       | 🚺 TeamSyste | em" 🗎 🕽 🖬  |
|                                       |                   |          |       |             |            |
| Codice ditta 3316 TEAMSYSTEM SPA      |                   |          |       | ]           |            |
|                                       |                   |          |       |             |            |
| ALTRE VOCI DELL'ATTIVO                | A.A.02.           | 1        |       |             |            |
|                                       | parte non richiar | mata     |       |             | 1          |
|                                       |                   | ſ        |       |             |            |
| Consistenza Iniziale                  |                   |          |       | 5.000       |            |
| Diminuzioni                           |                   |          |       |             |            |
| Arrotondamenti (+/-)                  |                   |          |       |             |            |
|                                       |                   |          |       |             |            |
| Consistenza finale                    |                   |          |       | 5.000       |            |
|                                       |                   |          |       | 0.000       |            |
|                                       |                   |          |       |             |            |
|                                       |                   |          |       |             |            |
|                                       |                   |          |       |             |            |
|                                       |                   |          |       |             |            |
|                                       |                   |          |       |             |            |
|                                       |                   |          |       |             |            |
|                                       |                   | Conforma | Varia | Appulla     | Dett Centi |
|                                       |                   | Conterma |       | Annula      | Dett.Conti |
|                                       |                   |          |       |             |            |
|                                       |                   |          |       |             |            |

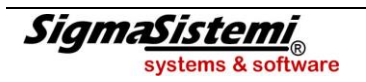

Per ogni prospetto è possibile produrre l'anteprima di quella che sarà la tabella nel formato XBRL.

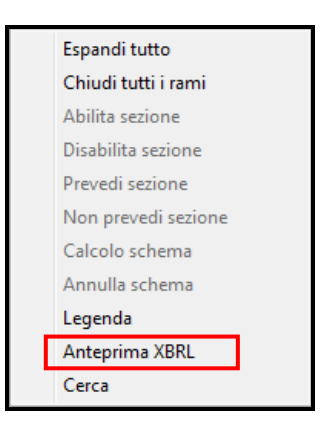

E' sufficiente, dall'elenco delle varie sezioni, posizionarsi sulla riga, tasto destro e selezionare l'opzione "Anteprima XBRL" per avere gli stessi dati ma nel nuovo formato.

| NICEE - MULTI    | and the second second | -                   |                     |                    |         | ×              |
|------------------|-----------------------|---------------------|---------------------|--------------------|---------|----------------|
| ۵ 🛎 🖷 🌢          | • н ∢ → н             |                     |                     |                    | 🚺 TeamS | ystem"         |
|                  |                       | Crediti per versam. | Crediti per versam. | Totale crediti per |         | A              |
|                  |                       | dovuti e richiamat. | dovuti non richiam. | versamenti dovuti  |         |                |
| Valore di inizio | esercizio             |                     | 5000                | 5000               |         |                |
| Variazioni nell' | 'esercizio            |                     |                     |                    |         |                |
| Valore di fine e | esercizio             |                     | 5000                | 5000               |         |                |
|                  |                       |                     |                     |                    |         |                |
|                  |                       |                     |                     |                    |         |                |
|                  |                       |                     |                     |                    |         |                |
|                  |                       |                     |                     |                    |         |                |
|                  |                       |                     |                     |                    |         |                |
|                  |                       |                     |                     |                    |         |                |
|                  |                       |                     |                     |                    |         |                |
|                  |                       |                     |                     |                    |         |                |
|                  |                       |                     |                     |                    |         |                |
|                  |                       |                     |                     |                    |         |                |
|                  |                       |                     |                     |                    |         |                |
|                  |                       |                     |                     |                    |         |                |
|                  |                       |                     |                     |                    |         |                |
|                  |                       |                     |                     |                    |         |                |
|                  |                       |                     |                     |                    |         |                |
|                  |                       |                     |                     |                    |         |                |
|                  |                       |                     |                     |                    |         |                |
|                  |                       |                     |                     |                    |         |                |
|                  |                       |                     |                     |                    |         |                |
|                  |                       |                     |                     |                    |         |                |
|                  |                       |                     |                     |                    |         |                |
|                  |                       |                     |                     |                    |         |                |
|                  |                       |                     |                     |                    |         | •              |
| Eunzioni         | Codici                |                     |                     |                    |         | <u>U</u> scita |
|                  |                       |                     |                     |                    |         |                |
|                  |                       |                     |                     |                    |         |                |

L'opzione "Anteprima" è possibile per tutti i prospetti che compongono la Nota integrativa in formato XBRL.

Come si può notare, rispetto all'impostazione precedente, in cui sono presenti delle righe che rilevavano sia gli incrementi che i decrementi, oltre agli arrotondamenti, si è passati al prospetto attuale, in cui le variazioni vengono rilevate in un'unica riga.

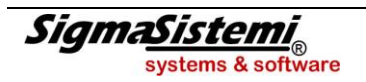

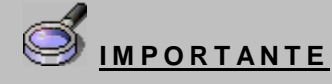

Per quanto riguarda le tabelle e l'anteprima di cui sopra, va fatta una considerazione. L'anteprima della tabella nel formato XBRL simula quello che sarà l'anteprima che si otterrà con il visualizzatore Tebeni di Infocamere ma il risultato non sarà lo stesso, in quanto Tebeni per diverse tabelle inserisce automaticamente nelle colonne "Totali" i valori recuperati dal bilancio; inoltre, il visualizzatore di Infocamere non mostra le righe delle tabelle senza dati né le tabelle completamente prive di dati o con i soli importi dei totali prelevati dal bilancio.

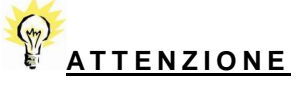

In alcuni casi le differenze nelle tabelle, tra il dettaglio dei valori inseriti ed il totale di detti valori, se recuperati dal bilancio in base alle specifiche della tassonomia generano, in fase di validazione, degli errori di "Warning – Errore di validazione nei calcoli" con il riferimento al prospetto o ai prospetti in cui si presenta l'anomalia.

Infocamere ha messo a disposizione un documento in cui sono elencati i codici di errore (bloccanti) ed i warning (non bloccanti) ma non ha reso noto in dettaglio i controlli che vengono effettuati sul file.

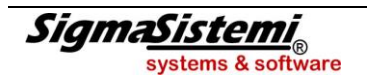

### "Analisi dei movimenti delle immobilizzazioni immateriali"

Sia questo prospetto, "Movimenti delle immobilizzazioni immateriali", che il successivo, relativo ai "Movimenti immobilizzazioni materiali", vengono compilati automaticamente dalla procedura, con l'operazione di trasferimento dagli archivi contabili che legge sia i dati dagli archivi contabili che quelli dell'archivio dei cespiti ammortizzabili.

Selezionando nella Nota integrativa la riga corrispondente alla sezione in questione, appare un prospetto, come da immagine sottostante, in cui vengono esposte le voci di bilancio relative alle immobilizzazioni immateriali.

| NICEE - MULTI - Art. 2427 c.c. Sez. 2                                                    | _                                | -                                                                 |                                                                                                    | -                  | ×          |  |  |  |  |
|------------------------------------------------------------------------------------------|----------------------------------|-------------------------------------------------------------------|----------------------------------------------------------------------------------------------------|--------------------|------------|--|--|--|--|
| 🖲 🚍 🖷 🌏 🔕 👘 🔺 🕨 🔶                                                                        | 4                                |                                                                   |                                                                                                    | 🚺 TeamSystem       |            |  |  |  |  |
| Codice ditta 3290 TEAMSYS                                                                | TEM SPA                          |                                                                   |                                                                                                    |                    |            |  |  |  |  |
| IMMOBILIZZAZIONI IMMATERIALI BI                                                          | IMMOBILIZZAZIONI IMMATERIALI B I |                                                                   |                                                                                                    |                    |            |  |  |  |  |
| A.B.01.07 . Altre immobiliz                                                              | zazioni immateriali              |                                                                   |                                                                                                    |                    |            |  |  |  |  |
| Valore di inizio esercizio                                                               |                                  |                                                                   | Variazio                                                                                                    | ni nell'esercizio  |            |  |  |  |  |
| Costo<br>Rivalutazioni<br>Ammortamenti (F.do Amm)<br>Svalutazioni<br>Valore di bilancio  | 91.517<br>64.324<br>27.194       | Increme<br>Riclassif<br>Decreme<br>Rivaluta<br>Ammort<br>Svalutaz | Incrementi per acquisizione Riclassifiche Decrementi per alienazioni Rivalutazioni effettuate nell'esercizio Ammortamenti dell'esercizio 15.596 |                    |            |  |  |  |  |
| Valore di fine esercizio                                                                 |                                  | Altre va                                                          | riazioni                                                                                                    |                    |            |  |  |  |  |
| Costo<br>Rivalutazioni<br>Ammortamenti (F.do Amm.)<br>Svalutazioni<br>Valore di bilancio | 91.517<br>79.920<br>11.598       | Totale v                                                          | ariazioni                                                                                                    |                    | 15.596-    |  |  |  |  |
|                                                                                          | <u>C</u> onferma                 | <u>V</u> aria                                                     | <u>A</u> nnulla                                                                                                    | <u>R</u> ipristina | Dett.Conti |  |  |  |  |
|                                                                                          |                                  |                                                                   |                                                                                                    |                    | ×          |  |  |  |  |

Possiamo distinguere una sezione per i "Valori di inizio esercizio" ovvero relativi al 2013, una sezione per le "Variazioni nell'esercizio" quindi 2014, ed una sezione di riepilogo, ovvero "Valore di fine esercizio".

I valori esposti in tale prospetto sono, anche in questo caso, molto simili a quelli esposti nei prospetti delle immobilizzazioni utilizzati fino all'anno scorso nella Nota integrativa in formato libero.

Si può ovviamente intervenire per inserire/modificare i dati relativi alle immobilizzazioni.

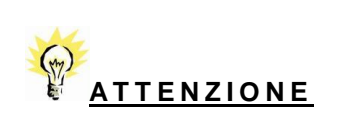

In molti prospetti il bottone Funzioni "Dett.conti" mostra, per ogni contabile, i saldi riportati.

Se posizionati dal menu principale su una delle righe di dettaglio delle Immobilizzazioni immateriali, anche in questo caso, con il tasto destro, avremo la possibilità di produrre l'"**Anteprima**" della tabella in formato XBRL.

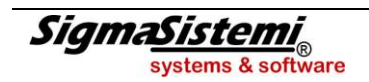

| NICEE - MULTI -                                 |                     |                       |                       |                       |              | ×              |  |  |  |
|-------------------------------------------------|---------------------|-----------------------|-----------------------|-----------------------|--------------|----------------|--|--|--|
| н н н н 🛛 🕹 🔕 📔 н н н н                         |                     |                       |                       |                       | 🚺 TeamSystem |                |  |  |  |
|                                                 | Costi di impianto e | Costi di ricerca, di  | Diritti di brevetto   | Concessioni, licenze, | Awiamento    | Immobilizza 🔺  |  |  |  |
|                                                 | di ampliamento      | sviluppo e di pubbli. | industriale e diritt. | marchi e diritti      |              | immateriali in |  |  |  |
| Valore di inizio esercizio                      |                     |                       |                       |                       |              |                |  |  |  |
| Costo                                           |                     |                       |                       |                       |              |                |  |  |  |
| Rivalutazioni                                   |                     |                       |                       |                       |              |                |  |  |  |
| Ammortamenti (Fondo ammortamento)               |                     |                       |                       |                       |              |                |  |  |  |
| Svalutazioni                                    |                     |                       |                       |                       |              |                |  |  |  |
| Valore di bilancio                              |                     |                       |                       |                       |              |                |  |  |  |
| Variazioni nell'esercizio                       |                     |                       |                       |                       |              |                |  |  |  |
| Incrementi per acquisizioni                     | 10000               |                       |                       |                       |              |                |  |  |  |
| Riclassifiche (del valore di bilancio)          |                     |                       |                       |                       |              |                |  |  |  |
| Decrementi per alienazioni e dismissioni (del v |                     |                       |                       |                       |              |                |  |  |  |
| Rivalutazioni effettuate nell'esercizio         |                     |                       |                       |                       |              |                |  |  |  |
| Ammortamento dell'esercizio                     | 2000                |                       |                       |                       |              |                |  |  |  |
| Svalutazioni effettuate nell'esercizio          |                     |                       |                       |                       |              |                |  |  |  |
| Altre variazioni                                |                     |                       |                       |                       |              |                |  |  |  |
| Totale variazioni                               | 8000                |                       |                       |                       |              |                |  |  |  |
| Valore di fine esercizio                        |                     |                       |                       |                       |              |                |  |  |  |
| Costo                                           | 10000               |                       |                       |                       |              |                |  |  |  |
| Rivalutazioni                                   |                     |                       |                       |                       |              |                |  |  |  |
| Ammortamenti (Fondo ammortamento)               | 2000                |                       |                       |                       |              |                |  |  |  |
| Svalutazioni                                    |                     |                       |                       |                       |              |                |  |  |  |
| Valore di bilancio                              |                     |                       |                       |                       |              |                |  |  |  |
|                                                 |                     |                       |                       |                       |              |                |  |  |  |
| 4                                               |                     | m                     |                       |                       |              |                |  |  |  |
|                                                 |                     |                       |                       |                       |              |                |  |  |  |
| <u>Eunzioni</u> Codici                          |                     |                       |                       |                       |              | <u>U</u> scita |  |  |  |
|                                                 |                     |                       |                       |                       |              |                |  |  |  |

### "Analisi dei movimenti delle immobilizzazioni materiali"

Il prospetto delle "Analisi dei movimenti delle immobilizzazioni materiali" è del tutto simile al precedente; anche in questo caso la compilazione avviene in automatico tramite la lettura dei dati contabili e dei movimenti dei cespiti ammortizzabili.

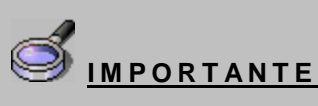

Per quanto riguarda l'inserimento degli importi nei prospetti, va considerato che non è necessario inserire il segno (-), se la voce è di per se significativa per lo stesso; ad esempio, nel caso di "Ammortamento dell'esercizio" non è necessario inserire il segno in quanto è palese che l'importo venga sottratto mentre nel caso di "Altre variazioni" è necessario inserire il segno se l'importo deve essere sottratto oppure non inserirlo se l'importo deve essere sottratto oppure non inserirlo se l'importo deve essere sottratto.

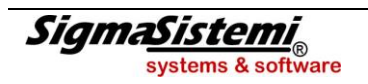

### "Immobilizzazioni finanziarie"

La sezione delle "**Immobilizzazioni finanziarie**" è molto più articolata rispetto alle sezioni precedenti relative alle "**Immobilizzazioni immateriali**" e "**Immobilizzazioni materiali**". Per questa sezione la tassonomia prevede diversi prospetti:

- "Analisi dei movimenti delle immobilizzazioni finanziarie: partecipazioni, altri titoli, azioni proprie"
- "Analisi delle variazioni e della scadenza delle immobilizzazioni finanziarie: crediti"
- "Dettagli sulle partecipazioni in imprese controllate"
- "Dettagli sulle partecipazioni in imprese collegate"
- "Dettagli sui crediti immobilizzati suddivisi per area geografica"
- "Analisi dei crediti immobilizzati relativi ad operazioni con obbligo di retrocessione a termine"

All'interno delle "**Immobilizzazioni finanziarie**" una sottosezione, "**Valore delle immobilizzazioni finanziarie**", prevede dei prospetti per rilevare l'eventuale "**fair value**" presente nelle voci di bilancio delle immobilizzazioni finanziarie:

- "Analisi del valore delle immobilizzazioni finanziarie fair value"
- "Dettaglio del valore delle partecipazioni in imprese controllanti"
- "Dettaglio del valore delle partecipazioni in altre imprese"
- "Dettaglio del valore dei crediti verso imprese controllate"
- "Dettaglio del valore dei crediti verso imprese collegate"
- "Dettaglio del valore dei crediti verso imprese controllanti"
- "Dettaglio del valore dei crediti verso altri"
- "Dettaglio del valore degli altri titoli"
- "Azioni proprie"

Di seguito riportiamo la videata in cui si possono vedere esposte le suddette voci di menu:

| NICE     | E - N | IULTI | - NOTA INTEGRATIVA                                                          |                             | - | - |  |     |                                                                                                    |  |  |  |  |
|----------|-------|-------|-----------------------------------------------------------------------------|-----------------------------|---|---|--|-----|----------------------------------------------------------------------------------------------------|--|--|--|--|
|          | ų,    | ٨     | 0 н ∢ ≻ н                                                                   |                             |   |   |  |     | 🚺 TeamSystem* 🛛 🗎 🔪 📕                                                                                                    |  |  |  |  |
|          |       |       |                                                                             |                             |   |   |  |     |                                                                                                    |  |  |  |  |
| Ditta    | L     | 329   | 0 P TEAMSYSTEM SPA                                                          | Esercizio 2014 🗘 0 🗘 Aperta |   |   |  |     |                                                                                                    |  |  |  |  |
|          |       |       |                                                                             |                             |   |   |  |     | Analitica (Art.2427 c.c.)                                                                                                    |  |  |  |  |
| •        | Γ     | Γ     | Sezione                                                                     | Testo Nome                  |   |   |  |     |                                                                                                    |  |  |  |  |
|          | -     |       | Immobilizzazioni immateriali                                                | $\checkmark$                |   |   |  |     | Introduzione NI023817 🔒 🛪                                                                                                    |  |  |  |  |
|          |       | -     | Movimenti delle immobilizzazioni immateriali                                | ~                           |   |   |  |     | Commento NI023818 🔒 📄                                                                                                    |  |  |  |  |
|          |       |       | > A.B.01.070. IMMOBILIZZAZIONI IMMATERIALI Altre immobilizzaz               | <b>&gt;</b>                 |   |   |  | -   |                                                                                                    |  |  |  |  |
|          | -     |       | Immobilizzazioni materiali                                                  | ×                           |   |   |  |     |                                                                                                    |  |  |  |  |
|          |       | -     | Movimenti delle immobilizzazioni materiali                                  | ×                           |   |   |  |     |                                                                                                    |  |  |  |  |
|          |       |       | Operazioni di locazione finanziaria                                         |                             |   |   |  |     | E Funzioni generali                                                                                                    |  |  |  |  |
|          | -     |       | Immobilizzazioni finanziarie                                                |                             |   |   |  |     | - Calcolo du archivi contabil                                                                                                    |  |  |  |  |
|          |       | -     | Immobilizzazioni Finanziarie:partecipazioni, altri titoli, azioni proprie   |                             |   |   |  |     | Calcolo quadri da complare     Blocca/Sblocca nota integrativa     Ripristino dati modificati     Annula nota integrativa     Anre Funzioni |  |  |  |  |
|          |       | -     | Movimenti delle immobilizzazioni finanziarie:Crediti                        |                             |   |   |  | ±   |                                                                                                    |  |  |  |  |
|          |       | -     | Partecipazioni in imprese controllate possedute dirett. o tramite soc.fid   |                             |   |   |  |     |                                                                                                    |  |  |  |  |
|          |       | -     | Partecipazioni in imprese collegate possedute dirett. o tramite soc.fidu    |                             |   |   |  |     |                                                                                                    |  |  |  |  |
|          |       | -     | Suddivisione dei crediti immobilizzati per area geografica                  |                             |   |   |  | ΠН  | Contr. congruita' Nota Integrativa e Bila                                                                                                   |  |  |  |  |
|          |       | -     | Crediti immobilizzati relativi ad operazioni con obbligo di retrocessione a |                             |   |   |  |     | Parametri procedura                                                                                                    |  |  |  |  |
|          |       | -     | Valore delle immobilizzazioni finanziarie                                   |                             |   |   |  |     | - Controllo compilazione testi                                                                                                    |  |  |  |  |
|          |       |       | Fair value                                                                  |                             |   |   |  | Ŧ   | Importazione testi da anno precedente                                                                                                    |  |  |  |  |
|          |       |       | Valore partecipazioni in imprese controllanti                               |                             |   |   |  |     | Entering and the summer                                                                                                    |  |  |  |  |
|          |       |       | Valore partecipazioni in altre imprese                                      |                             |   |   |  |     | Conversione Nota Integrativa anno prec                                                                                                    |  |  |  |  |
|          |       |       | Valore crediti verso imprese controllate                                    |                             |   |   |  |     | conversione nota integrativa anno pree                                                                                                    |  |  |  |  |
|          |       |       | Valore crediti verso imprese collegate                                      |                             |   |   |  |     |                                                                                                    |  |  |  |  |
|          |       |       | Valore crediti verso imprese controllanti                                   |                             |   |   |  |     |                                                                                                    |  |  |  |  |
|          |       |       | Valore crediti verso altri                                                  |                             |   |   |  | -   |                                                                                                    |  |  |  |  |
|          |       |       | Valore altri titoli                                                         |                             |   |   |  |     |                                                                                                    |  |  |  |  |
|          |       |       | Azioni proprie                                                              |                             |   |   |  |     |                                                                                                    |  |  |  |  |
|          |       |       |                                                                             |                             |   |   |  | - L |                                                                                                    |  |  |  |  |
|          |       |       |                                                                             |                             |   |   |  |     |                                                                                                    |  |  |  |  |
| <u> </u> | nzior | ni    | Bilancio Allegati                                                           |                             |   |   |  |     | <u>I</u> nserisci <u>U</u> sota                                                                                                    |  |  |  |  |
|          |       |       |                                                                             |                             |   |   |  |     |                                                                                                    |  |  |  |  |
|          |       |       |                                                                             |                             |   |   |  |     |                                                                                                    |  |  |  |  |

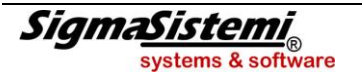

Selezionando la riga "*Immobilizzazioni finanziarie, altri titoli, azione proprie*", verrà visualizzato un prospetto del tutto simile a quello che viene visualizzato se selezionata la riga delle "**Immobilizzazioni materiali**" con la differenza che per le "*Immobilizzazioni finanziarie, altri titoli, azione proprie*" la compilazione automatica si limita a riportare il saldo dell'anno precedente e dell'anno attuale e quindi sarà necessario richiamare la riga o le righe create per accedere al relativo prospetto e dettagliare le voci.

| NICEE - MULTI - Art. 2427 c.c. Sez. 2                                                                                                    | X                                                                                                    |
|----------------------------------------------------------------------------------------------------|----------------------------------------------------------------------------------------------------|
| ■ 🗟 🍓 🌡 🔒 🖌 н н н н                                                                                                    | 🚺 TeamSystem* 🛛 🗎 🕭 🖷                                                                                                    |
| Codice ditta         3316         TEAMSYSTEM SPA           IMMOBILIZZAZIONI FINANZIARIE B III         [A.B.03.01.a]         [imprese controllate] |                                                                                                    |
| Valore di inizio esercizio                                                                                                    | Variazioni nell'esercizio                                                                                                    |
| Costo  Rivalutazioni Svalutazioni Valore di bilancio 20.0                                                                                         | Incrementi per acquisizione         Riclassifiche         Decrementi per alienazioni         Rivalutazioni effettuate nell'esercizio         Svalutazioni dell'esercizio |
| Valore di fine esercizio                                                                                                    | Altre variazioni                                                                                                    |
| Costo                                                                                                    |                                                                                                    |
| Svalutazioni       Valore di bilancio       Totale parziale                                                                                       |                                                                                                    |
|                                                                                                    |                                                                                                    |
|                                                                                                    | 8                                                                                                    |

Di seguito la videata con l' "Anteprima" in formato XBRL del prospetto di cui sopra "Immobilizzazioni finanziarie, altri titoli, azione proprie".

| NICEE - MULTI -             |                     |                   |                       |                   |                       |                |  |
|-----------------------------|---------------------|-------------------|-----------------------|-------------------|-----------------------|----------------|--|
| 🗑 🗏 🖏 🌲 😧 — Н. К. Э. Ы.     |                     |                   |                       |                   | 🔰 TeamSystem*         |                |  |
|                             | Partecipazioni in   | Partecipazioni in | Partecipazioni in     | Partecipazioni in | Totale Partecipazioni | Altri titol 🔺  |  |
|                             | imprese controllate | imprese collegate | imprese controllanti. | altre imprese     |                       |                |  |
| Valore di inizio esercizio  |                     |                   |                       |                   |                       |                |  |
| Costo                       |                     |                   |                       |                   |                       |                |  |
| Rivalutazioni               |                     |                   |                       |                   |                       |                |  |
| Svalutazioni                |                     |                   |                       |                   |                       |                |  |
| Valore di bilancio          | 20000               |                   |                       |                   | 20000                 |                |  |
| Variazioni nell'esercizio   |                     |                   |                       |                   |                       |                |  |
| Incrementi per acquisizioni |                     |                   |                       |                   |                       |                |  |
| Decrementi per alienazioni  |                     |                   |                       |                   |                       |                |  |
| Svalutazioni                |                     |                   |                       |                   |                       |                |  |
| Rivalutazioni               |                     |                   |                       |                   |                       |                |  |
| Riclassifiche               |                     |                   |                       |                   |                       |                |  |
| Altre variazioni            |                     |                   |                       |                   |                       |                |  |
| Totale variazioni           |                     |                   |                       |                   |                       |                |  |
| Valore di fine esercizio    |                     |                   |                       |                   |                       |                |  |
| Costo                       |                     |                   |                       |                   |                       |                |  |
| Rivalutazioni               |                     |                   |                       |                   |                       |                |  |
| Svalutazioni                |                     |                   |                       |                   |                       |                |  |
| Valore di bilancio          | 25000               |                   |                       |                   | 25000                 |                |  |
|                             |                     |                   |                       |                   |                       |                |  |
| 1                           |                     |                   |                       |                   |                       | 1              |  |
| Eunzioni Codici             |                     |                   |                       |                   |                       | <u>U</u> scita |  |
|                             |                     |                   |                       |                   |                       | ×              |  |

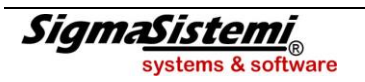

La riga successiva "*Movimenti delle immobilizzazioni finanziarie: crediti*" prevede, per ogni voce dei crediti immobilizzati presenti a bilancio, l'indicazione del saldo iniziale, della variazione, del saldo finale e della quota scadente oltre 5 anni.

Questo il prospetto che viene visualizzato:

| NICEE - MULTI - Art. 2427 c.c. Sez. 4 |                     |       |              | ×          |
|---------------------------------------|---------------------|-------|--------------|------------|
| е ⊒ щ 3 0 н 4 ≻ н                     |                     |       | 🚺 TeamSyster | n' 🗎 🖉 🖬   |
|                                       |                     |       |              |            |
| Codice ditta 3316 TEAMSYSTEM SPA      | \                   |       |              |            |
|                                       |                     |       |              |            |
| ALTRE VOCI DELL'ATTIVO                | A.B.03.02 .d        |       |              |            |
|                                       | Crediti verso altri |       |              |            |
| Consistenza Iniziale                  |                     |       | 498          |            |
| Aumenti                               |                     |       |              |            |
| Diminuzioni                           |                     |       |              |            |
| Quota scadente oltre 5 anni           |                     |       |              |            |
|                                       |                     |       |              |            |
| Consistenza finale                    |                     |       | 498          |            |
|                                       |                     |       |              |            |
|                                       |                     |       |              |            |
|                                       |                     |       |              |            |
|                                       |                     |       |              |            |
|                                       |                     |       |              |            |
|                                       |                     |       |              |            |
|                                       | <u>C</u> onferma    | Varia | Annulla      | Dett.Conti |
|                                       |                     |       |              |            |

La compilazione del prospetto è automatica, ovviamente deve essere invece inserita manualmente l'eventuale quota del credito scadente oltre i 5 anni.

I due prospetti successivi, riguardanti le "Partecipazioni in imprese controllate" e "Partecipazioni in imprese collegate", sono nella compilazione simili.

Selezionando la voce, ad esempio, per le "imprese controllate", verrà visualizzato il seguente prospetto:

| NICEE - MULTI - Art. 2427 c.c. Sez. 5                                                                                                    |                  | x          |
|----------------------------------------------------------------------------------------------------|------------------|------------|
| I ≤ 1 ≤ 0                                                                                                    | 🚺 TeamSystem     |            |
| Codice ditta 3316 TEAMSYSTEM SPA PARTECIPAZIONI IN IMPRESE CONTROLLATE Denominazione                                                                  |                  |            |
| Citta' o Stato                                                                                                    |                  |            |
|                                                                                                    | Bilancio Residuo | 3          |
| Valore a Bilancio o corrispondente credito Capitale in Euro Utile (Perdita) ultimo esercizio in Euro Patrimonio netto in Euro Quota posseduta in Euro | 25.000 25.000    | (2)<br>(2) |
|                                                                                                    |                  |            |
|                                                                                                    |                  |            |
|                                                                                                    |                  | 8          |

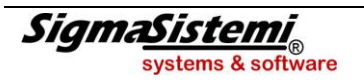

Ovviamente, si procederà alla compilazione di questo prospetto se presente la relativa voce di bilancio.

I dati da inserire riguardano la "*denominazione*" e "*città*"/"*stato*" della/e società controllate oltre al corrispondente "valore di bilancio", al "*valore del capitale*" in euro, al "*risultato di esercizio*" dell'ultimo esercizio e infine al "*patrimonio netto*" ed alla "*quota posseduta*" in euro.

Il valore esposto nella colonna "*Bilancio*" è quello che dovremo dettagliare mentre quello esposto nella colonna "*Residuo*" rappresenta il parziale del valore di bilancio che ridurrà ad ogni eventuale dettaglio inserito. Con i bottoni "**Prossimo**"/"**Precedente**", presenti a fondo pagina o con le freccette sulla destra, è possbile spostari sui dettagli inseriti.

Il prospetto successivo, "Suddivisione dei crediti immobilizzati per area geografica", prevede appunto che i crediti immobilizzati vengano suddivisi per area geografica. Di seguito il prospetto che viene visualizzato:

| NICEE - MULTI - Dettaglio crediti immob. per area geografica                                                                                                    |                  |               |          |              | ×                   |
|----------------------------------------------------------------------------------------------------|------------------|---------------|----------|--------------|---------------------|
| е 🖉 🖷 🌲 😧 — н. ч. > н.                                                                                                    |                  |               |          | 🔰 TeamSystem |                     |
| Codice ditta 3316 TEAMSYSTEM SPA<br>DETTAGLI SUI CREDITI IMMOBILIZZATI PER AREA GEOGRAFICA<br>Area Geografica                                                     |                  |               |          |              |                     |
|                                                                                                    |                  |               | Bilancio | Residuo      | 0                   |
| Crediti immobilizzati verso controllate<br>Crediti immobilizzati verso collegate<br>Crediti immobilizzati verso controllanti<br>Crediti immobilizzati verso altri |                  |               |          | 498          | 498                 |
| Totale crediti immobilizzati                                                                                                    |                  |               |          | 498          | 498                 |
|                                                                                                    |                  |               |          |              |                     |
| <u>Eunzioni</u>                                                                                                    | <u>C</u> onferma | <u>V</u> aria | Annulla  | Prossimo     | prece <u>D</u> ente |
|                                                                                                    |                  |               |          |              |                     |

Anche in questo caso il valore esposto nella colonna "*Bilancio*" e quello esposto nella colonna "*Residuo*" daranno indicazione sui parziali inseriti.

A seguire, nel prospetto dei "Crediti immobilizzati relativi ad operazioni con obbligo di retrocessione a termine", qualora ne ricorra il caso, si procederà ad indicare quale voce, tra quelle dei crediti immobilizzati presenti a bilancio, rientra in questa casistica e l'importo corrispondente.

La sezione "Valore delle immobilizzazioni finanziarie", come già indicato precedentemente, è relativa all'indicazione di valori "fair value" sulle immobilizzazioni finanziarie. Ovviamente tali prospetti non vanno compilati se non si ha questa casistica.

Il prospetto "*Fair value*" rappresenta la sommatoria dei prospetti di dettaglio sottostanti per cui, per la compilazione, che è manuale, è necessario procedere, prima con la compilazione dei prospetti di dettaglio successivi, dal prospetto "*Valore partecipazioni in imprese controllanti*" al prospetto "*Azioni proprie*", per ottenere il totale che sarà poi automaticamente riportato nel prospetto principale.

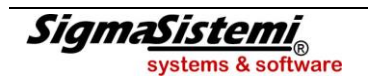

Ad esempio, se selezionata la voce "Valore crediti verso altri":

| NICEE - MULTI - DETTAGLIO DEL VALORE DEI CREDITI VERSO ALTRI   |                       |                   | ×                          |
|----------------------------------------------------------------|-----------------------|-------------------|----------------------------|
| е 🗟 🖷 👶 орон и и и мара на на на на на на на на на на на на на |                       | 🚺 Tear            | nSystem"                   |
| Codice ditta 3316 [TEAMSYSTEM SPA                              |                       | ]                 |                            |
| DETTAGLIO DEL VALORE DEI CREDITI VERSO ALTRI                   |                       |                   |                            |
|                                                                | Bilancio              | Residuo           | 0                          |
| Valore contabile                                               | 498                   | 498               |                            |
| Fair value                                                     |                       |                   |                            |
|                                                                |                       |                   |                            |
| <u>F</u> unzioni <u>C</u>                                      | onferma <u>V</u> aria | <u>Annulla</u> Pr | ossimo prece <u>D</u> ente |
|                                                                |                       |                   |                            |

andremo a definire la/le voci di dettaglio dei "Crediti verso altri" ed il relativo "Valore contabile" ed il "Valore del fair value".

Una volta inserito il dettaglio, richiamando il prospetto principale del "Fair value", avremo il riporto di quanto inserito.

| NICEE - MULTI - Fair value                                                                                                    |            |                       | × |
|----------------------------------------------------------------------------------------------------|------------|-----------------------|---|
| I < → H                                                                                                    | 🔰 Tean     | nSystem*              |   |
| Codice ditta         3316         TEAMSYSTEM SPA           ANALISI DEL VALORE DELLE IMMOBILIZZAZIONI FINANZIARIE                                                                                                    | ]          |                       |   |
|                                                                                                    | Fair value | Valore contabile      |   |
| Partecipazioni in imprese controllanti<br>Partecipazioni in altre imprese<br>Crediti immobilizzati verso imprese controllate<br>Crediti immobilizzati verso imprese controllanti<br>Crediti verso altri<br>Altri titoli<br>Azioni proprie |            | 45.000                |   |
|                                                                                                    | <u>C</u> o | nferma <u>U</u> scita |   |
|                                                                                                    |            | ×                     | 3 |

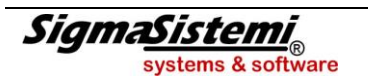

Conclusa la sezione relativa ai prospetti delle "Immobilizzazioni finanziarie", la successiva è quella dell'

### "Attivo circolante".

All'interno della sezione dell' "Attivo circolante", la prima voce delle "Variazioni delle rimanenze" viene calcolata in automatico da programma ed il prospetto visualizzato è il seguente per ogni voce di bilancio relativa alle rimanenze:

| NICEE - MULTI - Art. 2427 c.c. Sez. 4                                         |                                |         |                               | ×          |
|-------------------------------------------------------------------------------|--------------------------------|---------|-------------------------------|------------|
| В 🗟 🖷 👶 🔕 — К 🗸 ≻ М                                                           |                                |         | 🚺 TeamSyst                    | tem"       |
| ài l                                                                          |                                |         |                               |            |
| Codice ditta 3316 TEAMSYSTEM SP                                               | A                              |         |                               |            |
| Variazioni delle rimanenze                                                    | A.C.01.04 .                    |         |                               |            |
| Valore di inizio esercizio<br>Aumenti<br>Diminuizioni<br>Arrotondamenti (+/-) |                                |         | 316.550<br>300.000<br>316.550 |            |
| Consistenza finale                                                            |                                |         | 300.000                       |            |
|                                                                               |                                |         |                               |            |
|                                                                               | <u>C</u> onferma <u>V</u> aria | Annulla | <u>R</u> ipristina            | Dett.Conti |
|                                                                               |                                |         |                               | 8          |

Di seguito riportiamo l' "Anteprima" in formato XBRL del prospetto in questione:

|   | NICEE - MULTI -            |        | -                     |                       |                    |                   |                   | ×              |
|---|----------------------------|--------|-----------------------|-----------------------|--------------------|-------------------|-------------------|----------------|
|   | a 🗟 🖷 🌛 🙆 👘                | н∢⊧н   |                       |                       |                    |                   | U TeamSystem*     |                |
| Г |                            |        | Materie prime,        | Prodotti in corso di  | Lavori in corso su | Prodotti finiti e | Acconti (versati) | Totale riman 🔺 |
|   |                            |        | sussidiarie e di con. | lavorazione e semila. | ordinazione        | merci             |                   |                |
|   | Valore di inizio esercizio |        |                       |                       |                    | 316550            |                   |                |
|   | Variazione nell'esercizio  |        |                       |                       |                    | -16550            |                   |                |
|   | Valore di fine esercizio   |        |                       |                       |                    | 300000            |                   |                |
|   | <                          |        |                       | m                     |                    |                   |                   |                |
|   |                            |        |                       |                       |                    |                   |                   |                |
|   | Eunzioni                   | Codici |                       |                       |                    |                   |                   | <u>U</u> scita |
|   |                            |        |                       |                       |                    |                   |                   |                |

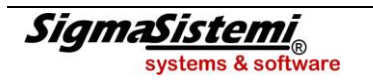

Il prospetto successivo, sempre per l' "Attivo circolante", riguarda le variazioni e la scadenza dei crediti iscritti proprio nell'attivo circolante.

Anche in questo caso il prospetto viene calcolato in automatico.

| NICEE - MULTI - Art. 2427 c.c. Sez. 4                                                                 |                                  |                        |         |                               | ×          |
|----------------------------------------------------------------------------------------------------|----------------------------------|------------------------|---------|-------------------------------|------------|
| й 🗄 🗰 🌲 🔕 — Н 🤞 🛎 🗰 🚍 🗃                                                                               |                                  |                        |         | 🚺 TeamSyst                    | em" 🗎 🕽 🖬  |
|                                                                                                    |                                  |                        |         |                               |            |
| Codice ditta 3316 TEAMSYSTEM                                                                          | Codice ditta 3316 TEAMSYSTEM SPA |                        |         |                               |            |
| ALTRE VOCI DELL'ATTIVO                                                                                | A.C.02.01                        | a                      |         |                               |            |
|                                                                                                    | esigibili ent                    | ro esercizio successiv | 0       |                               |            |
| Consistenza Iniziale<br>Aumenti<br>Diminuzioni<br>Arrotondamenti (+/-)<br>Quota scadente oltre 5 anni |                                  |                        |         | 130.741<br>212.388<br>264.633 |            |
| Consistenza finale                                                                                    |                                  |                        |         | 78.496                        |            |
|                                                                                                    |                                  |                        |         |                               |            |
|                                                                                                    | <u>C</u> onferma                 | <u>V</u> aria          | Annulla | <u>R</u> ipristina            | Dett.Conti |
|                                                                                                    |                                  |                        |         |                               | ×          |

Per ogni voce deve essere indicata la "Quota scadente oltre 5 anni".

A seguire, il prospetto per suddividere i "Crediti del circolante per area geografica":

| NICEE - MULTI - Crediti suddivisi per area geografica                                                                                                    |                  |                                  |                      |                         | ×          |
|----------------------------------------------------------------------------------------------------|------------------|----------------------------------|----------------------|-------------------------|------------|
| R 4 P H                                                                                                    |                  |                                  |                      | 🔰 TeamSystem            | 121        |
| Codice ditta 3316 TEAMSYSTEM SPA<br>DETTAGLI SUI CREDITI ISCRITTI NELL'ATTIVO CIRCOLANTE PER AI<br>Area Geografica                                                                                                    | REA GEOGRAFICA   |                                  |                      |                         |            |
|                                                                                                    | Bila             | ancio                            | Residuo              | Importe                 |            |
| Crediti verso clienti<br>Crediti verso controllate<br>Crediti verso controllate<br>Crediti verso controllanti<br>Crediti tributari<br>Attivita' per imposte anticipate<br>Crediti verso altri<br>Totale crediti immobilizzati |                  | 78.496<br>12.238<br>21<br>90.755 | 78.4<br>12.2<br>90.1 | 496<br>238<br>21<br>755 |            |
| Eunzioni                                                                                                    | <u>C</u> onferma | Varia                            | Annulla              | Prossimo                | prece⊡ente |
|                                                                                                    |                  |                                  |                      |                         | ×          |

I crediti del circolante sono visualizzati nella colonna "*Bilancio*" mentre nella colonna "*Residuo*", come già detto in precedenza trattando degli altri prospetti, viene visualizzato il residuo rimanente.

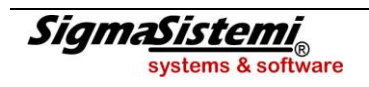

Il prospetto dei crediti dell' "Attivo circolante", relativo ad operazioni con obbligo di retrocessione, è identico allo stesso prospetto di cui si è già detto trattando dei "Crediti immobilizzati relativi ad operazioni con obbligo di retrocessione".

Il prospetto delle "Variazioni delle attività finanziarie che non costituiscono immobilizzazioni" è lo stesso di quello presente nella Nota integrativa dell'anno scorso, e vi sono esposti il "Saldo iniziale", gli "Aumenti/Diminuzioni", gli "Arrotondamenti" e la "Consistenza finale". Il prospetto viene compilato automaticamente se presenti dei valori sulle voci di bilancio CIII dell'attivo.

Riportiamo l' "Anteprima" del prospetto di cui sopra, con presente la sola voce delle variazioni dell'esercizio.

| NICEE - MULTI -            |                       |                       |                       |                      |                    | ×                |
|----------------------------|-----------------------|-----------------------|-----------------------|----------------------|--------------------|------------------|
| н 4 м м 🚯 🌒 🕹 🗰 🗟          |                       |                       |                       |                      | 🔰 TeamSystem*      | 135              |
|                            | Partecipazioni non    | Partecipazioni non    | Partecipazioni non    | Altre partecipazioni | Azioni proprie non | Altri titoli n 🔺 |
|                            | immobilizzate in imp. | immobilizzate in imp. | immobilizzate in imp. | non immobilizzate    | immobilizzate      | immobilizz       |
| Valore di inizio esercizio |                       |                       |                       |                      |                    |                  |
| Variazioni nell'esercizio  |                       | 13500                 |                       |                      |                    |                  |
| Valore di fine esercizio   |                       | 13500                 |                       |                      |                    |                  |
|                            |                       |                       |                       |                      |                    |                  |
|                            |                       |                       |                       |                      |                    |                  |
|                            |                       |                       |                       |                      |                    |                  |
|                            |                       |                       |                       |                      |                    |                  |
|                            |                       |                       |                       |                      |                    |                  |
|                            |                       |                       |                       |                      |                    |                  |
|                            |                       |                       |                       |                      |                    |                  |
|                            |                       |                       |                       |                      |                    |                  |
|                            |                       |                       |                       |                      |                    |                  |
|                            |                       |                       |                       |                      |                    |                  |
|                            |                       |                       |                       |                      |                    |                  |
|                            |                       |                       |                       |                      |                    |                  |
|                            |                       |                       |                       |                      |                    |                  |
|                            |                       |                       |                       |                      |                    |                  |
|                            |                       |                       |                       |                      |                    |                  |
|                            |                       |                       |                       |                      |                    |                  |
|                            |                       |                       |                       |                      |                    |                  |
|                            |                       |                       |                       |                      |                    |                  |
|                            |                       |                       |                       |                      |                    |                  |
|                            |                       |                       |                       |                      |                    |                  |
|                            |                       |                       |                       |                      |                    |                  |
|                            |                       |                       |                       |                      |                    |                  |
|                            |                       |                       |                       |                      |                    |                  |
|                            |                       |                       |                       |                      |                    | <b>T</b>         |
|                            |                       | m                     |                       |                      |                    |                  |
| <u>F</u> unzioni Codici    |                       |                       |                       |                      |                    | <u>U</u> scita   |
|                            |                       |                       |                       |                      |                    |                  |
|                            |                       |                       |                       |                      |                    | ×                |

Anche il prospetto successivo, in cui sono dettagliate le "Variazioni delle disponibilità liquide", voce CIV dell'attivo, viene compilato automaticamente dalla procedura.

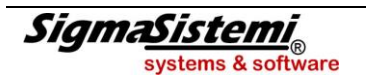

Non presenta difficoltà neanche il prospetto successivo, quello delle

#### "Variazione ratei e dei risconti attivi"

è compilato in automatico ed ha la stessa struttura del prospetto precedente.

L'ultimo prospetto dell'attivo dello stato patrimoniale analizza la presenza degli "Oneri finanziari capitalizzati". La sua compilazione è manuale anche se il programma mostra l'elenco delle voci che costituiscono le "Immobilizzazioni materiali", "Immateriali" e le "Rimanenze"; pertanto, è necessario selezionare la voce di bilancio in cui sono presenti oneri finanziari e indicare il relativo importo.

Di seguito una visualizzazione dell' "Anteprima" del prospetto:

| Í | NICEE - MULTI -                                           |                       |               | ×      |
|---|-----------------------------------------------------------|-----------------------|---------------|--------|
|   | н ч н н 🚯 🖗 🖷 🗟                                           |                       | 🚺 TeamSystem" |        |
|   |                                                           | Oneri finanziari      |               | ~      |
|   |                                                           | imputati nell'eserci. |               |        |
|   | Immobilizzazioni immateriali                              |                       |               |        |
|   | Costi di impianto e di ampliamento                        | 4000                  |               |        |
|   | Costi di ricerca, di sviluppo e di pubblicita'            |                       |               |        |
|   | Diritti di brevetto industriale e diritti di utilizzazioi |                       |               |        |
|   | Concessioni, licenze, marchi e diritti simili             |                       |               |        |
|   | Immobilizzazioni in corso e acconti                       |                       |               |        |
|   | Altre immobilizzazioni immateriali                        |                       |               |        |
|   | Immobilizzazioni materiali                                |                       |               |        |
|   | Terreni e fabbricati                                      |                       |               |        |
|   | Impianti e macchinario                                    |                       |               |        |
|   | Attrezzature industriali e commerciali                    |                       |               |        |
|   | Altri beni                                                |                       |               |        |
|   | Immobilizzazioni in corso e acconti                       |                       |               |        |
|   | Rimanenze                                                 |                       |               |        |
|   | Prodotti in corso di lavorazione e semilavorati           |                       |               |        |
|   | Lavori in corso su ordinazione                            |                       |               |        |
|   | Prodotti finiti e merci                                   |                       |               |        |
|   | Acconti (versati)                                         |                       |               |        |
|   | Totale                                                    | 4000                  |               |        |
|   |                                                           |                       |               | Ŧ      |
|   | Eunzioni Codici                                           |                       |               | Uscita |
|   |                                                           |                       |               | ⊠      |

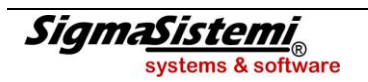

### NOTA INTEGRATIVA PASSIVO E PATRIMONIO NETTO

La sezione successiva all' "Attivo circolante" è la sezione della Nota integrativa in cui sono dettagliati il:

### "Passivo ed il patrimonio netto"

Il primo prospetto analizza le variazioni che riguardano le voci di patrimonio netto. La compilazione del prospetto è manuale.

Richiamare pertanto le voci del patrimonio netto che hanno subito da un anno all'altro delle variazioni di saldo e motivare le differenze utilizzando le voci all'interno del prospetto.

Visualizziamo il prospetto di dettaglio:

| NICEE - MULTI - Art. 2427 c.c. Sez. 4                               |                          |               |         |                |          | ×   |
|---------------------------------------------------------------------|--------------------------|---------------|---------|----------------|----------|-----|
| е 🖶 🖷 🍓 📔 н н н н                                                   |                          |               |         | 🚺 TeamSyste    | em"      |     |
|                                                                     |                          |               |         |                |          |     |
| Codice ditta 3316 TEAMSYSTEM SP/                                    | ٩                        |               |         |                |          |     |
| VARIAZIONE PATRIMONIO NETTO                                         | [P.A.09.                 |               |         |                |          |     |
|                                                                     | Utile (perdita) dell' es | ercizio       |         |                |          |     |
| Valore di inizio esercizio                                          |                          |               |         |                | 30.350   |     |
| Destinazione del risultato d'esercizio<br>Attribuzione di dividendi |                          |               |         |                | 30 350   |     |
| Altre destinazioni                                                  |                          |               |         |                |          |     |
| Altre variazioni                                                    |                          |               |         |                |          |     |
| Incrementi                                                          |                          |               |         |                |          |     |
| Decrementi                                                          |                          |               |         |                |          |     |
| Riclassifiche                                                       |                          |               |         |                |          |     |
| Risultato d'esercizio                                               |                          |               |         |                | 127.262  |     |
| Valore di fine esercizio                                            |                          |               |         |                |          |     |
|                                                                     |                          |               |         |                |          |     |
|                                                                     |                          |               |         |                |          |     |
|                                                                     | <u>C</u> onferma         | <u>V</u> aria | Annulla | <u>T</u> otali | Dett.Cor | iti |
|                                                                     |                          |               |         |                |          |     |

Oltre alle due righe relative al "Valore di inizio esercizio" e quello di "fine esercizio", ripresi dal programma in base ai valori di bilancio, le due sezione centrali riguardano il "Risultato dell'esercizio dell'anno precedente" e le "Variazioni intervenute nelle altre voci del patrimonio netto".

Ad esempio, richiamando la voce di bilancio relativa all'utile di esercizio ed ipotizzando che l'utile del 2013 sia stato destinato parte a dividendi e parte ad altre destinazioni (es. a riserva) avremo:

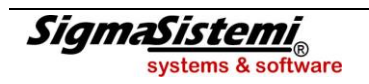

| NICEE - MULTI - Art. 2427 c.c. Sez. 4  |                          |               |         |                |            | ×            |
|----------------------------------------|--------------------------|---------------|---------|----------------|------------|--------------|
| е ≧ 🖷 🌡 🚱 — н ∢ ≻ н                    |                          |               |         | 🚺 TeamSys      | tem"       | 1 <b>3 F</b> |
|                                        |                          |               |         |                |            |              |
| Codice ditta 3316 TEAMSYSTEM SPA       |                          |               |         |                |            |              |
| VARIAZIONE PATRIMONIO NETTO            | P.A.09.                  | 1             |         |                | [          | 1            |
|                                        | Utile (perdita) dell' es | ercizio       |         |                |            |              |
| Valore di inizio esercizio             | 1                        |               |         |                | 30.350     |              |
| Destinazione del risultato d'esercizio |                          |               |         |                |            |              |
| Attribuzione di dividendi              |                          |               |         |                | 10.350     |              |
| Altre destinazioni                     |                          |               |         |                | 20.000-    |              |
| Altre variazioni                       |                          |               |         |                |            |              |
| Incrementi                             |                          |               |         |                |            |              |
| Decrementi                             |                          |               |         |                |            |              |
| Riclassifiche                          |                          |               |         |                |            |              |
| Risultato d'esercizio                  |                          |               |         |                | 127.262    |              |
| Valore di fine esercizio               |                          |               |         |                | 127.262    |              |
|                                        |                          |               |         |                |            |              |
|                                        |                          |               |         |                |            |              |
|                                        | <u>C</u> onferma         | <u>V</u> aria | Annulla | <u>T</u> otali | Dett.Conti |              |
|                                        |                          |               |         |                |            |              |

Il risultato di esercizio del 2014 è esposto nelle ultime due righe.

Ipotizzando che 20.000 €, (come da esempio nella videata di cui sopra), siano andati ad incrementare la riserva straordinaria, dovremo selezionare tale riserva ed indicare, come illustrato nella videata successiva, l'importo di 20.000 come incremento:

| NICEE - MULTI - Art. 2427 c.c. Sez. 4                                                     |                                  |               |         |           |         | ×   |
|-------------------------------------------------------------------------------------------|----------------------------------|---------------|---------|-----------|---------|-----|
| 🖬 🚍 🖏 🕹 🔕 — К 4 🕨 М                                                                       |                                  |               |         | 🚺 TeamSys | tem"    | 135 |
|                                                                                           |                                  |               |         |           |         |     |
| Codice ditta 3317 [TEAMSYSTEM SP/                                                         | Ą                                |               |         |           |         |     |
| VARIAZIONE PATRIMONIO NETTO                                                               | P.A.07a<br>Riserva straordinaria |               |         |           |         |     |
| Valore di inizio esercizio                                                                |                                  |               |         |           | 35.346  |     |
| Destinazione del risultato d'esercizio<br>Attribuzione di dividendi<br>Altre destinazioni |                                  |               |         |           | 20.000  |     |
| Altre variazioni<br>Incrementi<br>Decrementi<br>Riclassifiche                             |                                  |               |         |           |         |     |
| Risultato d'esercizio<br>Valore di fine esercizio                                         |                                  |               |         |           | 55.346  |     |
|                                                                                           | <u>C</u> onferma                 | <u>V</u> aria | Annulla | Ţotali    | Dett.Co | nti |
|                                                                                           |                                  |               |         |           |         | ×   |

Lo stesso comportamento va tenuto per le voci di patrimonio che hanno subito spostamento di voci tra i due esercizi ma in questo caso non essendoci destinazione del risultato d'esercizio va compilata la sezione "Altre variazioni" – "Incrementi/Decrementi".

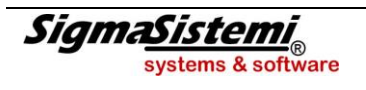

| Capitale         FF F         Riserva straordinant         FF FF F         Ulli (perdita) dell'         Ulli (perdita) dell'         Ulli (perdita) dell'         Otale patimonio           valore di inizio secrizio         si         p         o facoltativa         si polale c c fi c         portati a nuovo         secrizio         netio           valore di inizio secrizio         meto         si valore         35346         valore         valore         portati a nuovo         secrizio         netio           valore di inizio secrizio         meto         35346         valore         valore         valore         valore         portati a nuovo         secrizio         netio         65996           valore di fisuita odell'secrizio predo         dallo         4         0         dallo         4         valore         4         valore         4         4         4         4         4         4         4         4         4         4         4         4         4         4         4         4         4         4         4         4         4         4         4         4         4         4         4         4         4         4         4         4         4         4         4         4         4                                                                                                    | Capitale         FF FF         Riserva straordination         FF FF WWW FF FW WWW FF WWW         Utilis (perdita) offer         Totale patrimonio           alore di Inizio esercizio         o         o <th></th> <th></th> <th></th> <th></th> <th></th> <th></th> <th></th> <th></th> <th></th> <th></th> <th></th> <th><b>1</b></th> <th></th> <th></th> <th>-</th>                                                                                                    |                                                   |          |     |     |                       |     |     |     |      |      |                 | <b>1</b>              |               |        | -  |
|----------------------------------------------------------------------------------------------------|----------------------------------------------------------------------------------------------------|---------------------------------------------------|----------|-----|-----|-----------------------|-----|-----|-----|------|------|-----------------|-----------------------|---------------|--------|----|
| Pin of facultativaPin of facultativaPin o                                                                                                    | or do inizio esercizio         o faccitativa         pi al o faccitativa         pi al o faccitativa         pi al o faccitativa         portati a nuovo         esercizio         netio           alore di inizio esercizio         necio         33346         1         1         1         1         0         3666         36666         36666         36666         36666         36666         36666         36666         36666         36666         36666         36666         36666         36666         36666         36666         36666         36666         36666         36666         36666         36666         36666         36666         36666         36666         36666         36666         36666         36666         36666         36666         36666         36666         36666         36666         36666         36666         36666         36666         36666         36666         36666         36666         36666         36666         36666         36666         36666         36666         36666         36666         36666         36666         36666         36666         36666         36666         36666         36666         36666         36666         36666         36666         366666         366666         366666         366666                                                                                                    |                                                   | Capitale | FF  | 666 | Riserva straordinaria | FFF | FN  | vvv | FFF/ | T    | Utili (perdite) | Utile (perdita) dell' | Totale patrim | nonio  |    |
| valore di inizio esercizio       valore di valore di inizio esercizio       valore di valore di v                  | alore di linizo esercizio       I       I       35346       I       I       I       0       03050       65696         esinazione di dividendi       I       I       I       0       I       I                                                                                                    |                                                   |          | sri | p   | o facoltativa a       | aac | dat | icc | cfic |      | portati a nuovo | esercizio             | netto         |        |    |
| Destination definestratio preced         Image: Destination of the service of the service of t | estination dell'sultati dell'escrizio precedime         Image: Construction of the statistica dell'escrizio dell'escrizio de | /alore di inizio esercizio                        |          |     |     | 35346                 |     | Ш   |     | 111  |      |                 | 30350                 |               | 65696  |    |
| uttinbucione di dividendi       Image: Company State State Sta         | Introduced di Midendi       Imbuine di Middendi       Imbuine di Middendi       10000       10000       10000         Itte destinazioni       Imbuine destinazioni       Imbuine destinazioni                                                                                                    | Destinazione del risultato dell'esercizio precedo |          |     |     |                       |     |     |     |      |      |                 |                       |               |        |    |
| thre destrazioni       Image: Signature destrazioni       Image: Signature destrazioni       Ima                                                                                                    | Ifte destradori       Image: Constraint of the destradori       Image: Constraint of the destradori       Image: Constradori       Image: Const                                                                                                    | Attribuzione di dividendi                         |          |     |     |                       |     |     |     | 111  |      |                 | 10350                 |               | 10350  |    |
| Vitre variazioni         Vitre variazioni         Vitre variazioni<                                                                                                    | Intervaluation         Image: Control of the second of the second of | Itre destinazioni                                 |          |     |     | 20000                 |     |     |     |      |      |                 | -20000                |               |        |    |
| Increment         Image: Strate Strate S | Incrementi         Incrementi         Increme                                                                                                    | Altre variazioni                                  |          |     |     |                       |     |     |     |      |      |                 |                       |               |        |    |
| Decrement         Image: Constraint of the service of the service of the servic | lecrement         lecrement         lecrement <thlecrement< th=""> <thlecrement< th=""> <thl< td=""><td>ncrementi</td><td></td><td></td><td></td><td></td><td></td><td></td><td></td><td></td><td></td><td></td><td></td><td></td><td></td><td></td></thl<></thlecrement<></thlecrement<>                                                                                                    | ncrementi                                         |          |     |     |                       |     |     |     |      |      |                 |                       |               |        |    |
| Niclassifiche         Image: Constraint of the servicio         Image: Constraint of the servicio         Ima                                                                                                    | iddastifiche         Image: Control of the service of the service of the servic | Decrementi                                        |          |     | TII |                       | TL  | ΠI  | TH  | ΠI   | П    |                 |                       |               |        | Γ. |
| Naultato d'esercizio         1000000000000000000000000000000000000                                                                                                    | isultato desercizio 127262 127262<br>alore di fine esercizio 55346 1 1 1 1 1 1 1 1 1 1 1 1 1 1 1 1 1 1 1                                                                                                    | Riclassifiche                                     |          |     | TII |                       | ΤL  | ΠI  | TII | ΠI   | П    |                 |                       |               |        | L  |
| /alore di fine esercizio 1127262 182608                                                                                                    | alore difine esercizio 127262 182608                                                                                                    | Risultato d'esercizio                             |          |     | TH  |                       | T   | Ш   | ТП  | ΠT   |      |                 | 127262                |               | 127262 |    |
|                                                                                                    |                                                                                                    | /slore di fine esercizio                          |          |     | TH  | 55246                 | TΤ  | TΠ  | ТП  | TΠ   | TT - |                 | 127262                |               | 182608 | Г  |
|                                                                                                    |                                                                                                    | valore di nine esercizio                          |          |     |     | 33340                 | 11  |     | 111 |      |      |                 |                       |               |        |    |

Di seguito una visualizzazione dell' "Anteprima" del prospetto (le colonne vuote sono state rimpicciolite):

All'interno del prospetto delle variazioni, nelle voci di patrimonio netto, è presente anche la voce "*Varie altre riserve*"; se l'importo è movimentato, è necessario compilare il prospetto successivo che dettaglia il contenuto di suddetta voce.

Il prospetto denominato "*Dettaglio varie altre riserve*" è di semplice compilazione. Va indicata la "*Descrizione*" della riserva ed il relativo "*Valore di bilancio*"; ovvio che il dettaglio deve corrispondere al valore totale indicato nel prospetto precedente.

Sempre per quanto riguarda le voci di patrimonio netto, per analizzare la possibilità di utilizzo delle voci è necessario compilare il prospetto successivo, "Origine, possibilità di utilizzo e distribuibilità delle voci di patrimonio netto".

Entrando nella scelta e selezionando la voce di riserva da dettagliare, viene proposto il saldo iniziale.

| NICEE - MULTI - Art. 2427 c.c. Sez. 7 Bis                                                                                                    |                                  | ×                   |
|----------------------------------------------------------------------------------------------------|----------------------------------|---------------------|
| е 🗐 🌲 😧 — н ч → н                                                                                                    |                                  | 🚺 TeamSystem" 👔 🐊 🖷 |
| Codice ditta 3316 TEAMSYSTEM                                                                                                    | SPA                              |                     |
| VOCI DEL PATRIMONIO NETTO                                                                                                    | P.A.07a<br>Riserva straordinaria | ]                   |
| Valore da bilancio<br>Origine / Natura<br>Possibilita' di utilizzazione<br>Quota disponibile<br>Quota distribuibile<br>Riepilogo delle utilizzazioni effettuate<br>nei tre precedenti esercizi :<br>per copertura perdite<br>per altre ragioni |                                  |                     |
|                                                                                                    |                                  | 8                   |

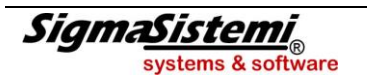

In corrispondenza della riga "Origine"/ "Natura" occorre indicare informazioni sull'origine della riserva (es: da "Utili di esercizio", da "Contributo dei soci", da "Rivalutazioni", ecc.ecc.) e sulla natura (es: "Riserva di utili", "Riserva di capitale").

Il rigo successivo, "*Possibilità di utilizzazione*", fa riferimento alla codifica presente nello stesso prospetto previsto dall'OIC:

"A" – "per aumenti di capitale sociale" "B" – "a copertura perdite" "C" – "per distibuzione soci"

Indicare di seguito l'importo per la "Quota disponibile" e per la "Quota distribuibile" della riserva nonchè le eventuali "Utilizzazioni effettuate nel triennio precedente".

Nel prospetto successivo, "Origine, possibilità di utilizzo e distribuibilità varie altre riserve", vengono richieste le stesse informazioni ma relativamente alla voce "Varie altre riserve" ovviamente se presente la voce di bilancio.

| NICEE - MULTI - Analisi categorie azioni emesse dalla | societa'              |          |       |         |               | ×          |
|-------------------------------------------------------|-----------------------|----------|-------|---------|---------------|------------|
| н ч м м 🛛 🗞 🖉 📃                                       |                       |          |       |         | 🚺 TeamSystem* |            |
|                                                       |                       |          |       |         |               |            |
| Codice ditta 3316                                     | TEAMSYSTEM SPA        |          |       |         |               |            |
|                                                       |                       |          |       |         |               |            |
| Descrizione                                           |                       |          |       |         |               |            |
|                                                       |                       |          |       |         |               |            |
|                                                       |                       |          |       |         |               | Totale 3   |
| Importo                                               |                       |          |       |         |               | <u> </u>   |
| Origine / Natura                                      |                       |          |       |         | L             |            |
| Possibilità di utilizzazioni<br>Quota disponibile     |                       |          |       |         |               |            |
|                                                       |                       |          |       |         |               |            |
| Riepilogo utilizzazioni effettuate                    | Per copertura perdite |          |       |         |               |            |
| nei tre precedenti esercizi                           | Per altre ragioni     |          |       |         |               |            |
|                                                       |                       |          |       |         |               |            |
|                                                       |                       |          |       |         |               |            |
|                                                       |                       |          |       |         |               |            |
|                                                       |                       |          |       |         |               |            |
|                                                       |                       |          |       |         |               |            |
| Funzioni                                              |                       | Conferma | Varia | Annulla | Prossimo      | preceDente |
|                                                       |                       |          |       |         |               |            |
|                                                       |                       |          |       |         |               | 8          |

Come detto, le informazioni da inserire sono le stesse del prospetto precedente.

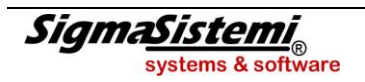

Conclusa la compilazione relativa alle voci del patrimonio netto, il prospetto successivo riguarda l'analisi dei fondi per rischi ed oneri, le voci interessate sono quelle della sezione B del passivo.

### "Variazioni dei fondi per rischi e oneri"

Entrando nella scelta "Variazioni dei fondi per rischi e oneri" appare la seguente videata:

| NICEE - MULTI - BILCXH          |                                              |               | ×   |
|---------------------------------|----------------------------------------------|---------------|-----|
| Е 🚔 👶 😧 — н к → н               |                                              | 🚺 TeamSystem* | 135 |
|                                 |                                              |               |     |
| Codice ditta 3316 TEAMSYSTEM SP | ۸                                            |               |     |
|                                 |                                              |               |     |
| FONDI PER RISCHI E ONERI        | P.B01 .                                      |               |     |
|                                 | per trattamento di quiescienza e obbl.simili |               |     |
|                                 |                                              | Totale        |     |
| Valore di inizio esercizio      | 40.000                                       |               |     |
| Variazioni nell'esercizio       |                                              |               |     |
| Utilizzo nell'esercizio         |                                              |               |     |
| Altre variazioni                |                                              |               | _   |
|                                 |                                              |               |     |
| lotale variazioni               | E0.000                                       |               |     |
|                                 | 50.000                                       |               |     |
|                                 |                                              |               |     |
|                                 |                                              |               |     |
|                                 |                                              |               |     |
|                                 |                                              |               |     |
|                                 |                                              |               |     |
|                                 |                                              |               |     |
|                                 |                                              |               | ×   |
|                                 |                                              |               |     |

La procedura riprende in automatico i valori del prospetto. Le "Altre variazioni intervenute nell'esercizio" è una riga residuale manuale.

Di seguito riportiamo il prospetto con il dettaglio inserito, con la vista che simula il prospetto XBRL.

| NICEE - MULTI -               |                       |                   |             |                  |               | ×        |
|-------------------------------|-----------------------|-------------------|-------------|------------------|---------------|----------|
| 🖻 🗏 🦏 🌡 🚷 — Н 🗸 🕨 М           |                       |                   |             |                  | 🚺 TeamSystem* |          |
|                               | Fondo per trattamento | Fondo per imposte | Altri fondi | Totale fondi per |               | <u>م</u> |
|                               | di quiescenza e obb.  | anche differite   |             | rischi e oneri   |               |          |
| Valore di inizio esercizio    | 40000                 |                   |             | 40000            |               |          |
| Variazioni nell'esercizio     |                       |                   |             |                  |               |          |
| Accantonamento nell'esercizio | 20000                 |                   |             | 20000            |               |          |
| Utilizzo nell'esercizio       | 10000                 |                   |             | 10000            |               |          |
| Altre variazioni              |                       |                   |             |                  |               |          |
| Totale variazioni             | 10000                 |                   |             | 10000            |               |          |
| Valore di fine esercizio      | 50000                 |                   |             | 50000            |               |          |
|                               |                       |                   |             |                  |               |          |
| <u>Eunzioni</u> Codici        |                       |                   |             |                  |               | Uscita   |
|                               |                       |                   |             |                  |               | ×        |

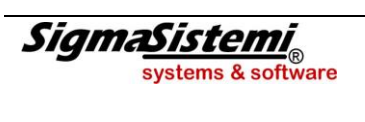

### "Variazioni trattamento di fine rapporto lavoro subordinato"

Identico al prospetto precedente è quello che analizza le "Variazioni del trattamento di fine rapporto", voce C del passivo.

La sezione successiva, quella cioè che chiude la parte della Nota integrativa per lo stato patrimoniale è quella dei "*Debiti*".

#### "Debiti"

| NICEE - MULTI - NOTA INTEGRATIVA                                                                                                    |                                                                                                    |       |       |      | ×                                                                                                    |
|----------------------------------------------------------------------------------------------------|----------------------------------------------------------------------------------------------------|-------|-------|------|----------------------------------------------------------------------------------------------------|
| ■ = ¶ = 0 H + > H                                                                                                    |                                                                                                    |       |       |      | 🚺 TeamSystem*                                                                                                    |
| Ditta 3316 P TEAMSYSTEM SPA                                                                                                    |                                                                                                    |       |       |      | Esercizio 2014 ¢ 0 ¢ Aperta<br>Analitica (Art.2427 c.c.)                                                                                            |
| Sezione     NOTA INTEGRATIVA PARTE INIZIALE     NOTA INTEGRATIVA PARTE INIZIALE     NOTA INTEGRATIVA PARTE INIZIALE     NOTA INTEGRATIVA PASSIVO E PATRIMONIO NETTO     Patrimonio netto     Variazioni trattamento di fine rapporto di lavoro subordinato     Debiti     Variazioni e scadenza dei debiti     Variazioni e scadenza dei debiti     P.D.00.040.a Debiti verso banche esigibili entro esercizio successivo     P.D.00.050.a Debiti verso banche esigibili entro esercizio successivo     P.D.00.070.a Debiti verso atrifi finanziatori esigibili entro esercizio successivo     P.D.00.070.a Debiti verso fornitori esigibili entro esercizio successivo     P.D.00.120.a Debiti verso ist. di previdenza e sicurez. sociale esigibili entro esercizio successivo     P.D.00.140.b Altri debiti esigibili entro esercizio successivo     P.D.00.140.b Altri debiti esigibili entro esercizio successivo     P.D.00.140.b Altri adebit esigibili entro esercizio successivo     P.D.00.140.b Altri debiti esigibili entro esercizio successivo     P.D.00.140.b Altri debiti esigibili entro esercizio successivo     P.D.00.140. | Stato           A           A           A           A           A           A           A           A           A           A           A           A           A           A           A           A           V           V <td>Testa</td> <td>Piede</td> <td>Nota</td> <td>Testo       Nome         Introduzione       NI024952       Image: Commento         Ommento       NI024953       Image: Commento         Personality      </td> | Testa | Piede | Nota | Testo       Nome         Introduzione       NI024952       Image: Commento         Ommento       NI024953       Image: Commento         Personality |
| •                                                                                                    |                                                                                                    |       |       |      | • • · · · · •                                                                                                    |
| Eunzioni Bilancio Allegati                                                                                                    |                                                                                                    |       |       |      | Inserisci Uscita                                                                                                    |

Per la Nota integrativa, l'analisi dei debiti si articola nella tassonomia nei seguenti prospetti:

- "Variazioni e scadenza dei debiti"
- "Suddivisione dei debiti per area geografica"
- "Debiti assistiti da garanzie reali su beni sociali"
- "Debiti relativi ad operazioni con obbligo di retrocessione a termine"
- "Dettaglio dei finanziamenti effettuati da soci della società"

Il prospetto per la "Variazione e scadenza dei debiti" viene compilato in automatico con i dati contabili; è eventualmente necessario intervenire per indicare la parte con durata superiore a 5 anni.

La compilazione del prospetto per la "Suddivisione dei debiti per area geografica" avviene come l'omologo prospetto per la "Suddivisione dei debiti per area geografica".

In presenza di debiti che prevedono delle garanzie reali è necessario indicarne il dettaglio all'interno dell'apposito prospetto.

Dopo avere selezionato tale prospetto, scegliere la voce di bilancio dei debiti (voce "D" del bilancio); il programma riprenderà il saldo della voce di bilancio ed occorrerà indicare quanto richiesto.

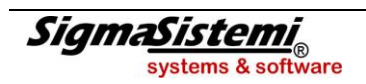

| NICEE - MULTI - Art. 2427 c.c. Sez. 6            |          |               | <b>—</b> × |
|--------------------------------------------------|----------|---------------|------------|
| е 🖶 🖷 🍓 🚷 — н 🤸 Р н                              |          | 🚺 TeamSystem* | 135        |
|                                                  |          |               |            |
| Codice ditta 3316 TEAMSYS                        | STEM SPA |               |            |
|                                                  |          |               |            |
| DEBITI ASSISTITI DA                              | P.D04 .  |               | ,          |
| GARANZIE REALI                                   |          |               |            |
| Debiti assistiti da inoteche                     |          |               |            |
| Debiti assistiti da pegni                        |          | 30.000        |            |
| Debiti assistiti da privilegi speciali           |          | 0             |            |
| Totale debiti assistiti da garanzie reali        |          | 30.000        |            |
| Debiti non assistiti da garanzie reali<br>Totale |          | 61.646        |            |
|                                                  |          |               |            |
|                                                  |          |               |            |
|                                                  |          |               |            |
|                                                  |          |               |            |
|                                                  |          |               |            |
|                                                  |          |               |            |
|                                                  |          |               |            |
|                                                  |          |               |            |
|                                                  |          |               |            |
|                                                  |          |               |            |
|                                                  |          |               |            |

L'ultima riga prima del "*Totale*", riga "*Debiti non assistiti da garanzie reali*", viene calcolata per differenza. Se presenti tra le voci di debito che contengono operazioni con obbligo di retrocessione a termine è necessario compilare l'apposita tabella.

A seguire vengono richieste informazioni sul dettaglio dei finanziamenti effettuati dai soci della società. Occorre indicare la "Scadenza del finanziamento", l' "Importo in scadenza" e l'eventuale "Importo con clausola di postergazione in scadenza".

Di seguito l "Anteprima" del prospetto:

| NICEE - MULTI -                               | -      |            |            |         | ×              |
|-----------------------------------------------|--------|------------|------------|---------|----------------|
| н н н н                                       |        |            |            | 🔰 TeamS | ystem"         |
|                                               | Totale | Valore     | Valore     |         | A              |
|                                               |        |            |            |         |                |
| Scadenza                                      |        | 31/12/2014 | 31/12/2015 |         |                |
| Quota in scadenza                             | 9000   | 4000       | 5000       |         |                |
| Quota con clausola di postergazione in scaden | 10000  | 3000       | 7000       |         |                |
|                                               |        |            |            |         |                |
|                                               |        |            |            |         |                |
|                                               |        |            |            |         |                |
|                                               |        |            |            |         |                |
|                                               |        |            |            |         |                |
|                                               |        |            |            |         |                |
|                                               |        |            |            |         |                |
|                                               |        |            |            |         |                |
|                                               |        |            |            |         |                |
|                                               |        |            |            |         |                |
|                                               |        |            |            |         |                |
|                                               |        |            |            |         |                |
|                                               |        |            |            |         |                |
|                                               |        |            |            |         |                |
|                                               |        |            |            |         |                |
|                                               |        |            |            |         |                |
|                                               |        |            |            |         |                |
|                                               |        |            |            |         | *              |
| <u>F</u> unzioni Codici                       |        |            |            |         | <u>U</u> scita |
|                                               |        |            |            |         | ×              |
| L                                             |        |            |            |         |                |

#### Variazioni dei ratei e risconti passivi

Il prospetto della "Variazioni ratei e risconti" chiude la parte della tassonomia per i valori patrimoniali di bilancio. Il prospetto è identico a quello delle "Variazioni dei ratei e risconti attivi" ed è compilato in automatico.

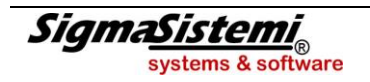

### NOTA INTEGRATIVA CONTO ECONOMICO

### "Valore della produzione"

I prospetti che analizzano i valori del conto economico prevedono innanzitutto la suddivisione dei ricavi delle vendite per "categoria di attività" e per "area geografica".

La compilazione è del tutto simile, nella riga di descrizione occorre indicare la tipologia di attività o l'area geografica e di seguito l'importo del ricavo corrispondente.

Prospetto per la suddivisione per area geografica:

| NICEE - MULTI - Suddivisione dei ricavi delle vendite e prest. |          |             |           |             |                  | X   |
|----------------------------------------------------------------|----------|-------------|-----------|-------------|------------------|-----|
| М ∢ № И § 🖗 🗟 🗑                                                |          |             | <b>U</b>  | TeamSystem* | 1                | 3 8 |
|                                                                |          |             |           |             |                  |     |
| Codice ditta 3316 TEAMSYSTEM SPA                               |          |             |           |             |                  |     |
| DETTAGU SULRICAVI DELLE VENDITE E DELLE PRESTAZIONI SUL        |          | GEOGRAFICA  |           |             |                  |     |
|                                                                |          | 020010.10,1 |           |             |                  |     |
| NORD                                                           | 1        |             |           |             |                  |     |
|                                                                |          | [           |           | [           | Totale           | 0   |
|                                                                |          |             |           |             |                  | 0   |
| Valore esercizio corrente                                      |          |             | 1.000.000 |             | 1.000.000        |     |
|                                                                |          |             |           |             |                  |     |
|                                                                |          |             |           |             |                  |     |
|                                                                |          |             |           |             |                  |     |
|                                                                |          |             |           |             |                  |     |
|                                                                |          |             |           |             |                  |     |
|                                                                |          |             |           |             |                  |     |
|                                                                |          |             |           |             |                  |     |
|                                                                |          |             |           |             |                  |     |
|                                                                |          |             |           |             |                  |     |
|                                                                |          |             |           |             |                  |     |
|                                                                |          |             | 1         |             | 1                | 1   |
| Eunzioni                                                       | Conferma | Varia       | Annulla   | Prossimo    | prece <u>D</u> e | nte |
|                                                                |          |             |           |             |                  | ×   |
|                                                                |          |             |           |             |                  |     |

#### "Proventi e oneri finanziari"

All'interno della sezione "Proventi e oneri finanziari" sono presenti due prospetti:

- "Composizione proventi da partecipazione"
- "Ripartizione degli interessi ed altri oneri finanziari per tipologia di debiti"

Per entrambi la compilazione è manuale.

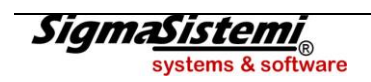

### "Imposte sul reddito di esercizio correnti, differite e anticipate"

L'ultima sezione del conto economico riguarda le "Imposte sul reddito di esercizio, correnti, differite e anticipate".

- "Rilevazione delle imposte differite e anticipate ed effetti conseguenti"
- "Differenze temporanee deducibili"
- "Differenze temporanee imponibili"
- "Informativa sull'utilizzo delle perdite fiscali"

Selezionando la prima scelta, "*Rilevazione delle imposte differite e anticipate ed effetti conseguenti*", viene visualizzato il prospetto come da figura sottostante, che viene calcolato in automatico:

| NICEE - MULTI - Rilevazione imposte differite e anticipate              |                  |               |               | ×              |
|-------------------------------------------------------------------------|------------------|---------------|---------------|----------------|
| ы = т + н                                                               |                  |               | 🔰 TeamSystem* | 135            |
|                                                                         |                  |               |               |                |
| Codice ditta 3316 TEAMSYSTEM SPA                                        |                  |               | ]             |                |
|                                                                         |                  |               |               |                |
| RILEVAZIONE DELLE IMPOSTE DIFFERITE E ANTICIPATE ED EFFETTI CONSEGUENTI |                  |               |               |                |
|                                                                         |                  |               | Valore cont   | tabile         |
| A) Differenze temporanee                                                |                  |               |               |                |
| Totale differenze temporanee deducibili                                 |                  |               |               | 5.000          |
| Totale differenze temporanee imponibili                                 |                  |               |               | 12.000         |
| Differenze temporanee nette                                             |                  |               |               | 7.000          |
| B) Effetti fiscali                                                      |                  |               |               |                |
| Fondo imposte differite (anticipate) a inizio esercizio                 |                  |               |               | 10.000         |
| Imposte differite (anticipate) dell'esercizio                           |                  |               |               | 5.000-         |
| Fondo imposte differite (anticipate) a fine esercizio                   |                  |               |               | 5.000          |
|                                                                         |                  |               |               |                |
|                                                                         |                  |               |               |                |
|                                                                         |                  |               |               |                |
|                                                                         |                  |               |               |                |
|                                                                         |                  |               |               |                |
|                                                                         |                  |               |               |                |
| Ricalcola                                                               | <u>C</u> onferma | <u>V</u> aria | Annulla       | <u>U</u> scita |
|                                                                         |                  |               |               |                |
|                                                                         |                  |               |               |                |

La sezione A) "Differenze temporanee" raggruppa le differenze temporanee dell'esercizio che hanno generato effetti fiscali. Ovvero, vengono riportate in tale sezione le differenze che hanno generato imposte anticipate (deducibili) ed imposte differite (imponibili). Si tratta di differenze "grezze", non ricondotte ad imposte.

Sempre con riferimento alla sezione A) "*Differenze temporanee*" gli importi vengono ripresi dalla procedura **MGESRF** o possono essere inseriti manualmente, così come avveniva per la Nota integrativa degli anni precedenti.

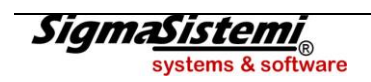

### MULTI - IMPLEMENTAZIONI

Selezionando il rigo "*Differenze temporanee deducibili*" potremo visualizzare l'elenco delle voci che possono generare imposte anticipate; le voci di color verde sono quelle che risultano compilate.

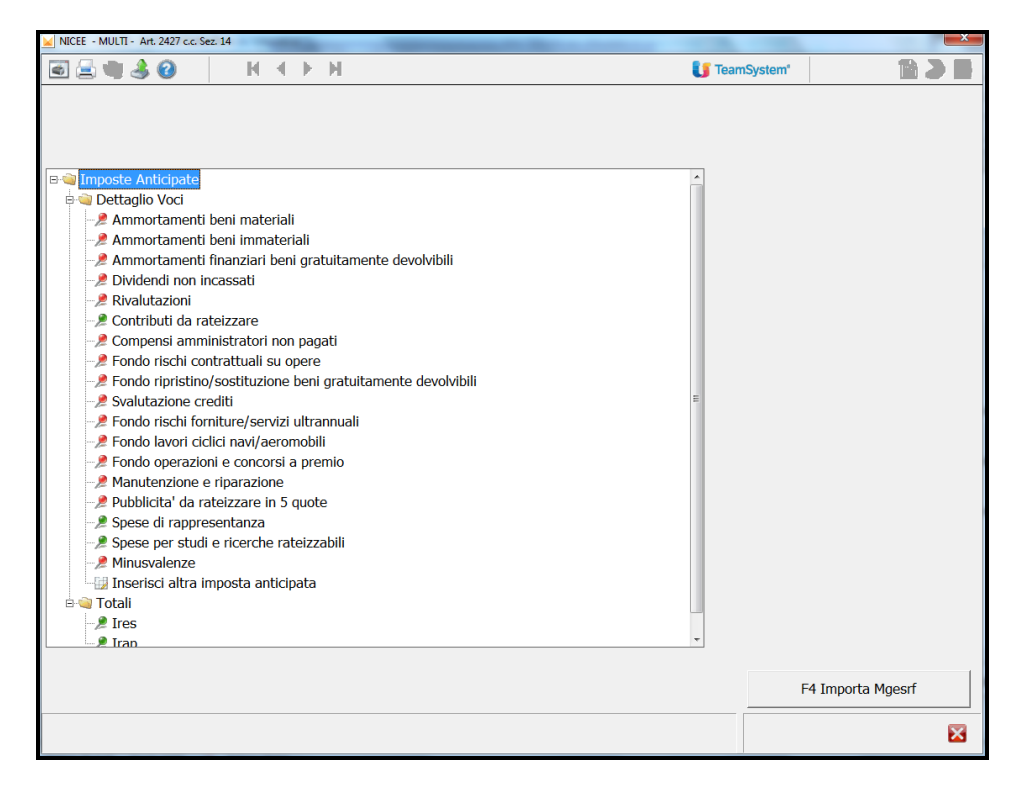

Stesso discorso di cui sopra nel caso in cui la selezione riguardi il rigo "Differenze temporanee imponibili".

| ₩ NICEE - MULTI - Art. 2427 c.c. Sez. 14                                                                                                    | ×                 |
|----------------------------------------------------------------------------------------------------|-------------------|
| 🗟 🚍 🖏 🍰 🥝 🛛 H 🔸 🕨 🚯 🚺 Tear                                                                                                    | nSystem'          |
| Tear<br>Tear<br>Tear | nSystem' 🗈 ک      |
|                                                                                                    | F4 Importa Moesrf |
|                                                                                                    |                   |
|                                                                                                    | X                 |

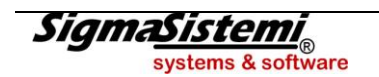

Selezionando una delle voci compilate (o manualmente o automaticamente, con i valori in questo secondo caso che arrivano da **MGESRF**), l'importo che il programma utilizza per la sezione A) "*Differenze temporanee*" del prospetto di cui sopra, è l'importo che troviamo in ogni dettaglio nel campo "*Importo*" del folder "**Originarie**".

| NICEE - MULTI - Art. 2427 c.c. Sez. 14                              |                          |                    |                                                           |                      | ×                                      |
|---------------------------------------------------------------------|--------------------------|--------------------|-----------------------------------------------------------|----------------------|----------------------------------------|
| 🖻 🖻 🖷 🍓 🚷 👘 🕂 4                                                     | ► H                      |                    |                                                           | 🚺 TeamSystem         |                                        |
| IMPOSTE<br>ANTICIPATE                                               | Contributi da rateizzare |                    |                                                           |                      |                                        |
|                                                                     | ☐ Escludi                | Voci dettag        | liata                                                     |                      |                                        |
| Originarie Derivate                                                 |                          |                    |                                                           |                      |                                        |
|                                                                     | DESCRIZIONE              |                    | Diff.IRES precedente                                      | Diff.IRAP precedente | Diff.IRE 🖍 🛣                           |
| <ul> <li>alfa beta gamma</li> </ul>                                 |                          |                    |                                                           |                      | <u>*</u>                               |
|                                                                     |                          |                    |                                                           |                      | ~~~~~~~~~~~~~~~~~~~~~~~~~~~~~~~~~~~~~~ |
|                                                                     |                          |                    |                                                           |                      |                                        |
| Descrizione<br>Differenze IRES preceden<br>Differenze IRAP preceder | te                       | lm<br>] Di<br>] Di | porto<br>fferenze IRES corrente<br>fferenze IRAP corrente | 5000<br>             | 5.000                                  |
|                                                                     |                          |                    |                                                           |                      |                                        |
|                                                                     |                          |                    |                                                           |                      | ×                                      |

Le varie voci sono totalizzate nelle scelte "**Totali – Ires / Irap**" in fondo all'elenco, nel folder anno 2014, come da videata successiva.

| NICEE - MULTI - Art. 2427 c.c. Sez. 14                                                                                       |                            |          |                 | ×   |
|----------------------------------------------------------------------------------------------------|----------------------------|----------|-----------------|-----|
| н 4 м м 🕹 🔮 📕                                                                                                    |                            |          | 🔰 TeamSystem    | 135 |
| 2013 2014 Aumento Imposte Anticipate IRES                                                                                    | Ammontare diff. temporanee | Aliquota | Effetto fiscale |     |
| Totale Differenze<br>Importo Escluso<br>Totale<br>Variazione di aliquota<br>Variazione di stime<br>Totale Operazioni escluse | 40.000<br>40.000           |          |                 |     |
| Diminuzione Imposte Anticipate IRES                                                                                          |                            |          |                 |     |
| Totale Differenze<br>Importo Escluso<br>Totale<br>Totale Operazioni escluse                                                  |                            |          |                 |     |
| Totale Imposte                                                                                                    |                            |          |                 |     |
|                                                                                                    |                            |          |                 |     |
|                                                                                                    |                            |          |                 | ×   |

Quanto sopra detto vale anche per le imposte differite.

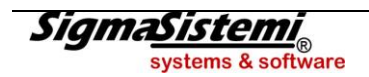

Di seguito, nella videata sottostante un esempio di compilazione.

| NICEE - MULTI - Art. 2427 c.c. Sez. 14 |                           |                 |                      |               |              | ×            |
|----------------------------------------|---------------------------|-----------------|----------------------|---------------|--------------|--------------|
| 🗟 🖶 🝓 🍪 👘 н. н. н. н.                  | н                         |                 |                      |               | 🔰 TeamSystem |              |
|                                        | 1                         |                 |                      |               |              |              |
| IMPOSTE                                | Plusvalenze da rateizzare |                 |                      |               |              |              |
| DIFFERITE                              | XXXXXX                    |                 |                      |               |              |              |
|                                        |                           | Voci dettagliai | ta                   |               |              |              |
| Originarie Derivate                    |                           |                 |                      |               |              | 1            |
|                                        | DESCRIZIONE               |                 | Diff.IRES precedente | Diff.IRAP p   | recedente    | Diff.IRE ^ 🗶 |
| prova prova                            |                           |                 |                      |               |              | <u></u>      |
| 4                                      | 11                        |                 |                      |               |              |              |
| Deserizione                            |                           |                 |                      |               |              |              |
| Descrizione                            |                           |                 | Importo              |               |              | 33.000       |
| Differenze IRES precedente             |                           |                 | Differenze IR        | ES corrente   |              | 33.000       |
| Differenze IRAP precedente             |                           |                 | Differenze IR        | AP corrente   |              |              |
|                                        | Dettaglia                 |                 |                      |               |              |              |
|                                        |                           |                 | <u>C</u> onferma     | <u>V</u> aria | Annulla      | pag.av       |
|                                        |                           |                 |                      |               |              | X            |

Questa la totalizzazione nella voce "Totali – ires/irap", anno 2014:

| NICEE - MULTI - Art. 2427 c.c. Sez. 14                                                                                       |                            |                   |               | ×       |
|----------------------------------------------------------------------------------------------------|----------------------------|-------------------|---------------|---------|
| К < > Н                                                                                                    |                            |                   | 🔰 TeamSystem  |         |
| 2013 2014 Aumento Imposte Differite IRES                                                                                     | Ammontare diff. temporanee | Aliquota          | Effetto fisca | ale     |
| Totale Differenze<br>Importo Escluso<br>Totale<br>Variazione di aliquota<br>Variazione di stime<br>Totale Operazioni escluse | 45.000                     |                   |               |         |
| Diminuzione Imposte Differite IRES                                                                                           |                            |                   |               |         |
| Totale Differenze<br>Importo Escluso<br>Totale<br>Totale Operazioni escluse                                                  |                            |                   |               |         |
| Totale Imposte                                                                                                    |                            |                   |               |         |
|                                                                                                    | <u>C</u> onfe              | rma <u>V</u> aria | Annulla       | pag.ind |
|                                                                                                    |                            |                   |               |         |

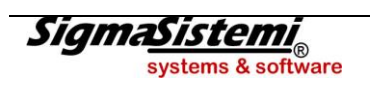
Nell'esempio, 40.000 € di differenze rilevate per imposte anticipate e 45.000 € di differenze rilevate per imposte differite, generano 5.000 € di differenze temporanee nette.

| ☑ NICEE - MUL∏ - Rilevazione imposte differite e anticipate                                                                                                    |                  |       |              | ×                                                      |
|----------------------------------------------------------------------------------------------------|------------------|-------|--------------|--------------------------------------------------------|
| I < → H                                                                                                    |                  |       | 🔰 TeamSystem |                                                        |
|                                                                                                    |                  |       |              |                                                        |
| Codice ditta 3316 TEAMSYSTEM SPA                                                                                                    |                  |       |              |                                                        |
| RILEVAZIONE DELLE IMPOSTE DIFFERITE E ANTICIPATE ED EFFETTI CONSEGUENTI                                                                                                    |                  |       |              |                                                        |
|                                                                                                    |                  |       | Valore cont  | tabile                                                 |
| <ul> <li>A) Differenze temporanee<br/>Totale differenze temporanee deducibili<br/>Totale differenze temporanee imponibili<br/>Differenze temporanee nette</li> <li>B) Effetti fiscali<br/>Fondo imposte differite (anticipate) a inizio esercizio<br/>Imposte differite (anticipate) dell'esercizio<br/>Fondo imposte differite (anticipate) a fine esercizio</li> </ul> |                  |       |              | 40.000<br>45.000<br>5.000<br>10.000<br>5.000-<br>5.000 |
| Ricalcola                                                                                                    | <u>C</u> onferma | ⊻aria | Annulla      | <u>U</u> scita                                         |
|                                                                                                    |                  |       |              | ×                                                      |

La sezione B) "*Effetti fiscali*" viene compilata automaticamente leggendo le voci di bilancio relative alle voci patrimoniali delle imposte differite/anticipate.

Il primo rigo, "Fondo imposte differite (anticipate) a inizio esercizio", è la somma algebrica dei righi B2 "Fondi per rischi e oneri" – "per imposte anche differite", per l'anno 2013 del Passivo e CII4ter "Imposte anticipate" sempre per l'anno 2013, dell'Attivo.

Stesso prelievo, ma per l'anno 2014, per il rigo "Fondo imposte differite (anticipate) a fine esercizio".

Il rigo "Imposte differite (anticipate) dell'esercizio" verrà calcolato per differenza.

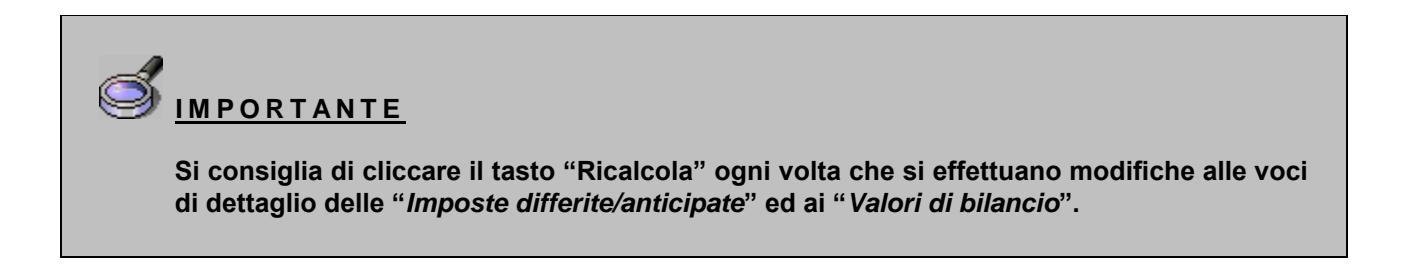

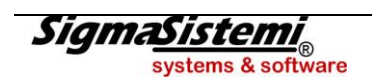

Nella videata seguente, come viene visualizzato il prospetto in questione in "Anteprima" XBRL.

| NICEE - MULTI -                                   | -       |               | × |
|---------------------------------------------------|---------|---------------|---|
| н н н н                                           |         | 🚺 TeamSystem* |   |
|                                                   | Importo |               | * |
| A) Differenze temporanee                          |         |               |   |
| Totale differenze temporanee deducibili           | 40000   |               |   |
| Totale differenze temporanee imponibili           | 45000   |               |   |
| Differenze temporanee nette                       | 5000    |               |   |
| B) Effetti fiscali                                |         |               |   |
| Fondo imposte differite (anticipate) a inizio ese | 10000   |               |   |
| Imposte differite (anticipate) dell'esercizio     | -5000   |               |   |
| Fondo imposte differite (anticipate) a fine eserc | 5000    |               |   |
|                                                   |         |               |   |
|                                                   |         |               |   |

I due prospetti successivi, "*Differenze temporanee deducibili*" e "*Differenze temporanee imponibili*", sono un dettaglio delle singole variazioni temporanee che hanno generato imposte differite e anticipate. I valori vengono ripresi o dalla singole variazioni inserite manualmente oppure in automatico da **MGESRF**.

Per cui, entrando in una delle due scelte, nel nostro esempio, come da videta sottostante, abbiamo selezionato la voce "*Imposte differite*":

| NICEE - MULTI - Art. 2427 c.c. Sez. 14               |             | ×              |
|------------------------------------------------------|-------------|----------------|
| 🖬 🗏 🖷 🍮 😧 🛛 H 🔸 🕨 H 🔰 🚺                              | TeamSystem* |                |
|                                                      | TeamSystem* |                |
| eraj Insensci altra imposta differita<br>eraj Totali |             |                |
| - 🎾 Ires                                             |             |                |
| - 🏓 Irap                                             |             |                |
|                                                      |             |                |
|                                                      |             |                |
|                                                      |             |                |
|                                                      |             |                |
|                                                      | F4          | Importa Mgesrf |
|                                                      |             | ×              |

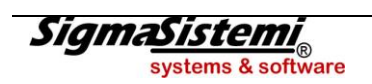

e selezionando la riga "Plusvalenze da rateizzare":

| NICEE - MULTI - Art. 2427 c.c. Se | z. 14                                                    | -                  | -                |                 |                   |         |
|-----------------------------------|----------------------------------------------------------|--------------------|------------------|-----------------|-------------------|---------|
| 🗟 🚍 🖏 🌛 🕝                         | $H \mathrel{\checkmark} \mathrel{\blacktriangleright} H$ |                    |                  | 🚺 Team          | System*           |         |
|                                   |                                                          |                    |                  |                 | i                 |         |
| IMPOSTE                           | Plusvalenze da rateizzare                                |                    |                  |                 |                   |         |
| DIFFERITE                         | XXXXXXX                                                  |                    |                  |                 |                   |         |
|                                   | Escludi                                                  | 🗆 Voci dettagliata |                  |                 |                   |         |
| Originarie Derivate               |                                                          |                    |                  |                 |                   |         |
|                                   | DESCRIZIONE                                              |                    | Diff.IRES pro    | ecedente        | Diff.IRAP precede | nte 🔺 🛣 |
| prova prova                       |                                                          |                    |                  |                 |                   |         |
|                                   |                                                          |                    |                  |                 |                   | × ×     |
|                                   |                                                          |                    |                  |                 |                   |         |
| Descrizione                       | prova prova                                              |                    |                  |                 |                   |         |
|                                   |                                                          |                    | Importo          |                 |                   | 33.000  |
| Differenze IRES preced            | lente                                                    |                    | Differenze       | e IRES corrente | e                 | 33.000  |
| Differenze IRAP preced            | lente                                                    |                    | Differenze       | e IRAP corrent  | e                 |         |
|                                   | 🗆 Dettaglia                                              |                    |                  |                 |                   |         |
|                                   |                                                          |                    | <u>C</u> onferma | <u>V</u> aria   | Annulla           | pag.av  |
|                                   |                                                          |                    |                  |                 |                   | ×       |

Di seguito la videta dell' "Anteprima", in XBRL, della riga "Differenze temporanee imponibili":

| ICEE - MULTI -  |        |                      |                        |              | l.             | × |
|-----------------|--------|----------------------|------------------------|--------------|----------------|---|
| 🗟 🖷 🍮 🔕 👘 🖂 🔶 🖂 | 4      |                      |                        | 🚺 TeamSystem | n" 📄 🗎         |   |
|                 | Totale | Valore               | Valore                 |              |                | * |
| Descritions     |        | Subutations crediti  | Diversionate da rateia |              |                |   |
|                 | 15000  | 5481018210116 C16010 | Plusvalchize us raceiz |              |                |   |
|                 |        |                      |                        |              |                |   |
| Eunzioni Codici |        |                      |                        |              | <u>U</u> soita | 1 |
|                 |        |                      |                        |              |                |   |

L'ultimo prospetto che analizza le imposte sul reddito dell'esercizio riguarda l' "Informativa sull'utilizzo delle perdite fiscali".

Il prospetto rispetto agli anni precedenti è stato modificato considerato che vengono richiesti anche gli utilizzi effettuati negli anni precedenti. Si consiglia di intervenire manualmente nel prospetto per il riporto corretto dei dati nel prospetto in formato XBRL.

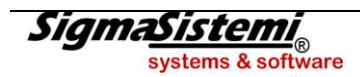

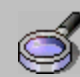

## IMPORTANTE

Per nessun prospetto, almeno fino ad oggi, sono state fornite informazioni o esempi circa la modalità di compilazione da parte di XBRL Italia o Infocamere, per cui nella stesura delle implementazioni in questione ci si è attenuti solamente, e per quanto possibile, a quanto indicato dall'OIC in merito ai nuovi principi contabili ed ai relativi esempi di compilazione forniti anche se i prospetti in alcuni casi non sono esattamente gli stessi dell'OIC.

Il prospetto analizza le perdite fiscali utilizzate nell'esercizio precedente e nell'attuale, c'è quindi un riporto degli utilizzi e delle perdite da portare a nuovo. Di seguito un esempio di compilazione su più anni in modo di offrire una casistica più ampia.

Esempio:

Negli anni precedenti si sono accantonate imposte anticipate su perdite per 10.000 € a fronte di perdite di 11.000 €; su 1.000 € non si sono accantonate imposte in quanto non si riteneva di avere ragionevole certezza di recupero. Per gli anni 2012 e 2013 l'utile permette di utilizzare le perdite.

#### Prospetto per l'anno 2012:

Utile di 6.000 € che ha permesso di recuperare perdite per lo stesso importo e riporto di perdite per 4.000 € per gli esercizi successivi.

| Calcolo anticipate da perdite IRESIRES                                         | Ammontare diff. temporanee | Aliquota | Effetto fiscale |
|--------------------------------------------------------------------------------|----------------------------|----------|-----------------|
| Perdite utilizzate nell'esercizio<br>Perdite utilizzate in esercizi precedenti | 6.000                      | 27,50    | 1.650           |
| Totale utilizzo<br>Perdite fiscali a nuovo                                     | 6.000<br>4.000             |          | 1.650<br>1.925  |
| Totale beneficio rilevato                                                      |                            | 27,50    |                 |
|                                                                                |                            |          |                 |
|                                                                                |                            |          |                 |

#### Prospetto per l'anno 2013:

Utile di 2.000 € che permette di recuperare perdite per lo stesso importo; i 6.000 € per perdite utilizzate in esercizi precedenti provengono dal prospetto dell'anno precedente per cui il totale delle perdite utilizzate è di 8.000 €. I 2.000 € sono perdite fiscali da riportare negli esercizi successivi (10.000 € di perdite – 8.000 € di utilizzi).

| Calcolo anticipate da perdite IRESIRES                                                                                                    | Ammontare diff. temporanee       | Aliquota | Effetto fiscale                |
|----------------------------------------------------------------------------------------------------|----------------------------------|----------|--------------------------------|
| Perdite utilizzate nell'esercizio<br>Perdite utilizzate in esercizi precedenti<br>Totale utilizzo<br>Perdite fiscali a nuovo<br>Totale beneficio rilevato | 2.000<br>6.000<br>8.000<br>2.000 | 27,50    | 550<br>1.650<br>2.200<br>2.750 |
|                                                                                                    |                                  |          |                                |

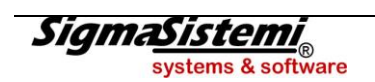

#### Riporto dei dati nell' "Anteprima" XBRL anni 2013/2012:

| 1. 15                                             | _               |                 |
|---------------------------------------------------|-----------------|-----------------|
| NICEE - MULTI -                                   |                 |                 |
| ) 🗏 🗅 🛧 ? 🛛 🖂 🖂                                   |                 |                 |
|                                                   | Ammontare delle | Effetto fiscale |
|                                                   | perdite fiscali |                 |
| Esercizio precedente                              |                 |                 |
|                                                   |                 |                 |
| relative all'esercizio                            | 6000            | 1650            |
| relative a esercizi precedenti                    |                 |                 |
| Totale utilizzo                                   | 6000            | 1650            |
| Perdite fiscali a nuovo, con ragionevole certezza | 4000            | 1925            |
| Totale beneficio rilevato                         |                 |                 |
|                                                   |                 |                 |
|                                                   |                 |                 |
| relative all'esercizio                            | 2000            | 550             |
| relative a esercizi precedenti                    | 6000            | 1650            |
| Totale utilizzo                                   | 8000            | 2200            |
| Perdite fiscali a nuovo, con ragionevole certezza | 2000            | 2750            |
| Totale beneficio rilevato                         |                 |                 |
|                                                   |                 |                 |
|                                                   |                 |                 |
|                                                   |                 |                 |
|                                                   |                 |                 |
|                                                   |                 |                 |

#### Prospetto per l'anno 2013 (va ripreso quello dell'anno precedente):

| 2013 2014                                                                                                    |                                  |          |                              |
|----------------------------------------------------------------------------------------------------|----------------------------------|----------|------------------------------|
| Calcolo anticipate da perdite IRESIRES                                                                                                    | Ammontare diff. temporanee       | Aliquota | Effetto fiscale              |
| Perdite utilizzate nell'esercizio<br>Perdite utilizzate in esercizi precedenti<br>Totale utilizzo<br>Perdite fiscali a nuovo<br>Totale beneficio rilevato | 2.000<br>6.000<br>8.000<br>2.000 | 27,50    | 550<br>1.650<br>2.200<br>550 |

#### Prospetto per l'anno 2014:

Utile di 5.000 € con cui si recuperano i 2.000 € di perdite fiscali rimaste ma che consentono di recuperare anche i 1.000 € di perdita su cui non si erano stanziate imposte. Quindi 3.000 € su perdite utilizzate nell'esercizio, 8.000 € che vengono ripresi dal prospetto dell'anno precedente per un totale di perdite utilizzate di 11.000 € a fronte di 10.000 € di perdite su cui si erano accantonate imposte e 1.000 € su cui non si era effettuato nessun accantonamento che vanno evidenziati su "Totale beneficio rilevato".

| 2013 2014                                                                                                    |                            |          |                       |
|----------------------------------------------------------------------------------------------------|----------------------------|----------|-----------------------|
| Calcolo anticipate da perdite IRESIRES                                                                                       | Ammontare diff. temporanee | Aliquota | Effetto fiscale       |
| Perdite utilizzate nell'esercizio<br>Perdite utilizzate in esercizi precedenti<br>Totale utilizzo<br>Perdite fiscali a nuovo | 3.000<br>8.000<br>11.000   | 27,50    | 825<br>1.850<br>2.475 |
| Totale beneficio rilevato                                                                                                    | 1.000                      | 27,50    | 275                   |

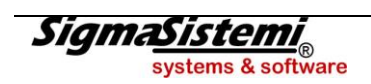

## **MULTI - IMPLEMENTAZIONI**

"Anteprima" prospetto XBRL Nota integrativa 2014 più anno precedente:

|                                                   |                 |                 | - |
|---------------------------------------------------|-----------------|-----------------|---|
|                                                   | Ammontare delle | Effetto fiscale |   |
|                                                   | perdite fiscali |                 |   |
| Esercizio precedente                              |                 |                 |   |
|                                                   |                 |                 |   |
| relative all'esercizio                            | 2000            | 550             |   |
| relative a esercizi precedenti                    | 6000            | 1650            |   |
| Totale utilizzo                                   | 8000            | 2200            |   |
| Perdite fiscali a nuovo, con ragionevole certezza | 2000            | 550             |   |
| Totale beneficio rilevato                         |                 |                 |   |
| Esercizio corrente                                |                 |                 |   |
| Perdite fiscali utilizzate                        |                 |                 |   |
| relative all'esercizio                            | 3000            | 825             |   |
| relative a esercizi precedenti                    | 8000            | 1650            |   |
| Totale utilizzo                                   | 11000           | 2475            |   |
| Perdite fiscali a nuovo, con ragionevole certezza |                 |                 |   |
| Totale beneficio rilevato                         | 1000            | 275             |   |

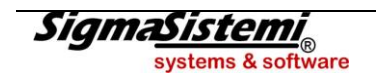

## NOTA INTEGRATIVA ALTRE INFORMAZIONI

I prospetti che seguono riguardano le "Altre informazioni" richieste dalla tassonomia per la Nota integrativa ordinaria, in dettaglio:

- "Numero medio dipendenti ripartiti per categoria"
- "Ammontare dei compensi ad amministratori e sindaci"
- "Ammontare dei corrispettivi spettanti al revisore legale"
- "Analisi delle categorie di azioni emesse dalla società"
- "Analisi dei titoli emessi dalla società"
- "Dedettagli sugli strumenti finanziari emessi dalla società"
- "Prospetto riepilogativo dello stato patrimoniale della società che esercita l'attività di direzione"
- "Prospetto riepilogativo del conto economico della società che esercita l'attività di direzione"

Il primo prospetto, "Numero medio dipendenti ripartiti per categoria", non presenta particolarità di compilazione:

| NICEE - MULTI - Art. 2427 c.c. Sez. 15  |                            |                  |               | ×           |
|-----------------------------------------|----------------------------|------------------|---------------|-------------|
| й 🗟 🖷 🕹 🥝 👘 🖶 н 🔸 🕨 н                   |                            | 🚺 TeamSy         | /stem*        |             |
|                                         |                            |                  |               |             |
| Codice ditta 3316 TEAMSYSTE             | M SPA                      |                  |               |             |
|                                         |                            |                  |               |             |
| NUMERO MEDIO DIPENDENTI                 | Dipendenti                 | Dipendenti       | Nur           | nero medio  |
|                                         | inizio periodo             | fine periodo     | dip           | endenti (*) |
|                                         |                            |                  |               |             |
| Dirigenti                               |                            |                  |               |             |
| Quadri<br>Impiedati                     |                            |                  |               |             |
| Operai                                  |                            |                  |               |             |
| Altri dipendenti                        |                            |                  |               |             |
|                                         |                            |                  |               |             |
| TOTALE                                  |                            |                  |               |             |
|                                         |                            |                  |               |             |
|                                         |                            |                  |               |             |
| (*) IL DATO E' STATO DETERMINATO CON IL | CALCOLO DELLA MEDIA MATEMA | FICA.            |               |             |
|                                         |                            |                  |               |             |
|                                         |                            |                  |               |             |
|                                         |                            |                  |               |             |
|                                         |                            |                  |               |             |
|                                         |                            | <u>C</u> onferma | <u>V</u> aria | Annulla     |
|                                         |                            |                  |               | ×           |

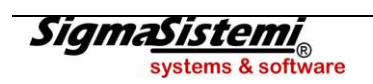

Il successivo prospetto riguarda i "Compensi agli amministratori"

| NICEE - MULTI - Art. 2427 c.c. Sez. 16                  |                                | X               |
|---------------------------------------------------------|--------------------------------|-----------------|
| 🖻 🚍 🧤 🕹 🥹 🔰 н н н н                                     | 🚺 TeamSystem*                  |                 |
|                                                         |                                |                 |
| Codice ditta 3316 TEAMSYSTEM SPA                        |                                |                 |
| COMPENSI SPETTANTI AGLI<br>AMMINISTRATORI ED AI SINDACI |                                |                 |
| Amministratori<br>Sindaci                               |                                |                 |
| TOTALE                                                  |                                |                 |
|                                                         |                                |                 |
|                                                         | <u>C</u> onferma <u>V</u> aria | <u>A</u> nnulla |
|                                                         |                                | ×               |

Segue il prospetto riservato ai "Compensi spettanti al revisore legale".

| NICEE - MULTI - Art. 2427 c.1 Sez. 16 bis       |                | ×       |
|-------------------------------------------------|----------------|---------|
| 🖻 🚍 🧠 🥹 🚱 — Н 🤞 🖢 🖤 🚍 🖻                         | 🚺 TeamSystem*  |         |
|                                                 |                |         |
| Codice ditta 2216 TEAMSVCTEM CDA                |                |         |
|                                                 |                |         |
|                                                 |                |         |
| COMPENSI SPETTANTI AL REVISORE LEGALE           |                |         |
| O ALLA SOCIETA' DI REVISIONE                    |                |         |
|                                                 |                |         |
| Revisione legale dei conti annuali              |                |         |
| Altri servizi di verifica svolti                |                |         |
| Servizi di consulenza fiscale                   |                |         |
| Altri servizi diversi dalla revisione contabile |                |         |
|                                                 |                |         |
| TOTALE                                          |                |         |
|                                                 |                |         |
|                                                 |                |         |
|                                                 |                |         |
|                                                 |                |         |
|                                                 |                |         |
|                                                 |                |         |
|                                                 |                |         |
|                                                 |                |         |
|                                                 | Conferma Varia | Annulla |
|                                                 |                | Annuna  |
|                                                 |                | ×       |

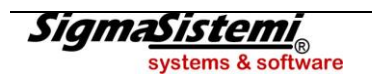

Abbiamo poi il prospetto "*Categorie di azioni emesse dalla società*". Anche in questo caso la compilazione è manuale e vanno dettagliate le varie categorie di azioni emesse dalla società indicando, oltre alla "*Descrizione*", il "*Numero delle azioni*" come consistenza iniziale e finale, il "*Valore nominale*" come consistenza iniziale e finale e di l'*Numero*" ed il "*Valore delle azioni*" emesse nell'esercizio.

| NICEE - MULTI - Art. 2427 c.c. Sez. 18 |                                  | The second second second second second second second second second second second second second second second se |               | ×               |
|----------------------------------------|----------------------------------|----------------------------------------------------------------------------------------------------|---------------|-----------------|
| ۵ 🛓 🖷 🌛 🙆                              | $H \blacktriangleleft \models H$ | 🚺 TeamSyst                                                                                                    | tem"          |                 |
|                                        |                                  |                                                                                                    |               |                 |
| Coding ditte                           |                                  |                                                                                                    |               |                 |
| Codice ditta 3316                      | TEAMSYSTEM SP                    | 4                                                                                                    |               |                 |
| AZIONI DI GODIMENTO                    | Numero                           | Diritti attribuiti                                                                                              |               |                 |
| FD ALTRI TITOLI                        | Municio                          | Dirta dalbad                                                                                                    |               |                 |
|                                        |                                  |                                                                                                    |               |                 |
| Azioni di godimento                    |                                  |                                                                                                    |               |                 |
| Obbligazioni convertibili              |                                  |                                                                                                    |               |                 |
| Altri titoli                           |                                  |                                                                                                    |               |                 |
|                                        |                                  |                                                                                                    |               |                 |
|                                        |                                  |                                                                                                    |               |                 |
|                                        |                                  |                                                                                                    |               |                 |
|                                        |                                  |                                                                                                    |               |                 |
|                                        |                                  |                                                                                                    |               |                 |
|                                        |                                  |                                                                                                    |               |                 |
|                                        |                                  |                                                                                                    |               |                 |
|                                        |                                  |                                                                                                    |               |                 |
|                                        |                                  |                                                                                                    |               |                 |
|                                        |                                  |                                                                                                    |               |                 |
|                                        |                                  |                                                                                                    |               |                 |
|                                        |                                  |                                                                                                    |               |                 |
|                                        |                                  |                                                                                                    |               |                 |
|                                        |                                  | <u>C</u> onferma                                                                                                | <u>V</u> aria | <u>A</u> nnulla |
|                                        |                                  |                                                                                                    |               | ×               |

Di seguito visualizziamo il prospetto "Titoli emessi dalla società".

A seguire, il prospetto "Altri strumenti finanziari emessi dalla società"

| NICEE - MULTI - NUMERO                 | CARATTERISTICA STRUMENTI FINANZIARI   |                                              | ×       |
|----------------------------------------|---------------------------------------|----------------------------------------------|---------|
| ی کی 🖷 🖹 🖻                             | $H \blacktriangleleft F H$            | 🚺 TeamSystem*                                |         |
| Codice ditta                           | 3316 TEAMSYSTEM SPA                   |                                              |         |
| TIPOLOGIA DI<br>STRUMENTO              | Strumenti finanziari a fronte di pres | tazione d'opera o di servizi (art.2346 u.c.) | A.<br>W |
| Numero<br>Caratteristiche              |                                       |                                              |         |
| Diritti patrimoniali<br>concessi       |                                       |                                              |         |
| Diritti partecipativi<br>concessi      |                                       |                                              | •       |
| Caratteristiche<br>operazioni relative |                                       |                                              | *<br>*  |
|                                        |                                       |                                              |         |
|                                        |                                       |                                              | ×       |

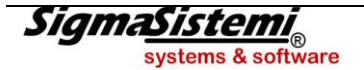

Infine, abbiamo i due prospetti che riepilogano lo "Stato patrimoniale" ed il "Conto economico" della società che esercita l'attività di direzione e coordinamento.

| NICEE - MULTI - Art. 2497 16 bis comma 4                       |                                   |                               |
|----------------------------------------------------------------|-----------------------------------|-------------------------------|
| ■ ■ ● ● ● ● ● ● ● ● ● ● ● ● ● ● ● ● ● ●                        | 🚺 TeamSy                          | rstem"                        |
|                                                                |                                   |                               |
| Codice ditta 3316 TEAMSYSTEM SPA                               |                                   |                               |
|                                                                |                                   |                               |
| PROSPETTO RIEPILOGATIVO DELLO STATO PATRIMONIALE DELLA SOCIETA | A' CHE ESERCITA L'ATTIVITA' DI DI | REZIONE E                     |
|                                                                | Anno in corso                     | Anno precedente               |
| Deter different de environte                                   | 21/12/2014                        |                               |
| Data ultimo bilancio approvato                                 | 31/12/2014                        | 31/12/2013                    |
| A) Crediti verso soci per versamenti ancora dovuti             |                                   |                               |
| B) Immobilizzazioni                                            |                                   |                               |
| C) Attivo circolante                                           |                                   |                               |
| D) Ratei e risconti attivi                                     |                                   |                               |
| Totale attivo                                                  |                                   |                               |
| A) Patrimonio netto                                            |                                   |                               |
| Capitale sociale                                               |                                   |                               |
| Riserve                                                        |                                   |                               |
| Utile (perdita) dell'esercizio                                 |                                   |                               |
| Totale patrimonio netto                                        |                                   |                               |
| B) Fondi per rischi e oneri                                    |                                   |                               |
| C) Trattamento fine lavoro subordinato                         |                                   |                               |
| D) Debiti                                                      |                                   |                               |
| E) Ratei e risconti passivi                                    |                                   |                               |
| Totale passivo                                                 |                                   |                               |
| Garanzie, impegni e altri rischi                               |                                   |                               |
|                                                                |                                   |                               |
|                                                                | <u>C</u> onferma                  | <u>V</u> aria <u>A</u> nnulla |
|                                                                |                                   | ×                             |
| l                                                              |                                   |                               |

| NICEE - MULTI - Art. 2497 bis comma 4                  |                                      |                        |
|--------------------------------------------------------|--------------------------------------|------------------------|
| K 4 F H                                                | 🚺 Tea                                | mSystem"               |
|                                                        |                                      |                        |
| Codice ditta 3316 TEAMSYSTEM SPA                       |                                      |                        |
| PROSPETTO RIEPILOGATIVO DEL CONTO ECONOMICO DELLA SOCI | eta' che esercita l'attivita' di dir | EZIONE E COORDINAMENTO |
|                                                        | Anno in corso                        | Anno precedente        |
| Data ultimo bilancio approvato                         | 31/12/2014                           | 31/12/2013             |
| A) Valore della produzione                             |                                      |                        |
| B) Costi della produzione                              |                                      |                        |
| C) Proventi e oneri finanziari                         |                                      |                        |
| D) Rettifiche di valore di attività finanziarie        |                                      |                        |
| E) Proventi e oneri straordinari                       |                                      |                        |
| Imposte sul reddito dell'esercizio                     |                                      |                        |
| Utile (perdita) dell'esercizio                         |                                      |                        |
|                                                        |                                      |                        |
|                                                        |                                      |                        |
|                                                        |                                      |                        |
|                                                        |                                      |                        |
|                                                        |                                      |                        |
|                                                        |                                      |                        |
|                                                        |                                      |                        |
|                                                        |                                      |                        |
|                                                        |                                      |                        |
|                                                        | <u>C</u> onferma                     | Varia <u>A</u> nnulla  |
|                                                        |                                      |                        |
|                                                        |                                      | ×                      |

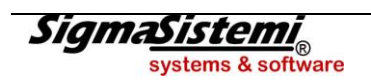

## **ALTRI SCHEMI**

Si tratta di una sezione non presente nella tassonomia ma prevista nel menu per riprendere il prospetto dei Contratti di Leasing ed il Dettaglio conti.

Il prospetto dei contratti di leasing, come per gli anni scorsi, viene calcolato in automatico per chi gestisce la procedura Leasing ma è anche possibile inserire manualmente i dati.

Il prospetto deve essere inserito come testo, nel file XBRL, all'interno della sezione "Operazioni di locazione finanziaria". La sezione è unicamente testuale e non prevede un prospetto.

📌 <u>NOTA BENE</u>

Si precisa che con questa versione non è ancora presente la funzione per generare il testo con il prospetto del leasing, sarà attivata con il prossimo aggiornamento.

Accedendo alla scelta "Dettaglio conti", come accadeva per gli anni scorsi, è possibile generare il documento di testo con le tabelle di dettaglio conti (Genera testo) e di richiamarlo successivamente (Vedi testo).

Con le funzioni "*Copia/Incolla*" si potranno copiare parti di questo documento ed inserirle all'interno dei testi della Nota integrativa.

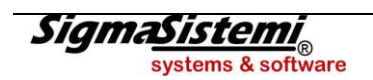

## Nota integrativa in forma SinteticaAbbreviata

Proseguendo nell'esposizione dei prospetti della tassonomia vers.2014-11-17, conclusa la parte della Nota integrativa "*ordinaria*", occorre esaminare i prospetti della Nota integrativa in forma "*abbreviata*".

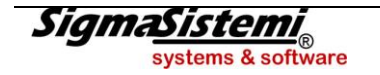

Rispetto ai 53 prospetti sopra dettagliati, nella forma "*abbreviata*" ne sono previsti 24, con il principio generale, valido sia per la nota ordinaria che per quella abbreviata, tale per cui, le tabelle che rappresentano delle fattispecie non manifestatesi nell'esercizio o comunque non rilevanti per la rappresentazione della specifica situazione aziendale, non debbono essere compilate e di conseguenza nemmeno trascritte nel file XBRL che sarà generato e di conseguenza nemmeno visualizzate dal renderizzatore di Infocamere.

Per quanto riguarda i prospetti della Nota integrativa abbreviata formato XBRL, vi sono due particolarità:

- è possibile compilare un prospetto del formato analitico in alternativa allo stesso prospetto del formato abbreviato;
- è possibile compilare un qualsiasi prospetto della forma analitica qualora non previsto nella forma abbreviata.

Un esempio per il primo caso.

Relativamente al dettaglio dei "*Crediti immobilizzati suddivisi per area geografica*" questo è il prospetto previsto dal programma in caso di Nota integrativa in forma abbreviata.

| NICEE - MULTI - Dettaglio crediti immob. per area geografica          |                  |       |         |               | ×                   |
|-----------------------------------------------------------------------|------------------|-------|---------|---------------|---------------------|
| е 🖶 🖷 🌲 🚱 — н 4 🕨 н                                                   |                  |       |         | 🚺 TeamSystem* |                     |
|                                                                       |                  |       |         |               |                     |
| Codice ditta 3317 TEAMSYSTEM SPA                                      |                  |       |         |               |                     |
| DETTAGLI SUI CREDITI IMMOBILIZZATI PER AREA GEOGRAFICA AE             | BBREVIATO        |       |         |               |                     |
| Area Geografica                                                       |                  |       |         |               |                     |
|                                                                       |                  |       |         |               |                     |
|                                                                       |                  |       |         | Ammo          | ontare <u>G</u>     |
| Totale crediti immobilizzati suddivisi per area geografica abbreviato |                  |       |         |               |                     |
|                                                                       |                  |       |         |               |                     |
|                                                                       |                  |       |         |               |                     |
|                                                                       |                  |       |         |               |                     |
|                                                                       |                  |       |         |               |                     |
|                                                                       |                  |       |         |               |                     |
|                                                                       |                  |       |         |               |                     |
|                                                                       |                  |       |         |               |                     |
|                                                                       |                  |       |         |               |                     |
|                                                                       |                  |       |         |               |                     |
|                                                                       |                  |       |         |               |                     |
| Eunzioni                                                              | <u>C</u> onferma | Varia | Annulla | Prossimo      | prece <u>D</u> ente |
|                                                                       |                  |       |         | ,             |                     |
|                                                                       |                  |       |         |               |                     |

In alternativa è possibile compilare lo stesso prospetto previsto sempre per questa voce di bilancio, però utilizzando quello della Nota integrativa in forma ordinaria.

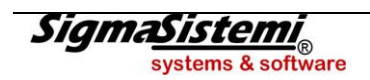

| NICEE - MULTI - Dettaglio crediti immob. per area geografica                                                                                                    |                  |               |         |             | ×                     |
|----------------------------------------------------------------------------------------------------|------------------|---------------|---------|-------------|-----------------------|
| 🖻 🗟 🍓 👶 — н 4 🕨 н                                                                                                    |                  |               | U       | TeamSystem* | 135                   |
| Codice ditta 3317 TEAMSYSTEM SPA<br>DETTAGLI SUI CREDITI IMMOBILIZZATI PER AREA GEOGRAFICA<br>Area Geografica                                                                                     |                  |               |         |             |                       |
| Crediti immobilizzati verso controllate<br>Crediti immobilizzati verso collegate<br>Crediti immobilizzati verso controllanti<br>Crediti immobilizzati verso altri<br>Totale crediti immobilizzati |                  |               |         |             | 2<br>2<br>2<br>2<br>2 |
| Eunzioni                                                                                                    | <u>C</u> onferma | <u>V</u> aria | Annulla | Prossimo    | preceDente            |
|                                                                                                    |                  |               |         |             | ⊠                     |

Per quanto concerne la seconda casistica, si può prendere ad esempio la sezione relativa alla "*Fiscalità differita*". Relativamente a tale sezione, nel caso si adotti la forma abbreviata, non ci sono prospetti da compilare che evidenzino questa area di bilancio; qualora si ritenga utile, per significatività, fornire queste informazioni, si potranno utilizzare i prospetti sulla "*Fiscalità differita*", previsti in caso di bilancio in forma ordinaria.

Dopo aver impostato su **ANADITTE** il riclassificato "**89**" "**Abbreviato taxo 17-11-14**", entrando in **NICEE** sarà visualizzato il menu ridotto.

| NICEE - MULTI - NOTA INTEGRATIVA                                                                           |       |       |       |      |           | ×                                                          |  |  |                             |
|----------------------------------------------------------------------------------------------------|-------|-------|-------|------|-----------|------------------------------------------------------------|--|--|-----------------------------|
| 🗐 🖳 🖷 🍰 🚱 🛛 🖂 🕂 🗛 👔 🖉                                                                                      |       |       |       |      |           |                                                            |  |  |                             |
| Ditta 3317 P TEAMSYSTEM SPA                                                                                |       |       |       |      |           | Esercizio 2014  ¢ 0  ¢ Aperta<br>Sintetica (Art.2427 c.c.) |  |  |                             |
| Sezione                                                                                                    | Stato | Testa | Piede | Nota | $\square$ | Testo Nome                                                 |  |  |                             |
| NOTA INTEGRATIVA PARTE INIZIALE                                                                            |       |       |       |      |           | Schema 🗋 🗙                                                 |  |  |                             |
| NOTA INTEGRATIVA ATTIVO                                                                                    |       |       |       |      |           |                                                            |  |  |                             |
| Operazioni di locazione finanziaria                                                                        |       |       |       |      |           |                                                            |  |  |                             |
| <ul> <li>Immobilizzazioni finanziarie</li> </ul>                                                           |       |       |       |      |           |                                                            |  |  |                             |
| <ul> <li>Suddivisione dei crediti immobilizzati per area geografica</li> </ul>                             |       |       |       |      |           |                                                            |  |  |                             |
| <ul> <li>Crediti immobilizzati relativi ad operazioni con obbligo di retrocessione a termine ab</li> </ul> |       |       |       |      |           | Funzioni generali                                          |  |  |                             |
| <ul> <li>Valore delle immobilizzazioni finanziarie</li> </ul>                                              |       |       |       |      |           | - Ricalcolo da archivi contabili                           |  |  |                             |
| Valore immobilizzazioni finanziarie "fair value" abbreviato                                                |       |       |       |      |           |                                                            |  |  | Calcolo quadri da compilare |
| <ul> <li>Attivo circolante</li> </ul>                                                                      |       |       |       |      | <b>*</b>  | Blocca/Sblocca nota integrativa                            |  |  |                             |
| <ul> <li>Attivo circolante: Crediti</li> </ul>                                                             |       |       |       |      |           | - Ripristino dati modificati                               |  |  |                             |
| Crediti iscritti nell'attivo circolante suddivisi per area geografica abbreviato                           |       |       |       |      |           | - Annulla nota integrativa                                 |  |  |                             |
| Crediti iscritti attivo circolante relativi operaz.obbligo retroc.termine abbreviato                       |       |       |       |      |           | Altre Funzioni                                             |  |  |                             |
| <ul> <li>Informazioni sulle altre voci dell'attivo abbreviato</li> </ul>                                   |       |       |       |      |           | Informazioni aggiuntive                                    |  |  |                             |
| <ul> <li>Oneri finanziari capitalizzati abbreviato</li> </ul>                                              |       |       |       |      |           | - Contr. congruita' Nota Integrativa e Bilancio            |  |  |                             |
| NOTA INTEGRATIVA PASSIVO E PATRIMONIO NETTO                                                                |       |       |       |      | Ŧ         | Parametri procedura                                        |  |  |                             |
| <ul> <li>Patrimonio netto</li> </ul>                                                                       |       |       |       |      |           | - Controllo compilazione testi                             |  |  |                             |
| <ul> <li>Variazioni nelle voci di patrimonio netto</li> </ul>                                              |       |       |       |      |           | Importazione testi da anno precedente                      |  |  |                             |
| Variazioni voci di patrimonio netto                                                                        |       |       |       |      |           | Importazione testi standard                                |  |  |                             |
| <ul> <li>Disponibilita' e utilizzo del patrimonio netto</li> </ul>                                         |       |       |       |      |           | Selezione modelli documenti                                |  |  |                             |
| Origine possibilità di utilizzo e distribuibilità voci di patrimonio netto                                 |       |       |       |      |           | - Conversione Nota Integrativa anno preceder               |  |  |                             |
| <ul> <li>Variazioni dei fondi per rischi e oneri</li> </ul>                                                |       |       |       |      | -         |                                                            |  |  |                             |
| Variazione dei fondi per rischi e oneri abbreviato                                                         |       |       |       |      |           |                                                            |  |  |                             |
| <ul> <li>Variazioni trattamento di fine rapporto di lavoro subordinato</li> </ul>                          |       |       |       |      | ЦТ        |                                                            |  |  |                             |
| ۲. ( III III III III III III III III III                                                                   |       |       |       |      | •         | ۰ الله الله الله الله الله الله الله الل                   |  |  |                             |
| Eunzioni <u>B</u> ilancio Allegati                                                                         |       |       |       |      |           | Inserisci <u>U</u> scita                                   |  |  |                             |
| ·                                                                                                    |       |       |       |      |           |                                                            |  |  |                             |
|                                                                                                    |       |       | _     | _    |           | ×                                                          |  |  |                             |

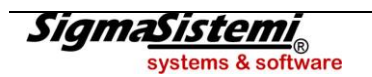

Di seguito dettagliamo i prospetti obbligatori in caso di bilancio abbreviato, con l'indicazione dell'eventuale prospetto alternativo nel bilancio ordinario.

### "Nota integrativa Attivo abbreviato"

- "Suddivisione crediti per area geografica"
- "Crediti immobilizzati relativi ad operazioni con obbligo di retrocessione a termine"
- "Valore delle immobilizzazioni finanziarie (fair value)"
- "Crediti iscritti nell'attivo circolante suddivisi per area geografica"
- "Crediti iscritti nell'attivo circolante relativi ad operazioni con obbligo di retrocessione"
- "Informazioni sulle altre voci dell'attivo"
- "Oneri finanziari capitalizzati"

Nella sezione che analizza la "Suddivisione dei crediti immobilizzati per area geografica" l'inserimento dei dati è manuale; di seguito riportiamo l' "Anteprima" del prospetto nel formato XBRL, con inseriti alcuni dati di prova.

| NICEE - MULTI - Dettagli | lio crediti immob. per area geografica      |                    |        |        |              |               |                |
|--------------------------|---------------------------------------------|--------------------|--------|--------|--------------|---------------|----------------|
| 0 🖻 🖷 👶 🛛                | H 4 Þ H                                     |                    |        |        | 🔰 TeamSystem |               |                |
|                          |                                             |                    |        |        |              |               |                |
| Codice ditta             | 3317 TEAMSYSTEM SF                          | PA                 |        |        |              |               |                |
| DETTAGLI SUI C           | REDITI IMMOBILIZZATI PER AREA GEO           | GRAFICA ABBREVIATO | )      |        |              |               |                |
| Area Geografica          |                                             |                    |        |        |              |               |                |
|                          |                                             |                    |        |        |              |               |                |
|                          |                                             |                    |        |        | Ammonta      | are 🧕         |                |
| Totale crediti imm       | nobilizzati suddivisi per area geografica a | bbreviato          |        |        |              |               |                |
|                          |                                             |                    |        |        |              |               |                |
|                          |                                             |                    |        |        |              |               |                |
|                          |                                             |                    |        |        |              |               |                |
|                          |                                             |                    |        |        |              |               |                |
| s                        |                                             |                    |        |        |              |               |                |
|                          |                                             |                    |        |        |              |               |                |
| e                        | NICEE - MULTI -                             |                    |        |        |              |               | ×              |
|                          | м н н н м                                   |                    |        |        |              | 🔰 TeamSystem* |                |
|                          |                                             | Totale             | Valore | Valore | Valore       |               | *              |
|                          | Area geografica                             |                    | NORD   | CENTRO | SUD          |               |                |
| Funzioni                 | Totale crediti immobilizzati                | 100000             | 30000  | 20000  | 50000        |               |                |
|                          |                                             |                    |        |        |              |               |                |
|                          |                                             |                    |        |        |              |               |                |
|                          | 1                                           |                    |        |        |              |               |                |
|                          |                                             |                    |        |        |              |               |                |
|                          |                                             |                    |        |        |              |               |                |
|                          |                                             |                    |        |        |              |               |                |
|                          |                                             |                    |        |        |              |               |                |
|                          |                                             |                    |        |        |              |               |                |
|                          |                                             |                    |        |        |              |               |                |
|                          |                                             |                    |        |        |              |               |                |
|                          |                                             |                    |        |        |              |               |                |
|                          |                                             |                    |        |        |              |               |                |
|                          |                                             |                    |        |        |              |               |                |
|                          |                                             |                    |        |        |              |               |                |
|                          |                                             |                    |        |        |              |               |                |
|                          |                                             |                    |        |        |              |               | ~              |
|                          | Eunzioni Codici                             |                    |        |        |              |               | <u>U</u> scita |
|                          |                                             |                    |        |        |              |               |                |
|                          |                                             |                    |        |        |              |               |                |

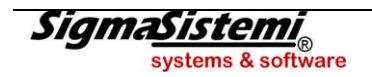

Come sopra detto, questo prospetto può essere sostituito dallo stesso, ma in forma analitica; per attivare il cambio occorre posizionarsi sulla riga del prospetto e, con il tasto destro, selezionare dall'elenco la scelta "**Disabilita sezione**" per attivare il prospetto alternativo.

| NICEE - MULTI - NOTA INTEGRATIVA                                                                       |                         |       |      | ×                                                         |
|----------------------------------------------------------------------------------------------------|-------------------------|-------|------|-----------------------------------------------------------|
|                                                                                                    |                         |       |      | 🚺 TeamSystem' 📄 🕭 📑                                       |
| Ditta 3317 P TEAMSYSTEM SPA                                                                            |                         |       |      | Esercizio 2014 1 0 4 Aperta<br>Sintetica (Art.2427 c.c.)  |
| Sezione                                                                                                | Stato Testa             | Piede | Nota | Testo Nome                                                |
| NOTA INTEGRATIVA PARTE INIZIALE                                                                        |                         |       |      | Introduzione X                                            |
| NOTA INTEGRATIVA ATTIVO                                                                                |                         |       |      | Commento                                                  |
| Operazioni di locazione finanziaria                                                                    |                         |       |      |                                                           |
| Immobilizzazioni finanziarie                                                                           |                         |       |      |                                                           |
| <ul> <li>Suddivisione dei crediti immobilizzati per area geografica abbreviato</li> </ul>              | Course of Audio         |       |      |                                                           |
| <ul> <li>Crediti immobilizzati relativi ad operazioni con obbligo di retrocessione a termir</li> </ul> | Espandi tutto           |       |      | E Funzioni generali                                       |
| <ul> <li>Valore delle immobilizzazioni finanziarie</li> </ul>                                          | Chiudi tutti i rami     |       |      | Ricalcolo da archivi contabili                            |
| Valore immobilizzazioni finanziarie "fair value" abbreviato                                            | Abilita sezione         | _     |      | - Calcolo quadri da compilare                             |
| <ul> <li>Attivo circolante</li> </ul>                                                                  | Disabilita sezione      |       | *    | Blocca/Sblocca nota integrativa                           |
| <ul> <li>Attivo circolante: Crediti</li> </ul>                                                         | Prevedi sezione         |       |      | - Ripristino dati modificati                              |
| Crediti iscritti nell'attivo circolante suddivisi per area geografica abbreviato                       | Non prevedi sezione     |       |      | - Annulla nota integrativa                                |
| Crediti iscritti attivo circolante relativi operaz.obbligo retroc.termine abbreviato                   | Calcolo schema          |       |      | Altre Funzioni                                            |
| <ul> <li>Informazioni sulle altre voci dell'attivo abbreviato</li> </ul>                               | Annulla schema          |       |      | - Informazioni aggiuntive                                 |
| Oneri finanziari capitalizzati abbreviato                                                              | Legenda                 |       |      | - Contr. congruita' Nota Integrativa e Bilancio (         |
| NOTA INTEGRATIVA PASSIVO E PATRIMONIO NETTO                                                            | Legenua<br>Antonio VDDI |       | *    | Parametri procedura                                       |
| <ul> <li>Patrimonio netto</li> </ul>                                                                   | Anteprima ABKL          |       |      | - Controllo compilazione testi                            |
| <ul> <li>Variazioni nelle voci di patrimonio netto</li> </ul>                                          | Cerca                   |       |      | <ul> <li>Importazione testi da anno precedente</li> </ul> |
| Variazioni voci di patrimonio netto                                                                    |                         |       |      | Importazione testi standard                               |
| <ul> <li>Disponibilita' e utilizzo del patrimonio netto</li> </ul>                                     |                         |       |      | - Selezione modelli documenti                             |
| Origine possibilità di utilizzo e distribuibilità voci di patrimonio netto                             |                         |       |      | Conversione Nota Integrativa anno preceder                |
| <ul> <li>Variazioni dei fondi per rischi e oneri</li> </ul>                                            |                         |       | •    |                                                           |
| <ul> <li>Variazione dei fondi per rischi e oneri abbreviato</li> </ul>                                 |                         |       |      |                                                           |
| <ul> <li>Variazioni trattamento di fine rapporto di lavoro subordinato</li> </ul>                      |                         |       |      |                                                           |
|                                                                                                    |                         |       |      |                                                           |
|                                                                                                    |                         |       | ,    |                                                           |
| <u>Lunzioni</u> lancio Allegati                                                                        |                         |       |      | Inserisci Uscita                                          |
|                                                                                                    |                         |       |      | 8                                                         |

Una volta disabilitato il prospetto in forma abbreviata, appare la scelta con il prospetto analitico.

| NICE  | - 1 | MUL  | LTI - NOTA INTEGRATIVA                                                                 |       |       |       |      |     |                                       |                  |          | ×            |
|-------|-----|------|----------------------------------------------------------------------------------------|-------|-------|-------|------|-----|---------------------------------------|------------------|----------|--------------|
| ۲     | ų   | 14   | К 4 Р И                                                                                |       |       |       |      |     | 🚺 TeamSyst                            | tem*             |          | 1 <b>2</b> F |
| Ditta |     |      | 3317] Ø [TEAMSYSTEM SPA                                                                |       |       |       |      |     | Esercizio [2014<br>Sintetica (Art.242 | ; 0 ¢<br>7 c.c.) | Aperta   | a]           |
| •     |     |      | Sezione                                                                                | Stato | Testa | Piede | Nota | Π   | Testo                                 | Nome             |          |              |
|       |     |      | NOTA INTEGRATIVA PARTE INIZIALE                                                        |       |       |       |      | 11  | Introduzione                          |                  |          |              |
| -     |     |      | NOTA INTEGRATIVA ATTIVO                                                                |       |       |       |      | 11  | Commento                              |                  |          |              |
|       |     |      | Operazioni di locazione finanziaria                                                    |       |       |       |      | 11  |                                       | 1                |          |              |
|       | -   |      | Immobilizzazioni finanziarie                                                           |       |       |       |      | 11  |                                       |                  |          |              |
|       |     | -    | Suddivisione dei crediti immobilizzati per area geografica                             |       |       |       |      | 11  |                                       |                  |          |              |
|       |     | -    | Crediti immobilizzati relativi ad operazioni con obbligo di retrocessione a termine ab |       |       |       |      | Н   | Funzioni genera                       | li               |          |              |
|       |     | -    | Valore delle immobilizzazioni finanziarie                                              |       |       |       |      | 11  | Ricalcolo da                          | archivi conta    | bili     |              |
|       |     |      | Valore immobilizzazioni finanziarie "fair value" abbreviato                            |       |       |       |      | 11  | Calcolo quad                          | ri da compila    | ire      |              |
|       | -   |      | Attivo circolante                                                                      |       |       |       |      | 1±  | Blocca/Sbloc                          | ca nota integ    | grativa  |              |
|       |     | -    | Attivo circolante: Crediti                                                             |       |       |       |      | 11  | Ripristino dat                        | i modificati     |          |              |
|       |     |      | Crediti iscritti nell'attivo circolante suddivisi per area geografica abbreviato       |       |       |       |      | 11  | - Annulla nota                        | integrativa      |          |              |
|       |     |      | Crediti iscritti attivo circolante relativi operaz obbligo retroc termine abbreviato   |       |       |       |      | Н   | Altre Funzioni                        |                  |          |              |
|       | -   |      | Informazioni sulle altre voci dell'attivo abbreviato                                   |       |       |       |      | 11  | Informazioni                          | aggiuntive       |          |              |
|       | -   |      | Oneri finanziari capitalizzati abbreviato                                              |       |       |       |      | 11  | Contr. congru                         | uita' Nota Inte  | grativa  | e Bilancio ( |
| -     |     |      | NOTA INTEGRATIVA PASSIVO E PATRIMONIO NETTO                                            |       |       |       |      | ]¥  | Parametri pro                         | ocedura          |          |              |
|       | -   |      | Patrimonio netto                                                                       |       |       |       |      | 11  | Controllo con                         | npilazione te    | sti      |              |
|       |     | -    | Variazioni nelle voci di patrimonio netto                                              |       |       |       |      | 11  | Importazione                          | testi da anno    | o preceo | dente        |
|       |     |      | Variazioni voci di patrimonio netto                                                    |       |       |       |      | Н   | Importazione                          | testi standar    | ď        |              |
|       |     | -    | Disponibilita' e utilizzo del patrimonio netto                                         |       |       |       |      | 11  | Selezione mo                          | odelli docume    | enti     |              |
|       |     |      | Origine possibilità di utilizzo e distribuibilità voci di patrimonio netto             |       |       |       |      | 11  | - Conversione                         | Nota Integrat    | tiva ann | o preceder   |
|       | -   |      | Variazioni dei fondi per rischi e oneri                                                |       |       |       |      | ]•[ |                                       |                  |          |              |
|       |     | -    | Variazione dei fondi per rischi e oneri abbreviato                                     |       |       |       |      |     |                                       |                  |          |              |
|       | -   |      | Variazioni trattamento di fine rapporto di lavoro subordinato                          |       |       |       |      |     |                                       |                  |          |              |
|       |     |      |                                                                                        |       |       |       |      | ų   |                                       | III              |          |              |
| E     | ınz | ioni | i <u>B</u> ilancio Allegati                                                            |       |       |       |      |     |                                       | nserisci         |          | Iscita       |
|       |     |      |                                                                                        |       |       |       |      |     |                                       |                  |          | ×            |

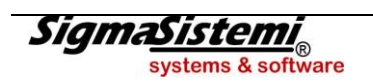

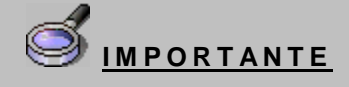

Per il cambio da un prospetto all'altro è fondamentale che il prospetto da disabilitare non risulti già compilato (check verde a destra).

Anche per quanto concerne il prospetto "Crediti immobilizzati relativi ad operazioni che prevedono l' obbligo di recessione a temine abbreviato" relativamente all'inserimento dati non vi sono particolarità che meritano di essere trattate.

| KICEE - MULTI - Crediti immobilizzati relativi ad operazioni con o                                    |               |     |
|----------------------------------------------------------------------------------------------------|---------------|-----|
| E = 1 → H                                                                                             | U TeamSystem* | 135 |
|                                                                                                    |               |     |
|                                                                                                    | ,             |     |
| Codice ditta 3317 TEAMSYSTEM SPA                                                                      |               |     |
|                                                                                                    |               |     |
| ANALISI DEI CREDITI IMMOBILIZZATI RELATIVI AD OPERAZIONI CON OBBLIGO DI RECESSIONE A TERMINE ABBREVIA | ГО            |     |
|                                                                                                    |               |     |
|                                                                                                    | Ammontar      | e   |
| Crediti immobilizzati relativi a operaioni che prevedono l' obbligo di recessione a termine           | 0             |     |
|                                                                                                    |               |     |
|                                                                                                    |               |     |
|                                                                                                    |               |     |
|                                                                                                    |               |     |
|                                                                                                    |               |     |
|                                                                                                    |               |     |
|                                                                                                    |               |     |
|                                                                                                    |               |     |
|                                                                                                    |               |     |
|                                                                                                    |               |     |
|                                                                                                    |               |     |
|                                                                                                    |               |     |
|                                                                                                    |               |     |
|                                                                                                    |               |     |
|                                                                                                    |               |     |
|                                                                                                    |               |     |
|                                                                                                    |               |     |
|                                                                                                    |               |     |
|                                                                                                    |               | 8   |
|                                                                                                    |               | _   |

Anche per il prospetto delle "Immobilizzazioni finanziarie" è attivo il prospetto alternativo analitico.

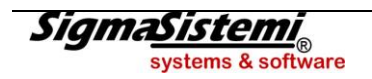

Di seguito, il prospetto "Valore delle Immobilizzazioni finanziarie" - "fair value" in forma abbreviata.

| NICEE - MULTI - DETTAGLIO IMMOBILIZZAZIONI FINANZIARIE |                  |       |         |                  | -×                  |
|--------------------------------------------------------|------------------|-------|---------|------------------|---------------------|
| ē 🗟 🎕 🌲 🚱 🔋 H 4 ⊁ H                                    |                  |       |         | 🚺 TeamSystem     | 121                 |
| Codice ditta 3317 [TEAMSYSTEM SPA                      |                  |       |         | ]                |                     |
| Dettaglio immobilizzazioni finanziarie                 |                  |       |         |                  |                     |
|                                                        |                  |       |         |                  | 0                   |
| Valore contabile<br>Fair value                         |                  |       |         |                  |                     |
|                                                        |                  |       |         |                  |                     |
|                                                        |                  |       |         |                  |                     |
|                                                        |                  |       |         |                  |                     |
|                                                        |                  |       |         |                  |                     |
|                                                        |                  |       |         |                  |                     |
|                                                        |                  |       |         |                  |                     |
| Eunzioni                                               | <u>C</u> onferma | Varia | Annulla | <u>P</u> rossimo | prece <u>D</u> ente |
|                                                        |                  |       |         |                  | E                   |

Una volta inserita la "*Descrizione*" vanno inseriti manualmente le "*Descrizioni*" e gli "*Importi del valore contabile*" (diverso dal valore di bilancio) e del "*Fair value*".

Anche per tale prospetto è possibile attivare, in alternativa, il prospetto analitico.

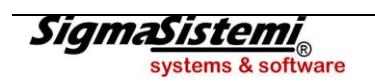

Per quanto concerne il prospetto "Crediti iscritti nell'attivo circolante suddivisi per area geografica", se richiesto nella forma abbreviata, appare la videata seguente:

| NICEE - MULTI - Crediti suddivisi per area geografica                   |                    |         |                  |                     | ×              |
|-------------------------------------------------------------------------|--------------------|---------|------------------|---------------------|----------------|
| 🖻 🗟 🆏 🍰 😧 — Н 4 🕨 М                                                     |                    |         |                  | 🚺 TeamSystem        |                |
|                                                                         |                    |         |                  |                     |                |
| Codice ditta 3317 TEAMSYSTEM SPA                                        |                    |         |                  |                     |                |
| DETTAGLI SUI CREDITI ISCRITTI NELL'ATTIVO CIRCOLANTE P                  | ER AREA GEOGRAFICA | ABBREVI |                  |                     |                |
| Area Geografica                                                         |                    |         |                  |                     |                |
|                                                                         |                    |         |                  |                     |                |
|                                                                         |                    |         |                  | Amm                 | ontare 🧕       |
| Crediti iscritti nell' attivo circolante per area geografica abbreviato |                    |         |                  |                     | <u> </u>       |
|                                                                         |                    |         |                  |                     |                |
|                                                                         |                    |         |                  |                     |                |
|                                                                         |                    |         |                  |                     |                |
|                                                                         |                    |         |                  |                     |                |
|                                                                         |                    |         |                  |                     |                |
|                                                                         |                    |         |                  |                     |                |
|                                                                         |                    |         |                  |                     |                |
|                                                                         |                    |         |                  |                     |                |
|                                                                         |                    |         |                  |                     |                |
|                                                                         |                    |         |                  |                     |                |
| Eunzioni <u>C</u> onferma                                               | a <u>V</u> aria    | Annulla | <u>P</u> rossimo | prece <u>D</u> ente | <u>U</u> scita |
|                                                                         |                    |         |                  |                     |                |

Anche per il suddetto è possibile attivare il prospetto in forma ordinaria.

Il successivo prospetto concerne i "Crediti iscritti nell'attivo circolante relativi ad operazioni con obbligo di retrocessione a termine abbreviato".

Anche per questo prospetto si può selezionare quello in forma ordinaria.

| NICEE - MULTI -                                                                                                 |            |     |
|----------------------------------------------------------------------------------------------------|------------|-----|
| 🗑 🚍 🖏 👶 🛛 К К 🕨 М 🚺 🚺                                                                                           | eamSystem* | 135 |
|                                                                                                    |            |     |
| Codice ditta 3317 TEAMSYSTEM SPA                                                                                |            |     |
| ANALISI DEI CREDITI ISCRITTI NELL'ATTIVO CIRC. RELATIVI AD OPERAZ. CON OBBLIGO DI RECESS. A TERMINE ABBREV.     |            |     |
|                                                                                                    | Ammontare  |     |
| Crediti iscritti nell' attivo circolante relativi a operazioni che prevedono l' obbligo di recessione a termine | 0          |     |
|                                                                                                    |            |     |
|                                                                                                    |            | ×   |

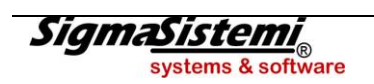

Il prospetto "*Informazioni sulle altre voci dell'attivo*" viene compilato in automatico con il prelievo dei dati contabili. Per ogni voce dell'attivo viene calcolato: il "*Valore di inizio esercizio*", la "*Variazione*" ed il "*Valore di fine esercizio*". I valori vanno integrati con l'inserimento manuale dell'eventuale importo della "*Quota scadente oltre i 5 anni*".

| NICEE - MULTI - BILCXQ                  |                  |       |         |                    | ×          |
|-----------------------------------------|------------------|-------|---------|--------------------|------------|
| К 4 Р И 💊 🗞 🗰 🚍 🖻                       |                  |       |         | 🔰 TeamSyste        | em" 🔹 🕽 🖬  |
|                                         |                  |       |         |                    |            |
| Codice ditta 3317 TEAMSYS               | TEM SPA          |       |         | 1                  |            |
|                                         |                  |       |         |                    |            |
| Variazioni delle altre voci dell'attivo | A.C.01.          | ]     |         |                    |            |
|                                         | RIMANENZ         | E     |         |                    | ]          |
|                                         |                  |       |         | [                  | Tatala     |
| Valore di inizio esercizio              |                  |       | 316.55  |                    | 379.043    |
| Variazioni nell'esercizio               |                  |       | 19.050  |                    | 19.050-    |
| Valore di fine esercizio                |                  |       | 297.50  | 0                  | 491.886    |
| Quota scadente oltre i 5 anni           |                  |       |         |                    |            |
|                                         |                  |       |         |                    |            |
|                                         |                  |       |         |                    |            |
|                                         |                  |       |         |                    |            |
|                                         |                  |       |         |                    |            |
|                                         |                  |       |         |                    |            |
|                                         |                  |       |         |                    |            |
|                                         |                  |       |         |                    |            |
|                                         |                  |       |         |                    |            |
|                                         |                  | 1     | 1       |                    |            |
|                                         | <u>C</u> onferma | Varia | Annulla | <u>R</u> ipristina | Dett.Conti |
|                                         |                  |       |         |                    |            |
|                                         |                  |       |         |                    |            |

La videata con l' "Anteprima" in formato XBRL del prospetto di cui sopra.

| NICEE - MULTI -               |                       |                       |           |                       |                       | X            |
|-------------------------------|-----------------------|-----------------------|-----------|-----------------------|-----------------------|--------------|
| 🖻 🗟 🦏 🍓 🚷 🔢 H 🔾 🕨             | н                     |                       |           |                       | 🚺 TeamSystem*         |              |
|                               | Crediti verso soci    | Crediti immobilizzati | Rimanenze | Crediti iscritti      | Attivita' finanziarie | Disponibil 🔺 |
|                               | per versamenti ancor. |                       |           | nell'attivo circolan. | che non costituisco.  | liquide      |
| Valore di inizio esercizio    |                       |                       | 316550    |                       |                       |              |
| Variazione nell'esercizio     |                       |                       | -19050    |                       |                       |              |
| Valore di fine esercizio      |                       |                       | 297500    |                       |                       |              |
| Quota scadente oltre i 5 anni |                       |                       |           |                       |                       |              |
|                               |                       | IT                    |           |                       |                       | •            |
|                               |                       |                       |           |                       |                       |              |
| <u>F</u> unzioni Codici       |                       |                       |           |                       |                       | Uscita       |
|                               |                       |                       |           |                       |                       |              |

Precisiamo che per questo prospetto non esiste il corrispondente nella Nota integrativa redatta in forma ordinaria.

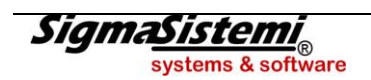

Per quanto concerne il prospetto degli "Oneri finanziari capitalizzati" nella Nota integrativa in forma abbreviata, va selezionata la voce di bilancio che contiene "Oneri finanziari" nelle "Immobilizzazioni immateriali", "materiali" e "rimanenze".

Per il prospetto in questione è possibile compilare il prospetto della Nota integrativa nella versione ordinaria.

### "Nota integrativa Passivo e patrimonio netto abbreviato"

La Nota integrativa abbreviata per lo Stato patrimoniale passivo ed il Patrimonio netto prevede i seguenti prospetti:

- "Variazioni voci di patrimonio netto abbreviato"
- "Possibilità di utilizzo e distribuibilità delle voci di patrimonio netto abbreviato"
- "Analisi delle variazioni dei fondi per rischi e oneri abbreviato"
- "Analisi delle variazioni del trattamento di fine rapporto di lavoro subordinato abbreviato"
- "Dettaglio sui debiti suddivisi per area geografica abbreviato"
- "Analisi dei debiti assistiti da garanzie reali su beni sociali abbreviato"
- "Analisi dei debiti relativi ad operazioni con obbligo di retrocessione a temine abbreviato"
- "Dettaglio dei finanziamenti effettuati da soci della società abbreviato"
- Analisi delle variazioni delle altre voci del passivo abbreviato"

Per quanto concerne i primi due prospetti, "Variazioni voci di patrimonio netto abbreviato" e "Possibilità di utilizzo e distribuibilità delle voci di patrimonio netto abbreviato" si tratta degli stessi prospetti di quelli della Nota integrativa in forma ordinaria e quindi ad essi si rimanda per i dettagli di compilazione.

Per quanto concerne il prospetto "Analisi delle variazioni dei fondi per rischi e oneri abbreviato" vengono compilati in automatico in fase di calcolo.

| NICEE - MULTI - BILCXH                                                                                                    |               | × |
|----------------------------------------------------------------------------------------------------|---------------|---|
| м < > н < > м < > м < м < | 🚺 TeamSystem* |   |
| Codice ditta 3317 TEAMSYSTEM SPA                                                                                                    | ]             |   |
| FONDI PER RISCHI E ONERI     P.B.     .       FONDI PER RISCHI E ONERI                                                                                                    |               |   |
| Valore di inizio esercizio     20.000       Variazioni nell'esercizio     0       Accantonamento nell'esercizio     0       Utilizzo nell'esercizio     0       Altre variazioni     0                                                                                                    |               |   |
| Totale variazioni       Valore di fine esercizio       30.000                                                                                                    |               |   |
|                                                                                                    |               |   |
|                                                                                                    |               |   |
|                                                                                                    |               |   |
|                                                                                                    |               | × |

Per questo prospetto può essere attivato il prospetto analitico corrispondente.

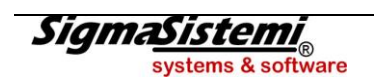

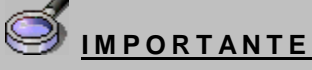

Occorre considerare che pur decidendo di passare alla compilazione del prospetto in forma analitica, il bilancio continua comunque ad essere esposto in forma abbreviata, per cui di fatto nella Nota integrativa si va a dettagliare, per tale prospetto, delle voci che non sono presenti analiticamente in bilancio.

Più precisamente, ad esempio, per il prospetto "*Analisi delle variazioni dei fondi per rischi ed oneri abbreviato*" abbiamo un'unica voce di bilancio per Fondi per rischi ed anche la Nota integrativa in forma abbreviata analizza quest'unica voce.

Attivando invece il prospetto in forma analitica è necessario dettagliare ogni voce non presente nel bilancio abbreviato : "Fondo per trattamento di quiescenza", "Fondo per imposte" anche "differite" ed "Altri fondi".

La stessa considerazione vale per i prospetti analitici che si vogliono compilare e che non sono invece previsti nella Nota integrativa in forma abbreviata.

Il prospetto "Variazioni trattamento di fine rapporto di lavoro subordinato abbreviato" ha le stesse caratteristiche dell'omogolo prospetto nella Nota integrativa in forma analitica. Viene compilato automaticamente.

Per il prospetto "*Dettaglio sui debiti suddivisi per area geografica abbreviato*" non vi sono particolarità di compilazione, in quanto da compilare manualmente. In alternativa, è possibile compilare il relativo prospetto nella forma analitica.

| NICEE - MULTI - Art. 2427 c.c. Sez. 6                                               |        |               | x  |
|-------------------------------------------------------------------------------------|--------|---------------|----|
| R 4 > N 6 & # 🗟                                                                     |        | 🚺 TeamSystem* | 38 |
|                                                                                     |        |               |    |
| Codice ditta 3317 TEAMSYSTEM SP                                                     | 4      |               |    |
| DEBITI ASSISTITI DA                                                                 | [P.D   |               |    |
| GARANZIE REALI                                                                      | DEBITI |               |    |
| Debiti assistiti da insteche                                                        | 0      |               |    |
| Debiti assistiti da pegni                                                           |        |               |    |
| Debiti assistiti da privilegi speciali                                              |        |               |    |
| Totale debiti assistiti da garanzie reali<br>Debiti non assistiti da garanzio reali |        |               |    |
| Totale                                                                              |        | 523.820       |    |
|                                                                                     |        |               |    |
|                                                                                     |        |               |    |
|                                                                                     |        |               |    |
|                                                                                     |        |               |    |
|                                                                                     |        |               |    |
|                                                                                     |        |               |    |
|                                                                                     |        |               |    |
|                                                                                     |        |               |    |
|                                                                                     |        |               | ×  |

Per il prospetto "Analisi dei debiti relativi ad operazioni con obbligo di retrocessione a termine" l'inserimento dei dati è manuale ed è prevista, in alternativa, la medesima tabella in caso di Nota integrativa in forma analitica.

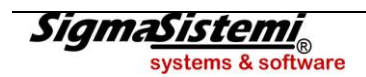

Per quanto concerne il prospetto di "*Dettaglio dei finanziamenti effettuati dai soci della società abbreviato*" si tratta dello stesso prospetto previsto in caso di presentazione della Nota integrativa in forma analitica.

Il prospetto "Analisi delle variazioni delle altre voci del passivo abbreviato" è speculare allo stesso prospetto previsto per le voci dell'attivo. In questo caso, per la voce di bilancio "Debiti e ratei e risconti passivi" vengono riportati il valore di "inizio esercizio", le "variazioni" intervenute ed il valore di "fine esercizio". La compilazione è quindi automatica, va solamente ed eventualmente manualmente inserita la "parte scadente oltre i 5 anni".

### "Nota integrativa conto economico abbreviato"

Per quanto riguarda i prospetti del "Conto economico", l'unico prospetto obbligatorio è quello della "Composizione dei proventi da partecipazione abbreviato". Nel presente prospetto vanno indicati i "Proventi diversi dei dividendi", distinti in base alla "provenienza", e quindi a seconda che provengano da imprese controllate, da imprese collegate e da altri. La compilazione è manuale.

### "Nota integrativa Altre informazioni abbreviato"

Conclusa la parte tabellare della Nota integrativa abbreviata per il Conto economico, i prospetti successivi riguardano le "*Altre informazioni*" richieste:

- "Ammontare dei corrispettivi spettanti al revisore legale o alla società di revisione abbreviato"
- "Categorie di azioni emesse dalla società abbreviato"
- "Altri strumenti finanziari emessi dalla società abbreviato"
- "Prospetto riepilogativo dello stato patrimoniale della società che esercita l'attività di direzione"
- "Prospetto riepilogativo del conto economico della società che esercita l'attività di direzione"

I suddetti prospetti sono identici a quelli già visti per la tassonomia in forma ordinaria.

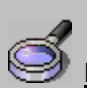

## IMPORTANTE

Come già detto, è possibile opzionalmente andare a compilare dei prospetti previsti per la Nota integrativa ordinaria e non presenti nella Nota integrativa abbreviata. Per poterli attivare, occorre eseguire i seguenti passaggi:

- bottone "Funzioni" a fondo pagina e "Opzioni menu"
- impostare la scelta "Disabilitati a Mostrare", gli schemi Disabilitati sono quelli con il pallino rosso sulla destra
- tasto destro sulle sezioni da abilitare e scelta "Abilita sezione"
- reimpostare la scelta "Disabilitati a Non mostrare"
- procedere alla compilazione dei prospetti abilitati

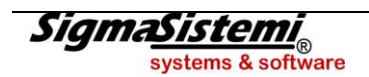

## NOTA INTEGRATIVA PARTE DISCORSIVA

Come già accennato, la Nota integrativa, nel nuovo formato XBRL, è composta da una serie di tabelle fisse e da dei testi che le integrano. I campi testuali possono essere suddivisi in categorie diverse: "*introduzione alla nota integrativa*", "*introduzione*" e "*commento*" ad ogni singola tabella quantitativa", "*testo che sostituisce un prospetto*", una "*parte testuale*" alla fine di tutto il documento.

La gestione dei testi non è diversa da quella già presente nel **NICEE** degli anni precedenti in cui era possibile inserire dei commenti in testa ed in coda ad ogni tabella o anche testi all'inizio o alla fine di tutta la Nota.

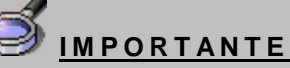

Cosi come accadeva negli anni precedenti, è possibile utilizzare sia Word che Open Office per la gestione dei testi. Vista la necessità di salvare i testi in formato "html", per chi utilizza open office è fodamentale installare una utility, "Writer2xhtml" scaricabile a questo indirizzo : <u>http://extensions.services.openoffice.org/en/project/writer2xhtml</u>.

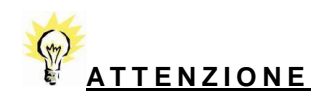

Per quanto riguarda la gestione dei testi è opportuno effettuare un' importante considerazione. La Nota integrativa, da quest'anno, è in formato XBRL ed al suo interno vi sono tabelle e testi. Nel momento in cui si inseriscono i vari testi, questi vengono salvati nel formato "x*html*". Alla fine il file completo di tabelle e testi, viene generato dal programma in formato XBRL e deve essere validato e visualizzato tramite il servizio Tebeni di Infocamere. Senza entrare nel dettaglio, il formato "x*html*" richiesto dal servizio infocamere è un *html* che deve essere il più possibile privo di indicazioni relative allo stile e non contenere oggetti di Word (come ad esempio immagini o grafici) dato che potrebbero andare ad inficiare la trasformazione che Tebeni fa da XBRL a *pdf*. Ottenere un formato "*xhtml*" "leggero" non va molto d'accordo con il formato *html* prodotto sia da Word che da Open Office per cui i file generati da Word/Open Office vengono trattati dal programma.

Detto questo, il consiglio nella redazione dei testi è quello di utilizzare, per quanto possibile, il testo base, senza inserire elementi grafici. Durante i test, si è riusciti a validare correttamente file che contenevano sia elenchi puntati che tabelle senza problemi.

Il validatore di Infocamere segnala con un errore "**XU – L'istanza non è ben formata**" la presenza di testo non correttamente formattato. È possibile comunque avere l'anteprima sia in *html* che in *pdf* del file che mostrerà in maniera "sporca" o non mostrerà affatto la porzione di documento non correttamente formattata.

#### **Gestione testi**

Non ci sono particolari differenze nella gestione dei testi tra la tassonomia ordinaria e quella abbreviata. Sono rimaste le funzionalità del programma per la gestione dei testi e quindi è possibile importare i testi standard in maniera massiva o per singolo testo, è possibile importare i testi dall'anno precedente in maniera massiva o per singolo testo già scritto per un'altra anagrafica, per lo stesso anno.

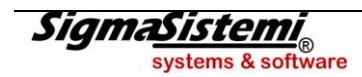

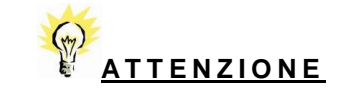

I testi standard sono stati tutti rivisti mentre per quanto riguarda l'importazione massiva dei testi dell'anno precedente si è cercato di dare una logica nell'importazione visto che le tabelle di quest'anno sono diverse o rispetto a quelle dell'anno scorso.

L'importazione dei testi standard nella modalità massiva avviene con la scelta posta a destra del menu:

|          | ×                                                                                                    |
|----------|----------------------------------------------------------------------------------------------------|
|          | 🚺 TeamSystem" 👔 🔊 📑                                                                                                    |
|          | Esercizio 2014 ¢ 0 ¢ Aperta<br>Analitica (Art.2427 c.c.)                                                                                                    |
| ede<br>• | Testo     Nome       Schema     X                                                                                                    |
|          | Funzioni generali     Ricalcolo da archivi contabili     Calcolo quadri da compilare     Blocca/Sblocca nota integrativa     Ripristino dati modificati     Annulla nota integrativa     Informazioni aggiuntive     Contr. congruita' Nota Integrativa e Bilancio (     Parametri procedura     Controllo compilazione testi     Imornazione testi |
|          | Importazione testi da anno precedente     Importazione testi sandard     Selezione modelli documenti     Conversione Nota Integrativa anno precedente                                                                                                    |
|          | Inserisci Uscita                                                                                                    |
|          | ×                                                                                                    |

Vengono impostati i check sui testi importati, che presentano i prospetti già compilati.

| 🔟 NICEE - MU | JLTI - NO | TA INTEGRATIVA                             |                  |                |                     |                               |                             | 23             |
|--------------|-----------|--------------------------------------------|------------------|----------------|---------------------|-------------------------------|-----------------------------|----------------|
| • • •        | 30        | $\mathbb{H} \twoheadrightarrow \mathbb{H}$ |                  |                |                     | 🔰 Team                        | System*                     | 135            |
| Ditta        | 3317 4    | TEAMSYSTEM SPA                             |                  |                |                     | Esercizio 2<br>Analitica (Art | 2014 ‡ 0 ‡ Ar<br>2427 c.c.) | erta ]         |
|              | nportazio | ne testi standard                          | -                | -              | 1 Ban               | Name   Partiel   . Name       |                             |                |
| то           |           | Descrizione testo                          |                  |                |                     | Nome                          | file                        |                |
|              | <b>v</b>  | 04 Nota int. attivo                        |                  |                |                     | anal0151                      | <u></u>                     |                |
|              | <b>v</b>  | 04 Nota int. attivo                        | (con             | nmento)        |                     | anal0254                      |                             |                |
| TO >         | •         | 08 Oneri finanz. cap                       | italizzati       |                |                     | anal0194                      |                             |                |
|              | •         | 08 Oneri finanz. cap                       | italizzati (     | commento)      |                     | anal0195                      |                             |                |
| TO >         | •         | 12 Interessi ed oner                       | finanziari       |                |                     | anal0225                      |                             |                |
|              | <b>•</b>  | 12 Interessi ed oner                       | finanziari       | (commento)     |                     | anal0226                      |                             |                |
| TO -         |           | 14 Imposte redd.ese                        | rc.diff.e ant.   |                |                     | anal0230                      |                             |                |
| то 📩         |           | 14 Imposte redd.ese                        | rc.diff.e ant.   | (commento)     |                     | anal0231                      |                             |                |
|              |           | 15 Dati sull'occupazi                      | one              |                |                     | anal0234                      |                             | e Bilancio (   |
|              |           | 15 Dati sull'occupazi                      | one (            | commento)      |                     | anal0235                      | *                           |                |
|              | ] = :     | ostituisci i testi esistenti               |                  |                |                     |                               |                             | lente          |
| T0<br>T0     |           |                                            | im <u>P</u> orta | pag <u>A</u> v | desel <u>T</u> utti | Quadri a.prec                 | Uscita                      | preceder       |
| TO           |           |                                            |                  |                |                     |                               | ×                           |                |
| < -          |           |                                            | m                |                |                     | ▶ <                           | m                           | •              |
| Eunzion      | ni        | <u>B</u> ilancio Allega                    | ti               |                |                     | _                             | Inserisci                   | <u>U</u> scita |
|              |           |                                            |                  |                |                     |                               |                             | ×              |

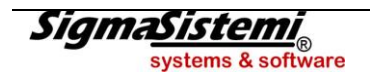

Sarà possibile ripetere nuovamente l'importazione dei testi standard, dopo aver compilato altri prospetti; i testi già importati in precedenza non saranno importati nuovamente. Nel caso che si volesse ripetere l'importazione con sovrascrittura del testo presente, occorre utilizzare il check "**Sostituisci i testi esistenti**".

Scorrendo la pagina è possibile rimuovere il check per uno o più testi qualora questi non interessi e quindi qualora non lo si desideri importare. Con il bottone "**Importa**" si conferma l'importazione dei testi.

Una volta effettuata l'importazione dei testi l'iconcina a destra sulle righe delle varie sezioni identifica il testo non visionato; richiamando il testo la prima volta l'icona cambia ed indica che il testo è presente.

|       | E - M                                                                             | ULTI - NOTA INTEGRATIVA                                                             |                                                                                                    |       |       |      | ×                                             |  |  |  |  |
|-------|-----------------------------------------------------------------------------------|-------------------------------------------------------------------------------------|----------------------------------------------------------------------------------------------------|-------|-------|------|-----------------------------------------------|--|--|--|--|
|       | 1                                                                                 | <b>30</b> К∢⊁И                                                                      |                                                                                                    |       |       |      | 🚺 TeamSystem*                                 |  |  |  |  |
| Ditta | Ditta 3317  TEAMSYSTEM SPA Esercizio 2014  Ditta Aperta Analitica (Art.2427 c.c.) |                                                                                     |                                                                                                    |       |       |      |                                               |  |  |  |  |
| •     |                                                                                   | Sezione                                                                             | Stato                                                                                                    | Testa | Piede | Nota | Testo Nome                                    |  |  |  |  |
|       |                                                                                   | NOTA INTEGRATIVA PARTE INIZIALE                                                     | 0                                                                                                    |       |       |      | Schema 💊 🗙                                    |  |  |  |  |
| -     |                                                                                   | NOTA INTEGRATIVA ATTIVO                                                             |                                                                                                    |       |       |      |                                               |  |  |  |  |
|       | -                                                                                 | Variazioni dei crediti verso soci per versamenti ancora dovuti                      |                                                                                                    |       |       | -    |                                               |  |  |  |  |
|       | -                                                                                 | Immobilizzazioni immateriali                                                        | V                                                                                                    |       |       |      |                                               |  |  |  |  |
|       | -                                                                                 | Movimenti delle immobilizzazioni immateriali                                        | <ul> <li></li> </ul>                                                                                                    |       |       |      |                                               |  |  |  |  |
|       |                                                                                   | > A.B.01.010. IMMOBILIZZAZIONI IMMATERIALI Costi di impianto e di ampliamento       | $\checkmark$                                                                                                    |       |       |      | E Funzioni generali                           |  |  |  |  |
|       |                                                                                   | > A.B.01.070. IMMOBILIZZAZIONI IMMATERIALI Altre immobilizzazioni immateriali       | <ul> <li>Image: A set of the set of the</li></ul> |       |       |      | Ricalcolo da archivi contabili                |  |  |  |  |
|       | -                                                                                 | Immobilizzazioni materiali                                                          | $\checkmark$                                                                                                    |       | 0     |      | Calcolo quadri da compilare                   |  |  |  |  |
|       | -                                                                                 | Movimenti delle immobilizzazioni materiali                                          | $\checkmark$                                                                                                    |       |       | 2    | Blocca/Sblocca nota integrativa               |  |  |  |  |
|       |                                                                                   | Operazioni di locazione finanziaria                                                 |                                                                                                    |       |       |      | Ripristino dati modificati                    |  |  |  |  |
|       | -                                                                                 | Immobilizzazioni finanziarie                                                        |                                                                                                    |       |       |      | - Annulla nota integrativa                    |  |  |  |  |
|       | -                                                                                 | Immobilizzazioni Finanziarie:partecipazioni, altri titoli, azioni proprie           |                                                                                                    |       |       | -    |                                               |  |  |  |  |
|       | -                                                                                 | Movimenti delle immobilizzazioni finanziarie:Crediti                                |                                                                                                    |       |       |      | Informazioni aggiuntive                       |  |  |  |  |
|       | -                                                                                 | Partecipazioni in imprese controllate possedute dirett. o tramite soc.fiduc.        |                                                                                                    |       |       |      | Contr. congruita' Nota Integrativa e Bilancio |  |  |  |  |
|       | -                                                                                 | Partecipazioni in imprese collegate possedute dirett. o tramite soc.fiduc.          |                                                                                                    |       |       | 3    | Parametri procedura                           |  |  |  |  |
|       | -                                                                                 | Suddivisione dei crediti immobilizzati per area geografica                          |                                                                                                    |       |       |      | Controllo compilazione testi                  |  |  |  |  |
|       | -                                                                                 | Crediti immobilizzati relativi ad operazioni con obbligo di retrocessione a termine |                                                                                                    |       |       |      | Importazione testi da anno precedente         |  |  |  |  |
|       | -                                                                                 | Valore delle immobilizzazioni finanziarie                                           |                                                                                                    |       |       | -    | Importazione testi standard                   |  |  |  |  |
|       |                                                                                   | Fair value                                                                          |                                                                                                    |       |       |      | Selezione modelli documenti                   |  |  |  |  |
|       |                                                                                   | Valore partecipazioni in imprese controllanti                                       |                                                                                                    |       |       |      | Conversione Nota Integrativa anno preceder    |  |  |  |  |
|       |                                                                                   | Valore partecipazioni in altre imprese                                              |                                                                                                    |       |       | -    |                                               |  |  |  |  |
|       |                                                                                   | Valore crediti verso imprese controllate                                            |                                                                                                    |       |       |      |                                               |  |  |  |  |
|       |                                                                                   | Valore crediti verso imprese collegate                                              |                                                                                                    |       |       |      |                                               |  |  |  |  |
| •     |                                                                                   | m                                                                                   |                                                                                                    |       |       | •    | · · · · · · · · · · · · · · · · · · ·         |  |  |  |  |
| E     | unzio                                                                             | ni <u>B</u> ilancio Allegati                                                        |                                                                                                    |       |       |      | Inserisci Uscita                              |  |  |  |  |
|       |                                                                                   |                                                                                     |                                                                                                    |       |       |      |                                               |  |  |  |  |

La gestione dei testi è visualizzata nel box, sulla parte in alto a destra del menu:

| NICE  | E - N                           | IULTI - N               | OTA INTEGRATIVA                          | a regard               |                                             |                                                                                                    |       |       |      |     |                       |                                  |                   | X       |
|-------|---------------------------------|-------------------------|------------------------------------------|------------------------|---------------------------------------------|----------------------------------------------------------------------------------------------------|-------|-------|------|-----|-----------------------|----------------------------------|-------------------|---------|
| 🛛 🖉   | ۹ij                             | 30                      | H I                                      | ► H                    |                                             |                                                                                                    |       |       |      |     | 🚺 TeamS               | ystem"                           |                   | 38      |
|       |                                 |                         |                                          |                        |                                             |                                                                                                    |       |       |      |     |                       |                                  |                   |         |
| Ditta | Ditta 3317 Ditta TEAMSYSTEM SPA |                         |                                          |                        |                                             |                                                                                                    |       |       |      |     |                       |                                  |                   |         |
|       | Analitica (Art.2427 c.c.)       |                         |                                          |                        |                                             |                                                                                                    |       |       |      |     |                       |                                  |                   |         |
|       | Т                               |                         |                                          | 5                      | Sezione                                     | Stato                                                                                                    | Testa | Piede | Nota | Π   | Testo                 | Nome                             |                   |         |
|       |                                 | NOT                     | INTEGRATIVA P                            | PARTE INIZIALE         |                                             |                                                                                                    |       |       |      | 11  | Introduzione          | NI026518                         |                   | x       |
| -     |                                 | NOT                     | INTEGRATIVA A                            | ATTIVO                 |                                             |                                                                                                    |       |       |      | 11  | Commento              | NI026519                         |                   |         |
|       | -                               | Varia                   | azioni dei crediti v                     | verso soci per vers    | amenti ancora dovuti                        |                                                                                                    |       |       |      | 11  |                       |                                  |                   |         |
|       | -                               | Imm                     | obilizzazioni imm                        | nateriali              |                                             | $\checkmark$                                                                                                    |       |       |      |     |                       |                                  |                   |         |
|       |                                 | – Mo                    | vimenti delle imm                        | nobilizzazioni imma    | iteriali                                    | <ul> <li>Image: A set of the set of the</li></ul> |       |       |      |     |                       |                                  |                   |         |
|       |                                 | > /                     | A.B.01.010. IMMC                         | BILIZZAZIONI IMM       | ATERIALI Costi di impianto e di ampliamento | $\checkmark$                                                                                                    |       |       |      | П   | E Funzioni gene       | eralı                            | -1-20             |         |
|       |                                 | > /                     | A.B.01.070. IMMC                         | BILIZZAZIONI IMM/      | ATERIALI Altre immobilizzazioni immateriali | $\checkmark$                                                                                                    |       |       |      |     | Ricalcolo             | la archivi cont                  | adili             |         |
|       | -                               | Imm                     | obilizzazioni mat                        | eriali                 |                                             | $\checkmark$                                                                                                    |       |       |      |     | Discos/Ch             | ladri da compli                  | aretive           |         |
|       | -                               | - Mo                    | vimenti delle imm                        | nobilizzazioni mater   | riali                                       | $\checkmark$                                                                                                    | 0     |       |      | Ľ.  | Disciplina Discussion | locca nota inte                  | grauva            |         |
|       |                                 | Ope                     | razioni di locazio                       | ne finanziaria         |                                             |                                                                                                    |       |       |      |     | Appullo po            | ta integrativa                   |                   |         |
|       | -                               | Imm                     | obilizzazioni finai                      | nziarie                |                                             |                                                                                                    |       |       |      |     | Alfra Eunziani        | la integrativa                   |                   |         |
|       | -                               | - Imr                   | nobilizzazioni Fir                       | nanziarie:partecipaz   | zioni, altri titoli, azioni proprie         |                                                                                                    |       |       |      | П   | Informazio            | ni oggiuntivo                    |                   |         |
|       | -                               | - Mo                    | vimenti delle imm                        | nobilizzazioni finanz  | ziarie:Crediti                              |                                                                                                    |       |       |      | 11  | Contr. con            | ni aggiunuve<br>aruita' Nota Int | ogrativa o E      |         |
|       | -                               | - Pa                    | tecipazioni in imp                       | prese controllate po   | ossedute dirett. o tramite soc.fiduc.       |                                                                                                    |       |       |      |     | Deremetri             | gruita Nota III.<br>procedure    | egrativa e t      |         |
|       | -                               | - Pa                    | tecipazioni in imj                       | prese collegate pos    | ssedute dirett. o tramite soc.fiduc.        |                                                                                                    |       |       |      | Į÷. | Controllo             | procedura                        | ooti              |         |
|       |                                 | - Su                    | ddivisione dei cre                       | editi immobilizzati p  | er area geografica                          |                                                                                                    |       |       |      |     |                       | no tosti da anr                  | :Su<br>o procedor | **      |
|       | -                               | <ul> <li>Cre</li> </ul> | editi immobilizzati                      | i relativi ad operazio | oni con obbligo di retrocessione a termine  |                                                                                                    |       |       |      |     | Importazio            | ne testi ua ani                  | io preceder       | ile     |
|       | -                               | - Va                    | ore delle immobil                        | lizzazioni finanziari  | e                                           |                                                                                                    |       |       |      | H   | Soloziono             | medelli decum                    | iru<br>vonti      |         |
|       | _                               | Fi                      | air value                                |                        |                                             |                                                                                                    |       |       |      | 11  | Convorcio             | no Neta Integr                   | itilia anno n     | racadar |
|       | _                               | V                       | alore partecipazio                       | oni in imprese contr   | rollanti                                    |                                                                                                    |       |       |      | 11  | Conversio             | ne nota integra                  | auva aririo p     | receuen |
|       |                                 |                         | alore partecipazio                       | oni in altre imprese   |                                             |                                                                                                    |       |       |      | 1   |                       |                                  |                   |         |
|       |                                 | V                       | Valore crediti verso imprese controllate |                        |                                             |                                                                                                    |       |       |      |     |                       |                                  |                   |         |
|       |                                 | V                       | alore crediti verso                      | o imprese collegate    |                                             |                                                                                                    |       |       |      |     |                       |                                  |                   |         |
| •     |                                 |                         |                                          |                        |                                             |                                                                                                    |       |       |      | +   | ٠                     |                                  |                   | Þ       |
| E     | Inzio                           | oni                     | Bilancio                                 | Allegati               |                                             |                                                                                                    |       |       |      |     |                       | Inserisci                        | Usc               | ita     |
|       |                                 |                         |                                          |                        |                                             |                                                                                                    |       |       |      |     |                       |                                  |                   | ×       |

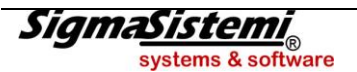

Cliccando all'interno del box testo sulla riga (in giallo) viene aperto Word/Open Office con all'interno il testo importato.

Le icone poste sulla destra servono per importare il testo singolarmente, per annullarlo o per aprirlo ovvero equivalente al doppio click sulla riga.

Come detto, i testi possono essere indipendenti dalle tabelle come nel caso della riga Nota integrativa parte iniziale o della riga successiva, Nota integrativa attivo, oppure possono essere ad introduzione/commento di tabelle ma anche in questo caso ci sono delle differenze; ad esempio, posizionati sulla riga "Immobilizzazioni immateriali", i testi inseriti come introduzione/commento su questa riga sono riferiti in generale alla voce "Immobilizzazioni materiali" mentre i testi inseriti come introduzione/commento nella riga successiva, "Movimenti delle immobilizzazioni immateriali" saranno relativi alla composizione della tabella che analizza i movimenti delle "Immobilizzazioni immateriali".

Ci sono inoltre dei testi che sostituiscono un prospetto, come nel caso della sezione per le operazioni di locazione finanziaria.

Una particolarità è rappresentata anche dal prospetto dei rendiconti finanziari.

Per queste due tipologie di informazioni non esistono nella tassonomina aggiornata dei prospetti dove poter inserire tali informazioni per cui, volendole indicare, è necessario collocarle all'interno di un testo.

Per la sezione di testo prevista per le operazioni di locazione finanziaria esiste la scelta a menu "*Operazioni di locazione finanziaria*", prima delle voce "*Immobilizzazioni finanziarie*" della Nota ordinaria ma non è stata prevista una sezione per i rendiconti finanziari nella nuova tassonomia.

In pratica, volendo limitarsi per le operazioni di leasing ad un testo, è possibile utilizzare quello standard previsto mentre, volendo inserire nella sezione apposita il prospetto che il programma calcola in automatico, nel caso in cui sia gestita la procedura leasing, occorre selezionare come detto in precedenza la scelta "Altri schemi", "Contratti di leasing – Prospetto OIC" in fondo al menu.

Per i prospetti del rendiconto finanziario è possibile calcolarli, da quest'anno, tramite l'analisi dati (qlikview) richiamando i comandi **INQCEE/BILAQ**, - **Analisi dati** – nuova scelta "**Rendiconto finanziario**".

Vengono prodotti due prospetti, "Rendiconto finanziario in termini di disponibilità liquide (OIC10)", uno con il metodo diretto e l'altro con il metodo indiretto.

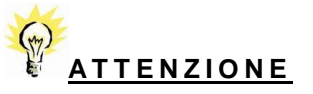

Al momento è possibile ottenere il rendiconto finanziario solo per il riclassificato "**88** – **ordinario**". Con l'aggiornamento successivo verrà inserito anche il collegamento tra il riclassificato "**89** – **abbreviato**" e gli stessi schemi di rendiconto.

I prospetti possono essere esportati su Excel con il bottone "XL"; a questo punto è possibile selezionare tutto il prospetto ed incollarlo all'interno di un testo di **NICEE**. Probabilemente, in assenza di specifiche su dove riportare il prospetto, è preferibile inserirlo nella sezione "**Nota integrativa parte finale**".

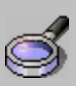

## **IMPORTANTE**

Vista la nuova struttura della Nota integrativa, per avere un'idea chiara di quello che si ottiene nel documento finale, si consiglia di generare, anche durante la fase iniziale del lavoro di completamento delle tabelle e dei testi, il file XBRL e di visionarlo.

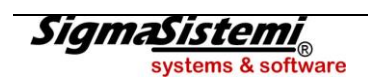

Come detto è possibile eseguire anche l'import dei testi dall'anno precedente, selezionando l'apposita scelta presente sulla destra del menu.

| NICEE - MULTI - Importazione da anno precednte                                                                                                    |                                                                                                    | ×       |
|----------------------------------------------------------------------------------------------------|----------------------------------------------------------------------------------------------------|---------|
| 🗑 🗏 🖏 🍓 😝 — Н. 4. > М.                                                                                                    | 🚺 Teams                                                                                                    | System" |
| Intel:       Intel:       Intel: | DESCRIZIONE COMMENTO         Sezione       02         Sottosezione       1         Nome Testo       NI026662.doc         Descrizione       Immobilizzazioni immateriali         Codice conto | System* |
| O3B- Motivazioni delle riduzioni di valore     O3B- Motivazioni di valore     O4 - Variazione voci attivo e passivo     O4 - Voci dell'attivo     O1 - Voci dell'attivo     O - Z AC02010 - Commento voce dell'attivo     O - Z AC02010 - Commento voce dell'attivo     O - Z AC02010 - Commento voce dell'attivo     Z AC02010 - Commento voce dell'attivo     Z AC02010 - Commento voce dell'attivo     Z AC04010 - Commento voce dell'attivo     Z AC04010 - Commento voce dell'attivo     Z AC04010 - Commento voce dell'attivo     Z AC04010 - Commento voce dell'attivo     Z AC04010 - Commento voce dell'attivo     Z AC04010 - Commento voce dell'attivo     Z AC04010 - Commento voce dell'attivo                                                                                                    | Tot. Documenti <u>60</u><br>Da importare <u>60</u>                                                                                                    |         |
| Premere Invio per Selez./Deselez                                                                                                    |                                                                                                    | ×       |

Vengono mostrati i testi compilati l'anno precedente; è possibile deselezionare quelli che non si vogliono importare ed alla fine confermare con il bottone "**Importa**".

All'interno del singolo testo standard è data la possibilità (solo per chi utilizza Word), di gestire automaticamente i testi alternativi tra loro, ovvero quelli posti tra degli "oppure".

Per richiamare un testo qualsiasi all'interno di **NICEE**, nel nostro caso "*la parte iniziale*" della Nota intergrativa, posizionarsi in uno dei testi alternativi, selezionere Word in alto sulla barra "**Componenti aggiuntivi**" e "**Teamsystem**" e ancora "**Testi alternativi**". Con "**Mostra alternative**" vengono mostrati con diversi colori le alternative di testo e con "**Seleziona alternativa**" viene selezionata la parte di testo su cui si è posizionati ed escluse le altre.

A fondo pagina sono presenti i bottoni: "Funzioni" "Bilancio" "Allegati"

Con il bottone "**Bilancio**" si accede alla scelta già presente anche negli anni precedenti che permette di visualizzare il bilancio trrasferito dagli archivi contabili.

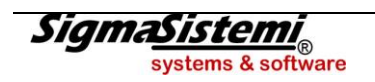

| NICEE - MULTI - GEST                                        | IONE BILANCIO CEE        | -                   |      |                  |                          |              |                                          | X   |
|-------------------------------------------------------------|--------------------------|---------------------|------|------------------|--------------------------|--------------|------------------------------------------|-----|
| 🖻 🗟 🖷 🍰 😢                                                   | H I H                    |                     |      |                  |                          | 🔰 TeamSystem |                                          |     |
|                                                             |                          |                     |      |                  |                          |              |                                          |     |
| Codice ditta                                                | 3317 TEAMSYST            | EM SPA              |      |                  | ]                        |              | Pagina                                   | 4   |
| Conto                                                       | Denominazione            |                     |      | Eserc            | cizio corrente<br>2014 0 | Esercizio pr | ecedente                                 |     |
| 4)                                                          | ) prodotti finiti e merc |                     |      |                  | 300 000                  |              | 316 550                                  |     |
| 5)                                                          | acconti(a fornitori p    | /materie/prod.e mei | rci) |                  |                          |              |                                          |     |
| II)                                                         | CREDITI VERSO:           |                     |      |                  |                          |              |                                          | ]   |
| 1)                                                          | Clienti:                 |                     |      |                  |                          |              |                                          |     |
| a)                                                          | esigibili entro eserc    | izio successivo     |      |                  | 78.496                   |              | 130.741                                  |     |
| b)                                                          | esigibili oltre esercia  | zio successivo      |      |                  |                          |              |                                          | ĺ   |
| 2)                                                          | Imprese controllate:     |                     |      |                  |                          |              |                                          | j   |
| <ul> <li>a) esigibili entro esercizio successivo</li> </ul> |                          |                     |      |                  |                          |              |                                          | ]   |
| b) esigibili oltre esercizio successivo                     |                          |                     |      |                  |                          |              |                                          | ]   |
| 3) Imprese collegate:                                       |                          |                     |      |                  |                          |              |                                          | ]   |
| a)                                                          | esigibili entro eserc    | izio successivo     |      |                  |                          |              |                                          |     |
| b)                                                          | esigibili oltre eserciz  | zio successivo      |      |                  |                          |              |                                          |     |
| 4)                                                          | Controllanti:            |                     |      |                  |                          |              |                                          |     |
| a)                                                          | esigibili entro eserc    | izio successivo     |      |                  |                          |              |                                          |     |
| b)                                                          | esigibili oltre esercia  | zio successivo      |      |                  |                          |              |                                          | ₹   |
|                                                             |                          |                     |      |                  |                          |              |                                          |     |
| Eunzioni                                                    | Totali                   | te <u>S</u> tata    |      | <u>C</u> onferma | Varia                    | Annulla      | <ind. a<="" td=""><td>v.&gt;</td></ind.> | v.> |
|                                                             |                          |                     |      |                  |                          |              |                                          |     |

All'interno della scelta "**Bilancio**", con la funzione "**Testata**", si possono verificare il codice di riclassificazione utilizzato e la relativa tassonomia ("4" il codice della tassonomia 2014-11-17), oltre alle date di bilancio oggetto di elaborazione ed altri dati che saranno riportati nella testata del bilancio e quindi nel file XBRL.

Il bottone "**Totali**" può essere utilizzato per verificare la quadratura del bilancio mentre all'interno del bottone "**Funzioni**" la scelta **XBRL** rimanda ad una visualizzazione nel formato XBRL del bilancio con alcune scelte (anche queste già presenti nel **NICEE** degli anni scorsi) che permetto di :

- "Preleva" ovvero trasferire i valori di bilancio sul riclassificato XBRL
- "Controlla" cioè verificare la quadratura sul riclassificato XBRL e verificare la corrispondenza con i dati presenti sul riclassificato originale ("88" o "89")
- "Genera XBRL" per generare il file XBRL, non il solo bilancio come accadeva gli anni scorsi ma tutto il file compreso di prospetto contabile e Nota integrativa
- "Verifica XBRL" per chiamare il servizio web service di Tebeni per la validazione del file.

Con il bottone "**Funzioni**", nella maschera principale di **NICEE**, come già detto, si interviene per modificare la visualizzazione delle varie voci del menu (Opzioni menu).

- "Disabilitati" "Mostrare/Non mostrare" si interviene per modificare le voci che sono disabilitate qualora si voglia impostare come abilitate o viceversa. L'impostazione di default è "Non mostrare".
- "Schema" per visualizzare solo le voci che prevedono dati, solo quelle che prevedono testi o entrambe.
- "Dettaglio" per modificare la visualizzazione delle voci di dettaglio delle varie sezioni della Nota integrativa. Le varie tabelle possono trovarsi, dopo il calcolo, già nello stato di "Compilate" oppure nello stato di "Previste". Quest'ultima situazione sta a significate che il prospetto contiene dei valori che arrivano da bilancio ma occorre intervenire per completarne la compilazione e portarla quindi nello stato di "Compilato". Lo stato preferibile è quello che mette insieme sia i "Compilati" che i "Previsti", almeno in una prima fase di compilazione, per impostare poi il dettaglio a "Compilati" nel proseguo del lavoro di redazione della Nota integrativa.

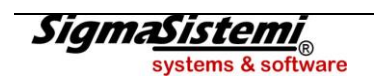

All'interno di "**Allegati**" sono presenti le scelte per produrre il file XBRL con relativa verifica ed anteprima e gli "**Altri documenti**" correlati al bilancio/nota intergrativa come relazione sulla gestione, verbali, ecc.ecc.

Le scelte, rispetto alle Note integrative degli scorsi anni, sono state ridotte, essendo sparite le scelte in formato doc della Nota integrativa e del bilancio+Nota integrativa così come è stata eliminata la scelta bilancio + Nota integrativa in pdf/a. Non è più presente neanche la scelta del solo bilancio in *"xbrl*".

Per l'anno 2014, in presenza della nuova tassonomia, le scelte presenti sono quelle che permettono di ottenere un documento del bilancio, ad uso interno, per eventuali controlli e soprattutto la scelta Bilancio e Nota integrativa "*XBRL*" che genera il documento in formato XBRL da validare e visualizzare in anteprima, comprensivo di bilancio e Nota integrativa.

Il solo documento ufficiale da utilizzare per l'approvazione è il documento che è il risultato della renderizzazione del file XBRL eseguito dal servizio Tebeni di Infocamere. Infocamere stessa, anche nel documento di accompagno alla Tassonomia integrata del bilancio di esercizio, ha scritto "..... Il primo suggerimento che ci sentiamo di offrire ai redattori (della nota integrativa) consiste nell'utilizzo della tassonomia integrata fin dall'inizio del suo processo di redazione. I conti annuali dovrebbero già arrivare espressi in XBRL in sede di approvazione da parte dell'organo amministrattivo, cosi da essere inviati agli organi di controllo depositati presso la sede sociale ed approvati dai soci secondo il layout di stampa derivante dal nuovo vocabolario." E ancora poco dopo "sconsigliamo vivamente di impiegare la tassonomia 2014-11-17 solo in sede di deposito presso il registro imprese: rispetto a quanto avvenuto negli anni precedenti, sarà infatti più difficile procedere alla conversione in formato elaborabile di quanto approvato dai soci e ancor più, in modo da poterne dichiarare la conformità".

Operando dalle scelte "Bilancio e Nota integrativa XBRL":

con la funzione "F7" si genera il file XBRL; il file viene salvato all'interno della cartella \conta\edit14;

"**shift+F3**" per effettuare la chiamata al servizio web service Tebeni di Infocamere che da il responso circa il file in termini di errori (bloccanti) o di warning (non bloccanti);

"**shift+F4**" per ottenere l'anteprima in "*html*" sia del bilancio che della Nota integrativa, sempre tramite il servizio di Infocamere. La visualizzazione tramite "*html*" è nevigabile ovvero c'è un menu sulla sinistra, che permette di spostarsi velocemente al suo interno, cliccando sulle varie voci.

| ← → C 🗋 file;///C:/SGD/workdir/17116/uscita.html#T0000      |                                                                                                    |                                           |                            |  |  |
|-------------------------------------------------------------|----------------------------------------------------------------------------------------------------|-------------------------------------------|----------------------------|--|--|
| 🔛 App 🗋 Admin - WebReCall [                                 | 🗅 Top Offers 🕒 Top Offers 🚺 Raccolta Web Slice 🧰 Importati da IE 🚦 Google 🧰 Importati da Firefox 🧿 R | Rileva nuovi messaggi 🛛 Microsoft Outlook | f Facebook 🧼 🗀 Altri Prefe |  |  |
| Info Anagrafiche                                            | Paese della capogruppo:                                                                              |                                           |                            |  |  |
| Stato Patrimoniale                                          | Numero di iscrizione all'albo delle cooperative:                                                     |                                           |                            |  |  |
| Nota Integrativa parte iniziale                             |                                                                                                    |                                           |                            |  |  |
| Introduzione, nota integrativa<br>Note Integrativa Attivo   | Stato Patrimoniale                                                                                   |                                           |                            |  |  |
| Immobilizzazioni immateriali                                |                                                                                                    |                                           |                            |  |  |
| Movimenti delle<br>immobilizzazioni immateriali             |                                                                                                    | 31-12-2014                                | 31-12-2013                 |  |  |
| Analisi dei movimenti delle<br>immobilizzazioni immateriali | Stato patrimoniale                                                                                   |                                           |                            |  |  |
| (prospetto)<br>Operazioni di locazione                      | Attivo                                                                                               |                                           |                            |  |  |
| finanziaria<br>Informazioni sulla operazioni di             | A) Crediti verso soci per versamenti ancora dovuti                                                   |                                           |                            |  |  |
| locazione finanziaria                                       | Parte richiamata                                                                                     | -                                         |                            |  |  |
| Commento, operazioni di<br>locazione finanziaria            | Parte da richiamare                                                                                  | -                                         |                            |  |  |
| Attivo circolante<br>Rimanenze                              | Totale crediti verso soci per versamenti ancora dovuti (A)                                           | 510.357                                   | 510.357                    |  |  |
| Analisi delle variazioni delle<br>rimanenze (prospetto)     | B) Immobilizzazioni                                                                                  |                                           |                            |  |  |
| Attivo circolante: crediti                                  | I - Immobilizzazioni immateriali                                                                     |                                           |                            |  |  |
| nell'attivo circolante                                      | 1) costi di impianto e di ampliamento                                                                | 8.000                                     |                            |  |  |
| Analisi delle variazioni e<br>della scadenza dei crediti    | 2) costi di ricerca, di sviluppo e di pubblicità                                                     | -                                         | -                          |  |  |
| (prospetto)                                                 | 3) diritti di brevetto industriale e diritti di utilizzazione delle opere dell'ingegno               | -                                         | -                          |  |  |
| finanziarie che non<br>costituiscono immobilizzazioni       | 4) concessioni, licenze, marchi e diritti simili                                                     | -                                         | -                          |  |  |
| Variazioni delle attività                                   | 5) avviamento                                                                                        |                                           |                            |  |  |
| costituiscono immobilizzazioni                              | 6) immobilizzazioni in corso e acconti                                                               |                                           |                            |  |  |
| attività finanziarie che non<br>costituiscono               | 7) altre                                                                                             | 11.598                                    | 27.194                     |  |  |
| immobilizzazioni<br>(prospetto)                             | Totale immobilizzazioni immateriali                                                                  | 19.598                                    | 27.194                     |  |  |
| Attivo circolante: disponibilità                            | II - Immobilizzazioni materiali                                                                      |                                           |                            |  |  |
| Variazioni delle disponibilità                              | All account of All both cat                                                                          |                                           |                            |  |  |
| file:///C:/SGD/workdir/17116/uscita.html                    | #10075                                                                                               |                                           |                            |  |  |

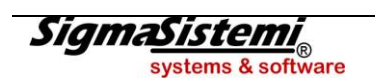

|                                                             | N                                                                              |               | N                                   | ,          |                    |          | 1                     |          |                     | _        |        | _     |                 |
|-------------------------------------------------------------|--------------------------------------------------------------------------------|---------------|-------------------------------------|------------|--------------------|----------|-----------------------|----------|---------------------|----------|--------|-------|-----------------|
| $\leftarrow$ $\rightarrow$ C $\square$ file:///C:/SGD       | )/workdir/17116/uscita.h                                                       | tml#T009      | 95                                  |            |                    |          |                       |          |                     |          |        |       | ಭ ≡             |
| App 🗋 Admin - WebReCall                                     | 🗋 Top Offers 📋 Top Offers                                                      | 0 Raccol      | lta Web Slice 📋 Importati da IE     | 8 Google   | 🗀 Importati da Fir | refox 🧿  | Rileva nuovi messago  | ji 🧿 M   | icrosoft Outlook    | F Fac    | rebook | » 🗀 4 | Altri Preferiti |
| Movimenti delle                                             |                                                                                | Prodotti      | i in corso di lavorazione e sen     | nilavorati |                    | -        |                       | (2.500)  |                     | (2.500)  |        |       | 0               |
| immobilizzazioni immateriali<br>Analisi dei movimenti delle |                                                                                | Prodotti      | i finiti e merci                    |            |                    | 316.550  | (                     | 16.550)  | :                   | 300.000  |        |       |                 |
| immobilizzazioni immateriali<br>(prospetto)                 |                                                                                | Totale r      | imanenze                            |            |                    | 316.550  | (                     | 19.050)  | 2                   | 297.500  |        |       |                 |
| Operazioni di locazione<br>finanziaria                      | Attivo circolanto: cr                                                          | oditi         |                                     |            |                    |          |                       |          |                     |          |        |       |                 |
| Informazioni sulle operazioni di<br>locazione finanziaria   | Allivo circolanie. ci                                                          | euiti         |                                     |            |                    |          |                       |          |                     |          |        |       |                 |
| Commento, operazioni di<br>locazione finanziaria            | Variazioni dei crediti i                                                       | scritti nell' | 'attivo circolante                  |            |                    |          |                       |          |                     |          |        |       |                 |
| Attivo circolante                                           |                                                                                |               |                                     |            | Valore di inizio e | sercizio | Variazione nell'es    | ercizio  | Valore di fine es   | sercizio |        |       |                 |
| Analisi delle variazioni delle                              |                                                                                | Crediti v     | erso clienti iscritti nell'attivo   | circolante |                    | 130.741  |                       | (52.245) |                     | 78.496   |        |       |                 |
| Attivo circolante: crediti                                  |                                                                                | Crediti tr    | ributari iscritti nell'attivo circo | lante      |                    | 277      |                       | 11.961   |                     | 12.238   |        |       |                 |
| Variazioni dei crediti iscritti<br>nell'attivo circolante   |                                                                                | Crediti v     | erso altri iscritti nell'attivo cir | colante    |                    | 296      |                       | (275)    |                     | 21       |        |       |                 |
| Analisi delle variazioni e<br>della scadenza dei crediti    |                                                                                | Totale cr     | rediti iscritti nell'attivo circola | nte        |                    | 131.314  |                       | (40.559) |                     | 90.755   |        |       |                 |
| (prospetto)                                                 | Attivo circolante: attività finanziarie che non costituiscono immobilizzazioni |               |                                     |            |                    |          |                       |          |                     |          |        |       |                 |
| finanziarie che non<br>costituiscono immobilizzazioni       |                                                                                |               |                                     |            |                    |          |                       |          |                     |          |        |       |                 |
| Variazioni delle attività                                   | Variazioni delle attività finanziarie che non costituiscono immobilizzazioni   |               |                                     |            |                    |          |                       |          |                     |          |        |       |                 |
| costituiscono immobilizzazioni                              |                                                                                |               |                                     |            |                    | Var      | riazioni nell'eserciz | io Valo  | ore di fine eserciz | zio      |        |       |                 |
| attività finanziarie che non<br>costituiscono               |                                                                                | Part          | tecipazioni non immobilizzate       | in impres  | e collegate        |          | 13.5                  | 00       | 13.5                | 500      |        |       |                 |
| immobilizzazioni<br>(prospetto)                             |                                                                                | Tot           | ale attività finanziarie che non    | costituiso | ono immobilizzazi  | ioni     | 13.5                  | 00       | 13.5                | 500      |        |       |                 |
| Attivo circolante: disponibilità liquide                    |                                                                                |               |                                     |            |                    |          |                       |          |                     |          |        |       |                 |
| Variazioni delle disponibilità<br>liquide                   | Variason del disponibilia<br>Rada                                              |               |                                     |            |                    |          |                       |          |                     |          |        |       |                 |
| Analisi delle variazioni delle<br>disponibilità liquide     | Variazioni delle disponibilità liquide                                         |               |                                     |            |                    |          |                       |          |                     |          |        |       |                 |
| (prospetto)<br>Nota Integrativa Passivo e                   |                                                                                |               |                                     | Valore d   | i inizio esercizio | Variazio | ne nell'esercizio     | Valore d | i fine esercizio    |          |        |       |                 |
| Debiti                                                      |                                                                                |               | Depositi bancari e postali          |            | 59.924             |          | 121.153               |          | 181.077             |          |        |       |                 |
| Variazioni e scadenza dei debiti                            |                                                                                |               | Denaro e altri valori in cassa      |            | 2.569              |          | 10.740                |          | 13.309              |          |        |       | ŭ               |

- "**shift+F7**" per l'anteprima in "*pdf*" sempre ottenuta tramite il servizio Tebeni
- "**shift+F5**" per effettuare l'export del file "*pdf*"
- "F4" per cancellare il file e quindi procedere ad una nuova generazione.

#### "Bilancio e Nota integrativa PDF"

Dopo aver generato il file XBRL di bilancio e nota, con questa scelta è possibile creare il "*pdf*" partendo dall'XBRL.

Le scelte successive, dalla Relazione sulla gestione in poi, non sono state modificate nella loro gestione; sono solamente stati rivisti i testi al suo interno mentre i valori degli indici di bilancio possono essere calcolati, come già accadeva lo scorso anno, sia dall'analisi dati (qlikview) presente in **INQCEE/BILAQ** o tramite la procedura **A4B**.

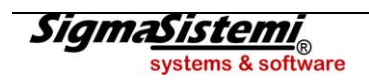

# APPENDICE

Prima di procedere alla elaborazione dei bilanci CEE e della Nota Integrativa occorre innanzitutto verificare l'impostazione degli archivi e delle tabelle attinenti agli stessi, come di seguito riportato.

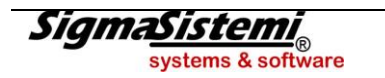

### Tabella **Tipi riclassificazioni IV direttiva CEE**

Bilancio CEE e nota integrativa

Gestione archivi e tabelle di base

- TABE23 – Tipi riclassificazioni IV direttiva CEE

Verificare all'interno della tabella **16 - Riclassificazione IV direttiva CEE** (**GESARC** scelta 1 - Gestione archivio tabelle), ovvero **TABE23**, la presenza dei codici:

**88 =** analitico taxo 2014-11-17

**89 =** abbreviato taxo 2014-11-17

Si precisa che gli stessi sono stati aggiornati con l'aggiornamento del PDC standard vers. 2015.1.0 del 10.03.2015 ed inseriti/attivati col comando CARSTD.

### Tabella Personalizzazione procedura

□ Archivi di base

□ Personalizzazione procedura

+ TABE97 - Personalizzazione generale procedura / Primanota

All'interno della tabella di personalizzazione **27 - Personalizzazione procedura** (**GESARC** scelta 1 - Gestione archivio tabelle) sottoscelta **1 - Personalizzazioni procedura**, ovvero **TABE97**, occorre, obbligatoriamente indicare **S** al campo **BILANCI** (Interno **111**).

| ▼ 🗅 Personalizza procedura | BILANCI                                           |       |
|----------------------------|---------------------------------------------------|-------|
|                            | Rilanci Ditta Pagione sociale e indirizzo. Quale? | 088 4 |
| ART.39                     |                                                   | 000   |
| BILA2                      | Abilita nuovo menù Nota Integrativa               | 111 S |
| BILAG                      |                                                   |       |
| BILANCI                    |                                                   |       |

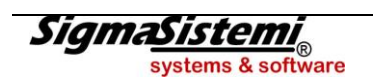

## MULTI - IMPLEMENTAZIONI

## Anagrafica ditte

Archivi di base

Anagrafiche generali, ditte e progressivi
 ANADITTE - Gestione archivio ditte

- Verificare che all'interno indicare nell'anagrafica Ditte (GESARC scelta 4 Gestione archivio ditte, ovvero ANADITTE) nella pagina Codici di gestione al campo "Codice riclassificazione" sia presente uno dei seguenti codici di riclassificazione:
  - **88** = analitico taxo 2014-11-17 **89** = abbreviato taxo 2014-11-17

Si consiglia di utilizzare la funzione di inserimento massivo degli stessi presente all'interno del comando **GEPRMUL** scelta **1 - Utilita' varie** sottoscelta **2. Inserimento cod. riclas. Ditte**. Ad esempio per il riclassificato abbreviato:

| Nuovo codice riclassificazione |
|--------------------------------|
|                                |
| Da codice ditta 1 9,           |
| A codice ditta                 |

2) Verificare sempre nell'anagrafica ditte (GESARC scelta 4 - Gestione archivio ditte, ovvero ANADITTE) alla pagina *Dati iscrizioni* quanto riportato nei seguenti campi:

- Registro imprese di ..... Numero/Data
- Numero/Sezione iscriz. all'albo cooperative
- Capitale sociale
- Capitale sociale versato

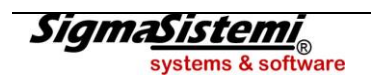

### Tabella Personalizzazione conti

Archivi di base

Piano dei conti e causali contabili
 + TABE02C - Personalizzazione conti

Per tutti coloro che <u>non utilizzano i PDC standard</u> occorre verificare nella tabella di personalizzazione conti (GESARC scelta 1 - Gestione archivio tabelle - Tabella 2 - Personalizzazione dati e conti scelta 2 - *Personalizzazione conti*, ovvero TABE02C) che nella quarta videata siano stati indicati i conti relativi ai primi sei campi:

- Conto arrotondamento apertura euro attivo
- Conto arrotondamento apertura euro passivo
- Conto arrotond. bilancio euro patr. attivo
- Conto arrotond. bilancio euro patr. passivo
- Conto arrotond. bilancio euro econ. attivo
- Conto arrotond. bilancio euro econ. passivo

Per ognuno dei conti qui indicati controllare la correlazione CEE (TABCORR) con i riclassificati 88 ed 89.

### Introduzione bilancio su progressivi

Bilancio CEE e nota integrativa

Elaborazione e stampe bilancio CEE / nota integrativa

- GEPRMUL - Calcolo bilancio e nota integrativa da MULTI

Inserimento progressivi anni precedenti.

Tale fase si rende necessaria per poter inserire i progressivi contabili, per coloro che non avessero gestito la contabilità.

In particolare per i progressivi relativi a Clienti e Fornitori, una volta selezionata l'anagrafica (**F3=Gestione** clienti/fornitori) tramite la funzione **prog con**<u>T</u>, inserire il saldo contabile in corrispondenza del mese di *Dicembre*, ed inoltre al campo *Bilancio* va indicato **S**.

Inoltre per far sì che per l'anno in corso, nella Nota Integrativa, venga esposto il valore relativo alla "*Consistenza iniziale*" eseguire il comando **GEPRMUL** scelta **1 - Utilita' varie** sottoscelta 4. Calcolo saldo iniziale da a.p.

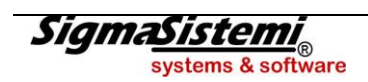

# FAQ

| <b>?</b>                                                                                                    |                                                                                                    |
|----------------------------------------------------------------------------------------------------|----------------------------------------------------------------------------------------------------|
| Durante il ricalcolo da archivi contabili viene segnalato il messaggio " <i>Non trovata correlazione conto 28/45/090</i> "; da cosa può dipendere ?                                                                                                    | II conto 28/45/090 (RISULTATO DI ESERCIZIO) non è stato girocontato.                                                                                                    |
| Utilizzando il Piano dei Conti Standard TeamSystem<br>(80) volendo esporre nel bilancio CEE i conti<br>d'Ordine cosa occorre fare ?                                                                                                    | Tramite il comando <b>TABCORR</b> occorre correlare agli schemi di riclassificazione standard (88 e/o 89) solo quelli attivi (cosa già nota).                                                                                                    |
| Non utilizzo il Piano dei Conti Standard<br>TeamSystem, nell'elaborare il bilancio CEE tramite il<br>programma <b>INQCEE</b> mi segnala errori del tipo:<br>" <i>Conto riclassificazione non consentito</i> " ed anche<br>" <i>Non trovata correlazione conto</i> "; da cosa può<br>dipendere ? | Nel primo caso il conto risulta essere correlato ad<br>una voce di riclassificazione non ammessa (ad<br>esempio <b>PA07000</b> ) in quanto trattasi di una macro<br>classe e non di un analitico (ad esempio<br><b>PA07000ae</b> ).<br>Nel secondo caso invece il conto non risulta essere<br>correlato.<br>In entrambi i casi occorre agire tramite il programma<br><b>TABCORR</b> . |

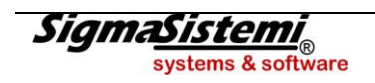